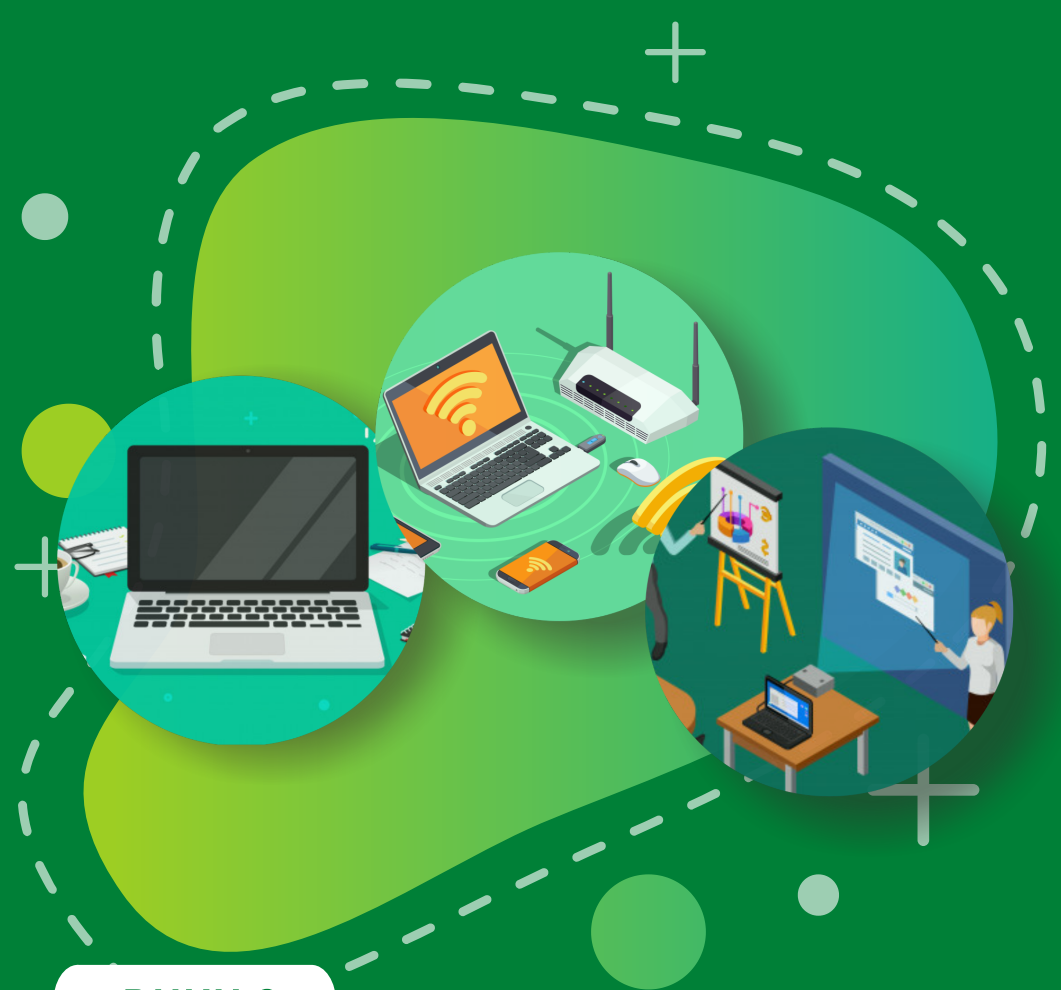

BUKU 3

# MENGOPERASIKAN CHROMEBOOK

Booting dan Login | Menjalankan Menu Chromebook | Pintasan Keyboard Chromebook | Pintasan Panel Sentuh (Touchpad) Chromebook | Manajemen Akun pada Chromebook | Setel Ulang SIstem Chromebook | Menambah/Menginstalasiasi Aplikasi atau Ekstensi | Menghubungkan Printer ke Chromebook | Memulihkan Chromebook | Menonaktifkan Chromebook

#### Copyright © 2020

DIREKTORAT SEKOLAH MENENGAH PERTAMA Direktorat Jenderal Pendidikan Anak Usia Dini Pendidikan Dasar dan Pendidikan Menengah Kementerian Pendidikan dan Kebudayaan Republik indonesia

#### Hak Cipta Dilindungi Undang-undang

Dilarang mengcopy sebagian atau keseluruhan isi buku ini untuk kepentingan komersial tanpa izin tertulis dari Kementerian Pendidikan dan Kebudayaan Republik Indonesia

### MILIK NEGARA TIDAK DIPERDAGANGKAN

### KATA PENGANTAR

Puji syukur kita panjatkan kehadirat Tuhan Yang Maha Esa atas berkat rahmat dan hidayah Nya, Direktorat Sekolah Menengah Pertama, Direktorat Jenderal Pendidikan Anak Usia Dini, Pendidikan Dasar dan PendidikanMenengah telah berhasil menyusun Buku Panduan yang menunjang kebijakan penyediaan bantuan pemerintah peralatan TIK.

Buku panduan yang telah disusun diantaranya panduan penggunaan peralatan TIK, panduan pemeriksaan peralatan TIK, panduan pengoperasian Chromebook secara online, panduan pengoperasian Chromebook secara offline, panduan instalasi dan konfigurasi peralatan TIK, panduan pemanfaatan peralatan TIK dan panduan perawatan dan Troubleshooting peralatan TIK.

Adanya buku panduan tersebut diharapkan menjadi acuan umum bagi semua pihak yang terlibat agar bantuan peralatan TIK yang diberikan dapat dikelola secara efektif, efisien dan dapat dilaksanakan dengan penuh tanggung jawab.

> Jakarta, Agustus 2020 Direktur Sekolah Menengah Pertama,

Drs. Mulyatsyah, M.M. NIP 196407141993041001

DAFTAR ISI

| Kata Pengantar                         |               |
|----------------------------------------|---------------|
| Daftar Isi                             |               |
| 1 Booting dan Login                    | 1             |
| 2) Menjalankan Menu Chromebook         | 11            |
| 2.1 Menu Utama                         | 11            |
| 2.2 Menggunakan Menu "Jelajah          | 15            |
| C h r o m e b o o k "                  |               |
| 2.3 Menggunakan Menu Ringkasan dan     | 20            |
| Bantuan                                |               |
| Pintasan Keyboard Chromebook           | 23            |
| Pintasan Panel Sentuh (Touchpad)       | 35            |
| C h r o m e b o o k                    |               |
| 4.1 Mengubah Cara Kerja Touchpad       | 36            |
| 4.2 Memperbaiki Masalah pada Touchpad  | 39            |
| 5 Manajemen Akun pada Chromebook       | 40            |
| Setel Ulang Sistem Chromebook          | 46            |
| 7 Menambahkan dan Menghapus Aplikasi   | 54            |
| pada Chromebook                        |               |
| 7.1 Menambahkan/Menginstalasiasi       | 5 5           |
| Aplikasi atau Ekstensi                 |               |
| 7.1.1 Menambahkan Aplikasi atau Ekster | <b>nsi</b> 55 |
| Dari Chrome Web Store                  |               |
| 7.1.2 Menambahkan Aplikasi dengan      | 58            |
| Menggunakan Google Play Store          |               |

| 7.2 Menghapus (uninstal) Aplikasi dan       | 61 |
|---------------------------------------------|----|
| Ekstensi                                    |    |
| 7.2.1 Menghapus Aplikasi Dari               | 61 |
| C h r o m e b o o k                         |    |
| 7.2.2 Menghapus Ekstensi                    | 62 |
| 7.2.3 Menonaktifkan Ekstensi                | 64 |
| 8 Menghubungkan Printer ke Chromebook       | 73 |
| 8.1 Menghubungkan Printer pada Komputer     | 73 |
| Sistem Operasi Windows, Mac atau Yang       |    |
| Lainnya ke Chromebook                       |    |
| 8.2 Mengkonfigurasi Google Cloud Print pada | 79 |
| C h r o m e b o o k                         |    |
| 8.3 Menghubungkan Printer Menggunakan       | 85 |
| Kabel USB ke Chromebook                     |    |
| 9 Memulihkan Chromebook                     | 86 |
| 10 Menonaktifkan Chromebook                 | 95 |
|                                             |    |

## **BOOTING DAN LOGIN**

**B**ooting pertama kali chromebook memerlukan nama pengguna dan sandi Akun Google (Gmail) dan akses ke jaringan internet. Langkah-langkah booting dan login ke Chromebook adalah sebagai berikut.

Sambungkan power adaptor ke perangkat dan nyalakan Chromebook dengan menekan tombol power.

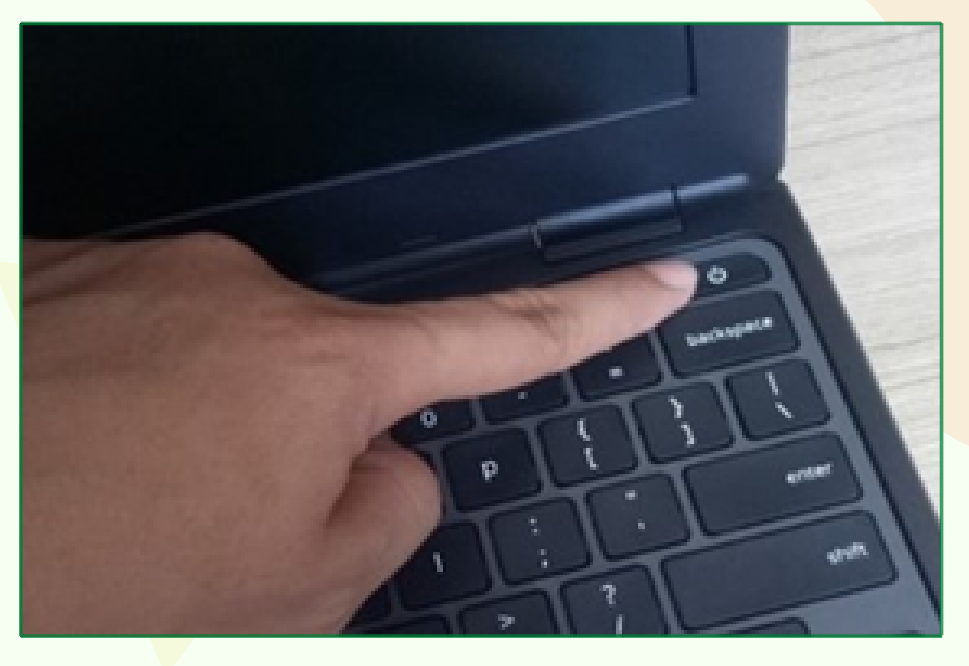

Gambar 1. Menyalakan Chromebook

Tunggu proses booting berjalan.

1

3 Ikuti petunjuk di layar, kemudian pilih Bahasa, setelan keyboard, dan fitur aksesbilitas (optional). Tampilan layar "Selamat Datang" akan muncul ketika Chromebook pertama kali dinyalakan.

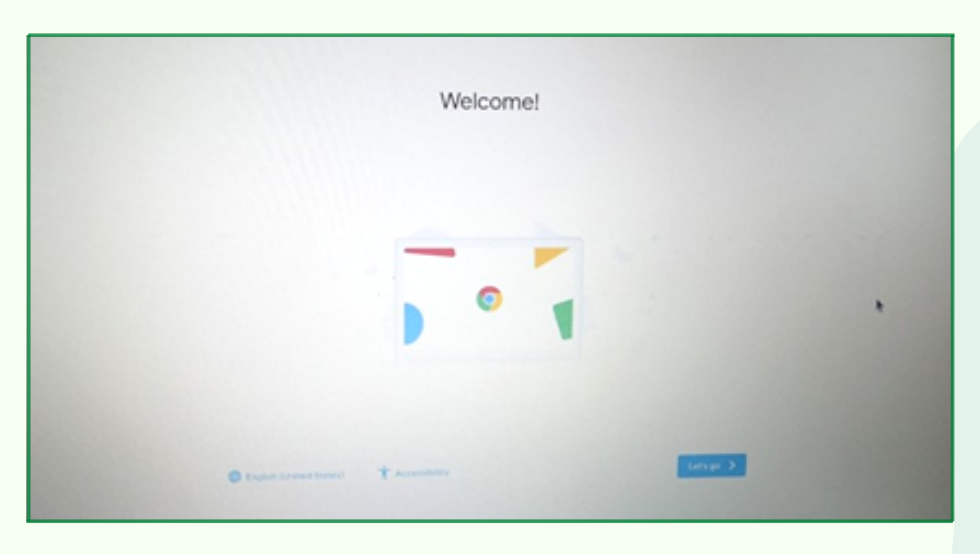

Gambar 2. Halaman Selamat Datang di Chromebook

Gunakan daftar "Bahasa" untuk memilih pengaturan bahasa default, sesuai yang kita inginkan.

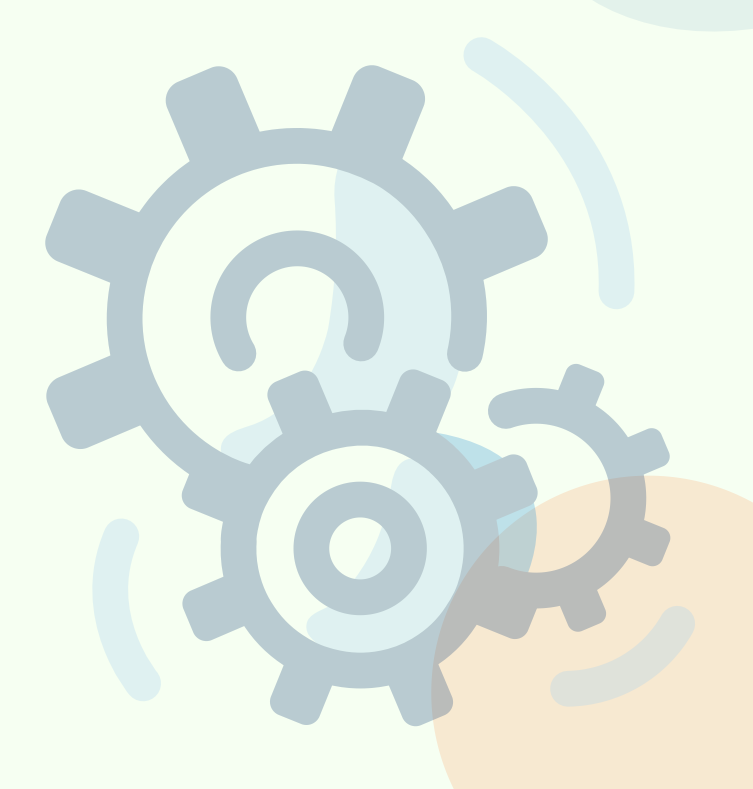

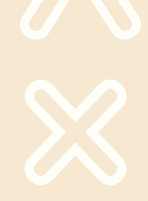

#### Pilih Jaringan

5

Pilih jaringan dari daftar "Sambungkan ke jaringan" (Connect to Network) untuk terhubung ke Internet. Jika akses jaringan dilindungi, kita akan memerlukan kata sandi untuk menghubungkannya.

|           | ŝ                                            |   |
|-----------|----------------------------------------------|---|
|           | Connect to network                           |   |
|           | 🖤 Grand Tjokso                               |   |
|           | Grand Tjokro Meeting                         |   |
|           | The fact                                     |   |
|           | $\overline{\Psi_{g}}$ . Grand Tjokos Hetspot |   |
|           | Ψ <sub>8</sub> Τα                            |   |
|           | W HANNE WHO                                  |   |
|           | Add other Will network                       |   |
|           | < max                                        | h |
|           |                                              |   |
| O Bulders |                                              |   |

Gambar 3. Memilih Jaringan

#### 6 Setujui persyaratan layanan

Setelah terkoneksi ke jaringan, terima Ketentuan Layanan. Kemudian Chromebook akan mengunduh pembaruan sistem yang tersedia, sehingga kita akan secara otomatis mendapatkan fitur Chrome OS terbaru.

| and the second                                                                  | a in comparison in the section of the lower sector of the sector sector and all sectors and the sector of the sector of the sect |
|---------------------------------------------------------------------------------|----------------------------------------------------------------------------------------------------|
| dube St                                                                         | Rears, such agreement will include the Adobe Terms.                                                                                                    |
| dition                                                                          | Ig your use of certain components of Orrome OS is subject to the following terms:                                                                                                    |
| 8PEG-4                                                                          |                                                                                                    |
| HES PRI<br>ERECON<br>HE MPT<br>NODOLE<br>SETUNI<br>ROAVITE<br>ELATIN<br>ROAVITE | NUCE IN LICENSED UNDER THE MERCE 4 VISUAL PAILTAL PORTFOLIO LICENSE FOR THE<br>IL AND NON-COMMERCIAL USE OF A CONSUMELY FOR (§ I NOCIMINE UNDER IN COMPLUANCE WITH<br>SI 4 VISUAL, STANDARD (VIPE) 4 VIDEO) AND CRE() I LICENSED MERCE 4 VIDEO THAT WAS<br>DI IYA CONSUMERE DISADED IN A PERSONA, WAS INVOLVED THAT UNDER VIVIA<br>DI IYA CONSUMERE DISADED IN A PERSONA, WAS INVOLVED MERCE 4 VIDEO THAT WAS<br>DI IYA CONSUMERE DISADED IN A PERSONA, WAS INFORMED AND CAUDION THAT<br>DI IYA CONSUMERE DISADED IN MERCE A TO FROM THAT DA VIDEO NOLLICENSE IS<br>DI IYA CONSUMERE DISADED IN MERCE A DO FLOWM, INFORMATION INCLUDENDE THAT<br>DI TO PROMOTIONAL, INTERNAL AND COMMERCIAL USES AND LICENSING MAY IN DISTANCE<br>PIED IA, LICE SHE HITP: JIWAWI MERCIACION.                                                                                                    |
| Google                                                                          | Chome and Chenne OS Additional Terms                                                                                                    |
| System                                                                          | error (A trig). A                                                                                                    |
|                                                                                 | read result do its must be Cherrore OS builter by a description in the time from the and unable data to Concern                                                                                                    |

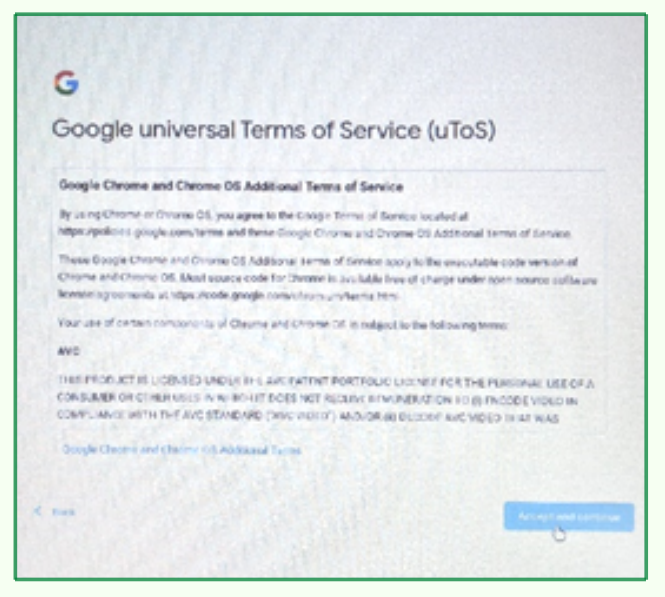

Gambar 4. Persyaratan Layanan Google

#### Login dengan Akun Google

Akun baru Google akan diperlukan jika kita belum memilikinya. Pilih "Buat Akun Google" dan ikuti langkah-langkah selanjutnya untuk pembuatan akun baru. Akun Google akan memberikan akses ke layanan-layanan web yang dikembangkan oleh Google, seperti Gmail, Google Drive, dan Google Calendar, dan lain-lain.

Berikut ini adalah langkah-langkah untuk Login ke Chromebook menggunakan Akun Google.

| sign in to you                           | rChromebook |      |  |
|------------------------------------------|-------------|------|--|
| Email or phone<br>muhamad.ali@smp.belaja | ır.id       |      |  |
| Forgot email?                            |             |      |  |
| More options                             |             |      |  |
|                                          |             |      |  |
|                                          |             |      |  |
|                                          |             |      |  |
|                                          |             |      |  |
|                                          |             |      |  |
| < Back                                   |             | Next |  |
|                                          |             |      |  |

a. Masukkan Google (Gmail) yang telah dibuat atau yang masih aktif

Gambar 5. Memasukkan akun Google yang aktif

b. Masukkan sandi Akun Google, akun ini akan disetel sebagai pemilik

| ( | Google              |           |               |   |  |
|---|---------------------|-----------|---------------|---|--|
| , | Nelcome             |           |               |   |  |
| ( | muhamad.ali@smp.b-  | alajar.id |               |   |  |
|   |                     |           |               |   |  |
| ] | Enter your password |           | in the second | 0 |  |
|   | 1                   |           |               |   |  |
| F | orgot password?     |           | . A.          |   |  |
|   |                     |           |               |   |  |
|   |                     |           |               |   |  |

Gambar 6. Input password

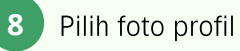

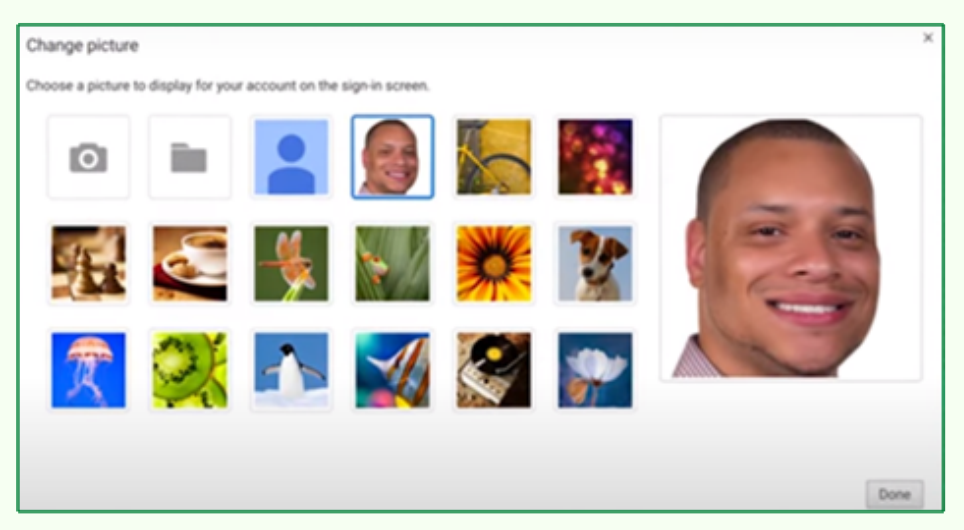

Gambar 7. Pemilihan foto profil

9

Setelah memilih foto profil, kemudian login. Bookmark, ekstensi, dan aplikasi akan muncul secara otomatis pada setelan web browser (chrome) sesuai setelan yang telah kita setel sebelumnya pada akun tersebut.

| O Seleter X +                                      |                                                                                                    |                                                                                                    |                          |                               |            | -     | ø ×           |
|----------------------------------------------------|----------------------------------------------------------------------------------------------------|----------------------------------------------------------------------------------------------------|--------------------------|-------------------------------|------------|-------|---------------|
| ← → C ● Chrome   chrome.//settings                 | The second second second second second second second second second second second second second second second s |                                                                                                    |                          | Teb baru                      |            | * 0   | \$ []<br>(N-T |
| Setelan                                            | Q, Telusuri setelari                                                                                           |                                                                                                    |                          | Jendela baru<br>Jendela perus | maran baru | Chief | 001+N         |
| Anda dan Google                                    | Jika setelan tidak muncul di halaman ini, l                                                                    | buka setalan Olyome OS Anda                                                                                                    | ×                        | Reayat                        |            |       |               |
| Pemerikaaan keselamatan                            | Anda dan Google                                                                                                | Bookmark tab ini                                                                                                    | Ctri+0                   | Bookmark                      |            |       | CMHJ<br>B     |
| 🤁 Privasi dan keamanan                             | SIGIT DP                                                                                                    | Bookmark semua tab                                                                                                    | CSI-Shift-0              | Zeom                          | - 100%     | •     | 0             |
| <ul> <li>Tamplan</li> <li>Mesin telasur</li> </ul> | sigtdwpill@gmai.com                                                                                            | Tangatas ban bokmax Ctri-both-B Pengelos bokmax Ctri-both-B Pengelos bokmax Ctri-both | Ctri+Shift+0             | Cetak                         |            |       | Chi+P         |
| () Saat memulai                                    | Isi-Otomatis                                                                                                   |                                                                                                    | Templan<br>Fitur lainnya |                               |            | CH+F  |               |
| Larjutan •                                         | Ov Sand                                                                                                    |                                                                                                    |                          | Edit                          | Potong     | Salin | Tempel        |
| Ekstensi 🖸                                         | Metode pembayaran                                                                                              | 2010-2015 Oracle Academy English Jana Pro;     Rigent                                                                                                    |                          | Setelan<br>Bantuan            |            |       |               |
|                                                    | Q Alamat dan lain-lain                                                                                         | Torrita     Tambatkan judul - Flyer (MI)                                                                                                    |                          |                               |            |       | _             |
|                                                    | Pemeriksaan keselamatan                                                                                        | Tambehkan judul - Flyer (A4)     PUBLIKASI DIGITAL - Flyer (A4)                                                                                                    |                          |                               |            |       |               |
|                                                    | <ul> <li>Chrome dapat membantu Anda aga<br/>ekstenai berbahaya, dan lainnya</li> </ul>                         | an In Other bookmarks                                                                                                    |                          |                               |            |       |               |
| ۲                                                  | o 🖸                                                                                                    | 🖹 💷 👂 🛢 🛢                                                                                                    |                          |                               | 6          | × 0 • | £4.07         |

Gambar 8. Tampilan Bookmark

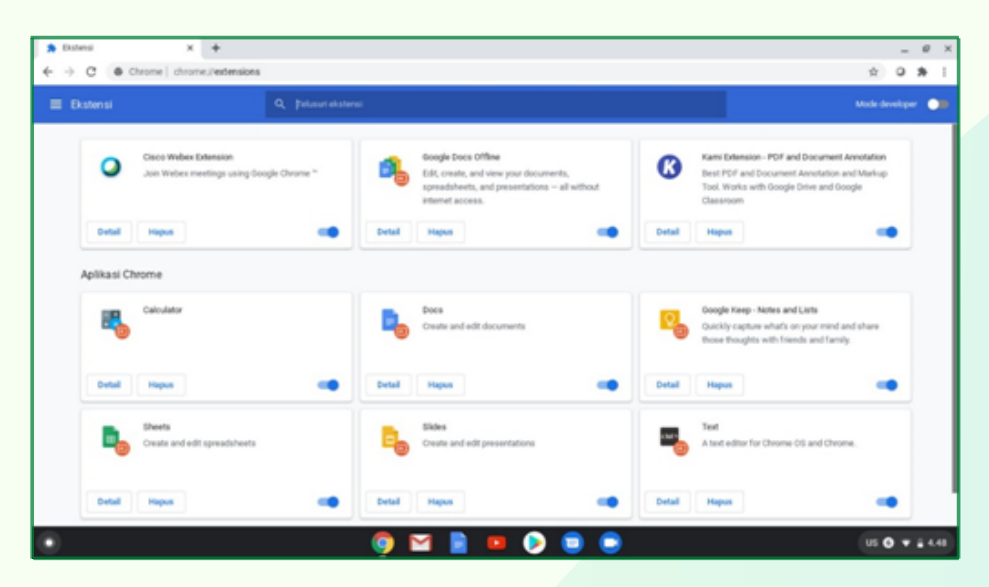

Gambar 9. Tampilan Ekstensi

10

Aktivasi aplikasi dan layanan Google Play beserta Google Assistant

a. Pernyataan persetujuan aplikasi dan layanan Google Play

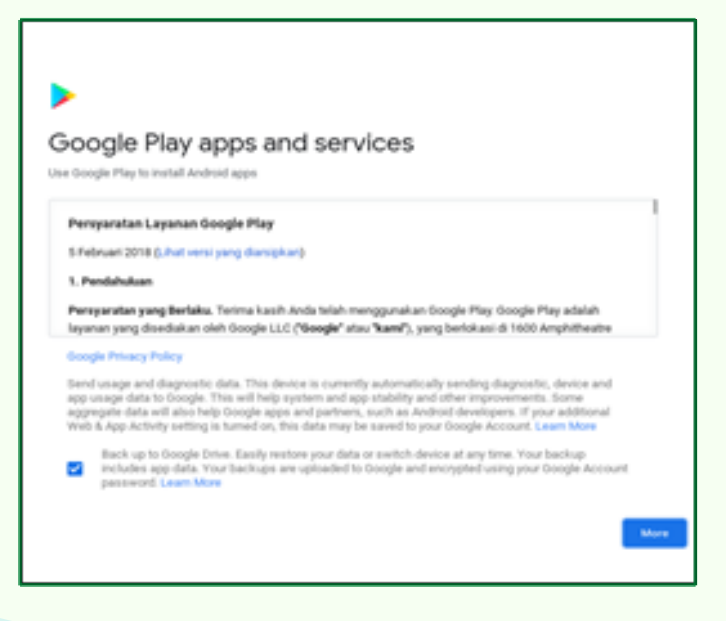

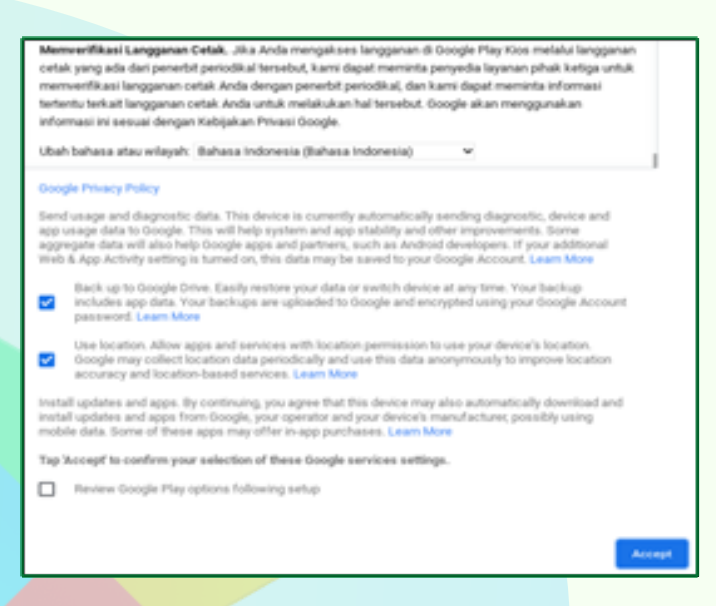

Gambar 10. Persyaratan Layanan Google Play

b. Proses loading ke pengaturan Google Assistant

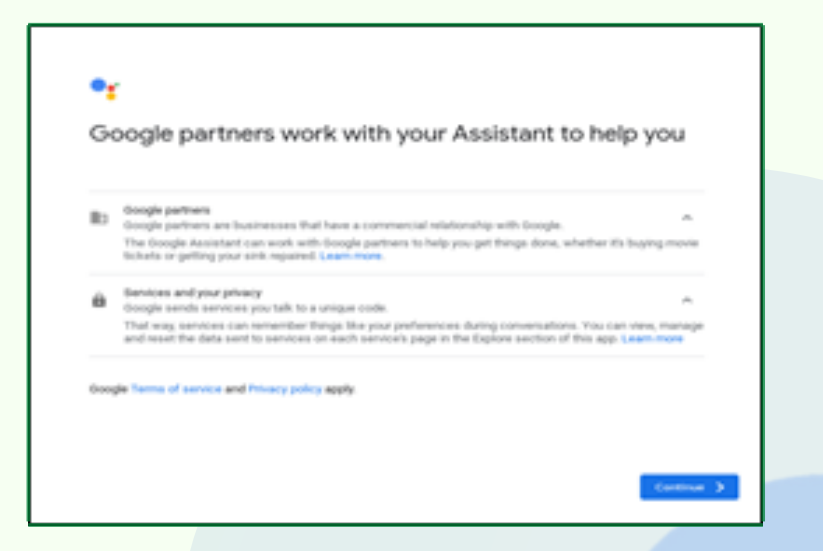

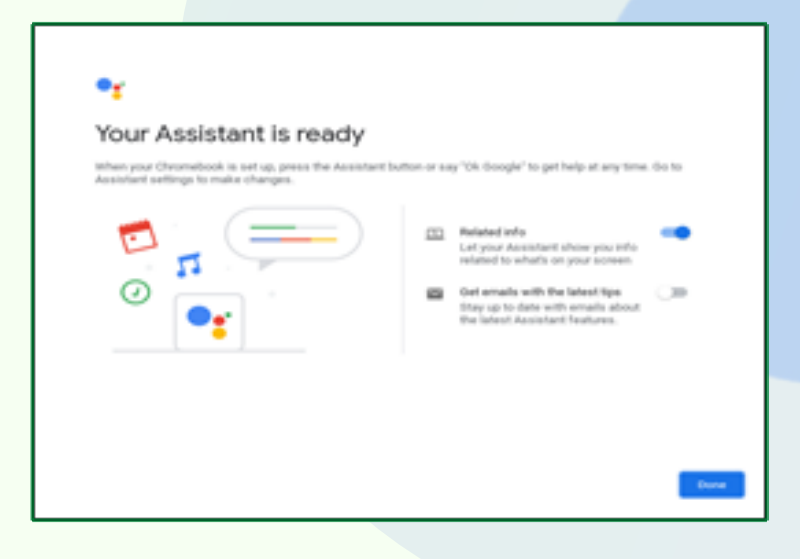

Gambar 11. Persyaratan Layanan Google Assistant

c. Pengaturan Google Assistant dengan suara

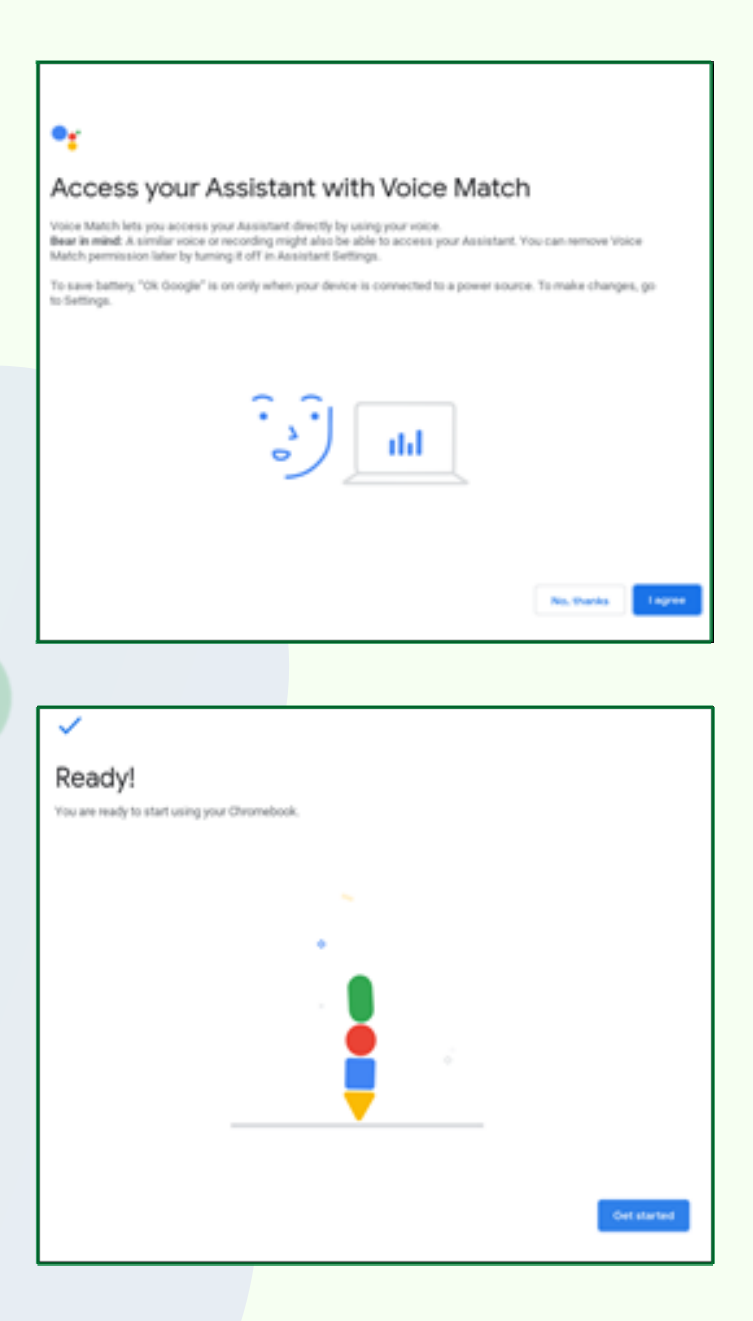

Gambar 12. Pengaturan Google Assistant dengan suara

Login ke perangkat Chromebook juga bisa dilakukan tanpa menggunakan Akun Google, yaitu dengan memilih "Login as Guest" atau "Masuk Sebagai Tamu", caranya sebagai berikut:

a. Pada Desktop Pilih "Login Sebagai Tamu" pada menu di Kiri Bawah

b. Maka secara otomatis perangkat akan membawa kita ke halaman khusus seperti di bawah.

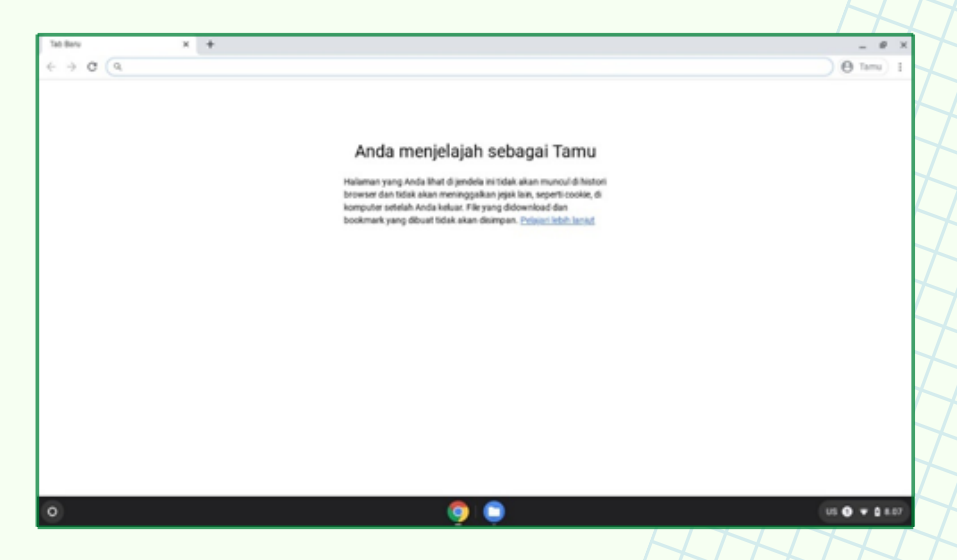

Gambar 13. Informasi Pengguna Tamu

Dengan "Login Sebagai Tamu" pada Chromebook, maka akses untuk menggunakan fungsi-fungsi di perangkat akan sangat terbatas, dan penjelajahan di browser Chromebook tidak akan pernah disimpan, termasuk file yang didownload maupun bookmark yang telah dibuat.

## MENJALANKAN MENU CHROMEBOOK

#### 2.1 Menu Utama

1

Menu utama chromebook tersedia di desktop Chromebook (tampilan halaman utama Chromebook). Untuk mengakses secara cepat di layar monitor terdapat beberapa fitur yang bisa digunakan. Pada bagian bawah desktop terdapat taskbar yang berisi ikon-ikon, antara lain:

Pada bagian kiri bawah monitor, terdapat ikon lingkaran (launcher/penelusuran cepat) untuk menampilkan launcher page. Ini adalah cara tercepat untuk melakukan pencarian. Ketikkan keyword yang hendak dicari di internet, bookmarks, sembarang file yang tersimpan di Google Drive, dan item-item dalam Web Store. Launcher page juga tempat untuk mengakses semua aplikasi yang telah ada. Di bawah search box terdapat tempat untuk aplikasi-aplikasi yang sering digunakan. Pilih satu aplikasi untuk membukanya. Untuk melihat seluruh aplikasi yang terpasang pilih ikon (tanda panah ke atas)

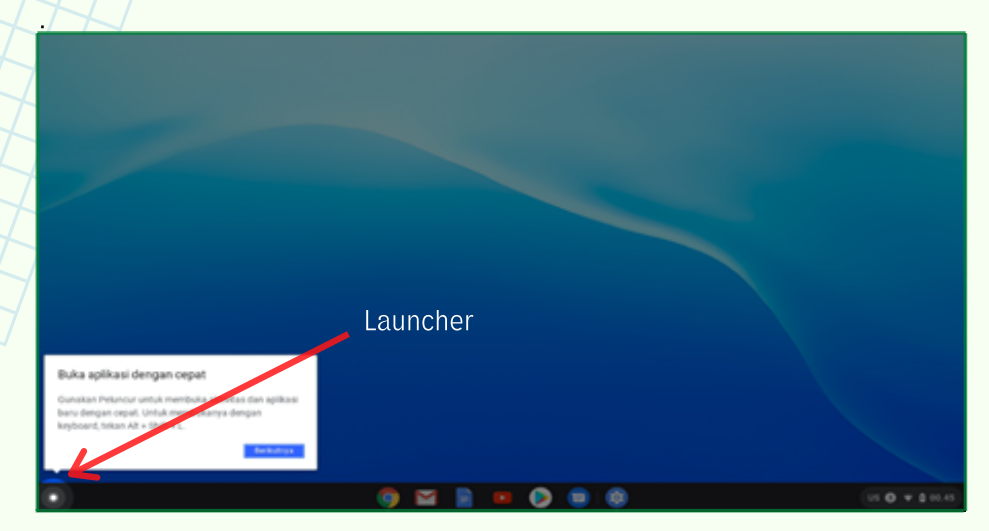

Gambar 14. Tampilan Launcher pada Chromebook

|   | G Search your device, app1, web 🗣                      |               |
|---|--------------------------------------------------------|---------------|
|   | 🕷 belinky (🖷 Finc.) (🕸 Dezere) 💟 PolyMak) (💟 Polybere) |               |
| • | 🧿 🖬 🖹 🗖 🕗 🖷                                            | 15 ¥ \$ 11.20 |

Gambar 15. Menu Penelusuran Cepat

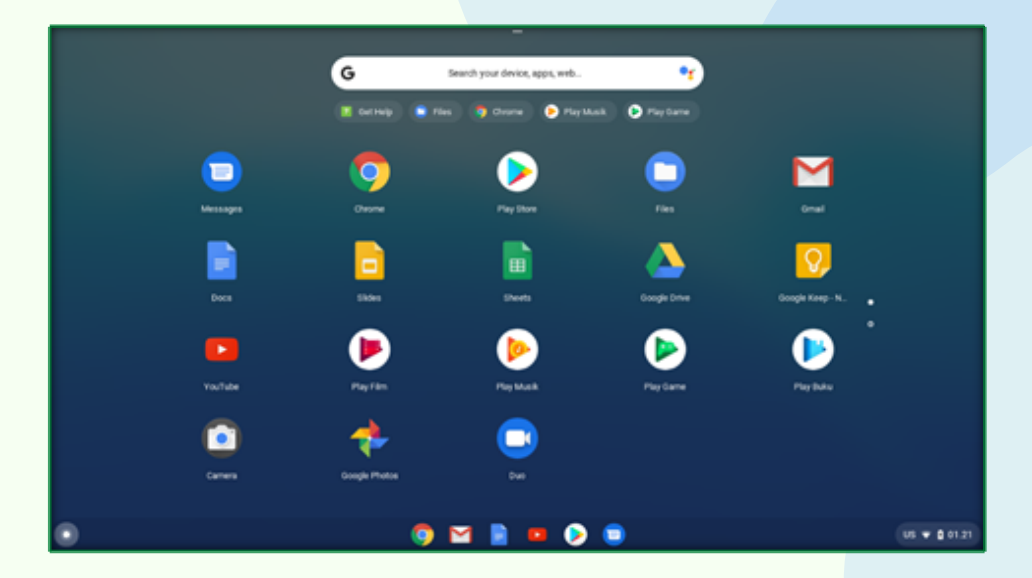

Gambar 16. Tampilan Semua Aplikasi Default Chrome OS pada Chromebook (1)

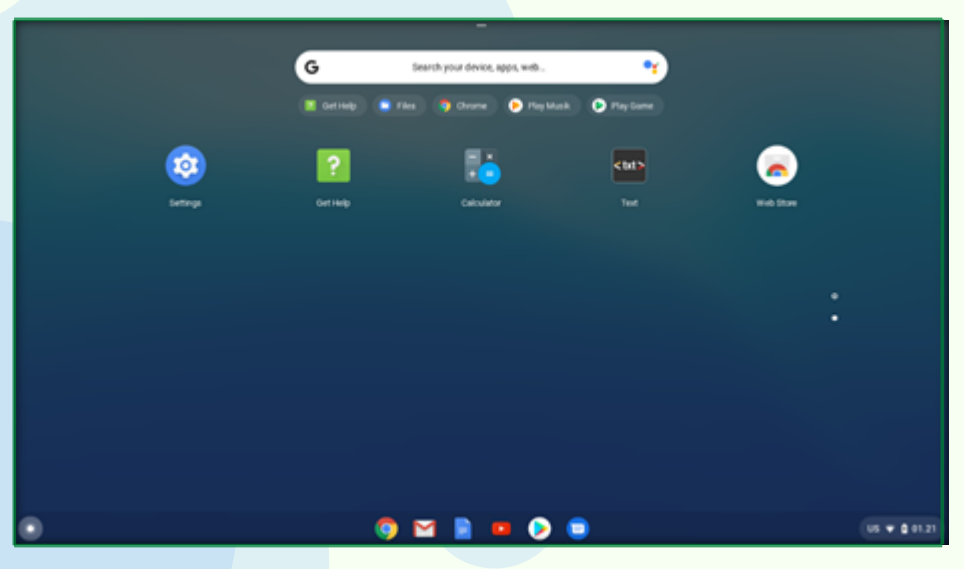

Gambar 17. Tampilan Semua Aplikasi Default Chrome OS pada Chromebook (2)

2 Di Kanan bawah monitor, terdapat pengaturan tampilan seperti jenis keyboard, jaringan, tanggal dan waktu.

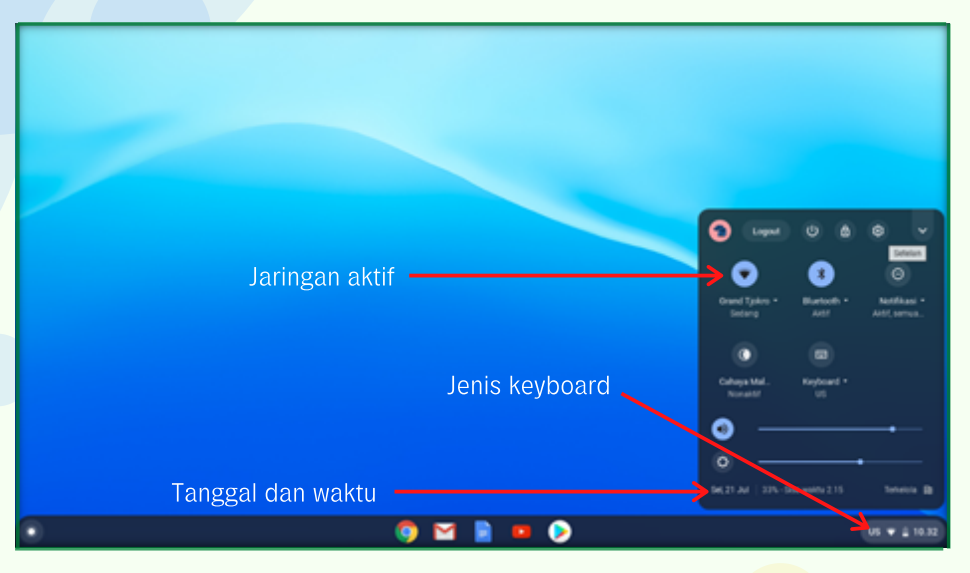

Gambar 18. Tampilan Menu Status (1)

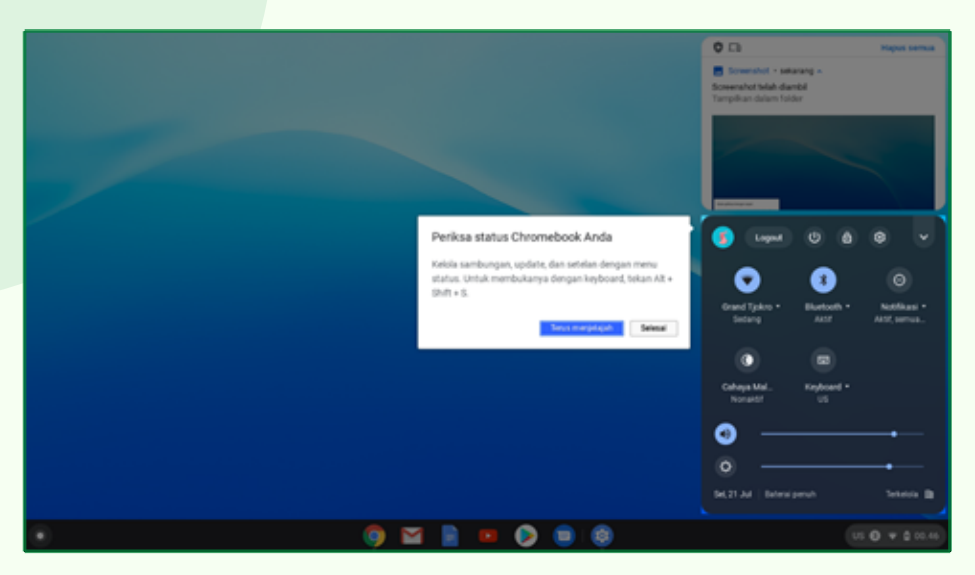

Gambar 19. Tampilan Menu Status (2)

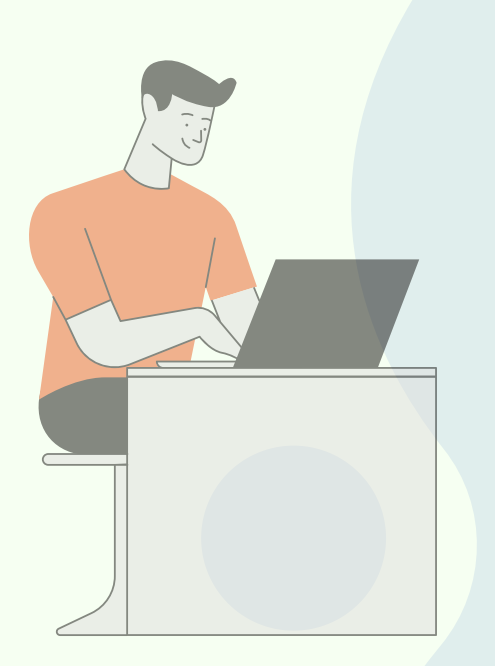

#### 2.2 Menggunakan Menu "Jelajah Chromebook"

**C** hromebook dengan Chrome OS versi terbaru yang telah di-update memiliki menu yang akan memudahkan pengguna awal Chromebook menggunakan dan memanfaatkan secara maksimal fitur-fitur, aplikasi, dan hal-hal lain terkait dengan penggunaan Chromebook. Menu tersebut dikenal dengan nama Jelajah. Di bawah ini akan dijelaskan mengenai cara untuk mengakses dan hal apa saja yang bisa didapatkan saat melakukan penelusuran menggunakan menu Jelajah.

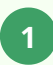

Ada 3 (tiga) cara yang bisa dilakukan untuk mengakses menu jelajah a. Memilih dari Rak di bagian bawah desktop Chromebook

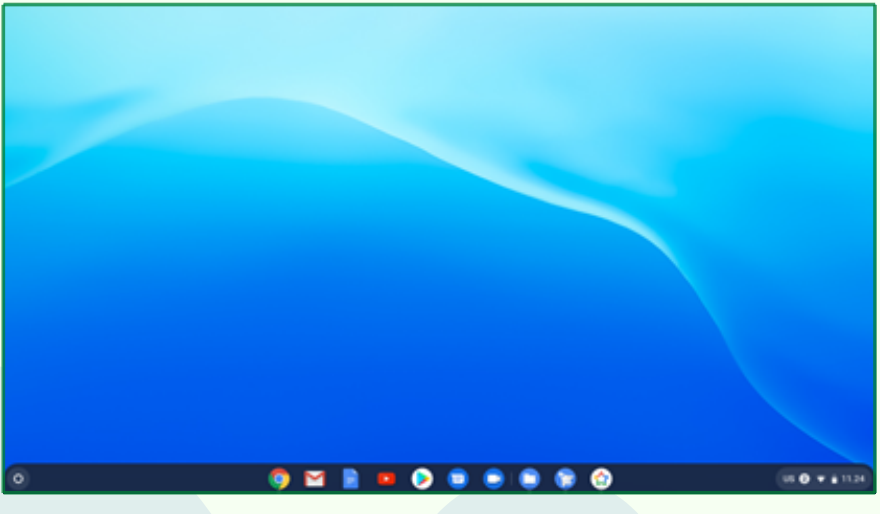

Gambar 20. Menu Jelajah Pada Rak

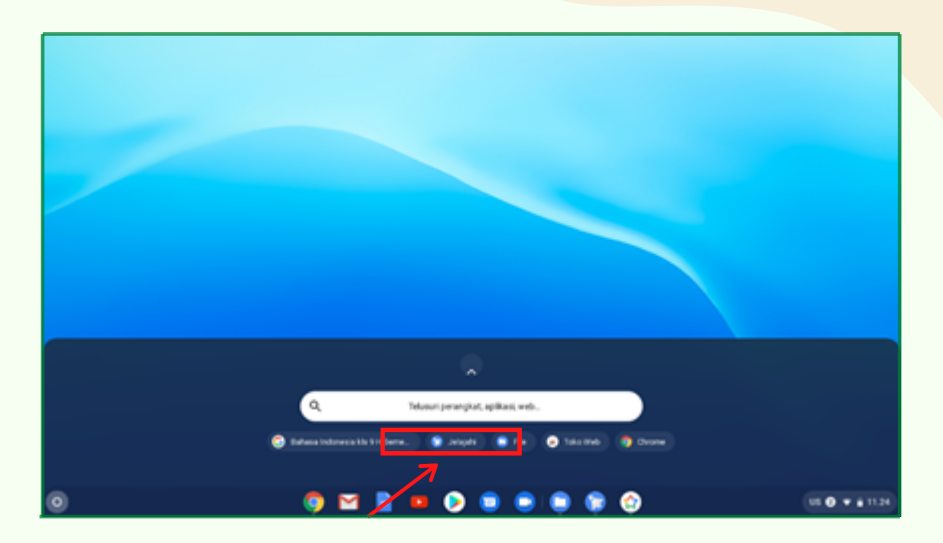

b. Memilih dari Menu Jelajah melalui Pen<mark>elusuran Cepat</mark>

Gambar 21. Menu Jelajah pada Penelusuran Cepat

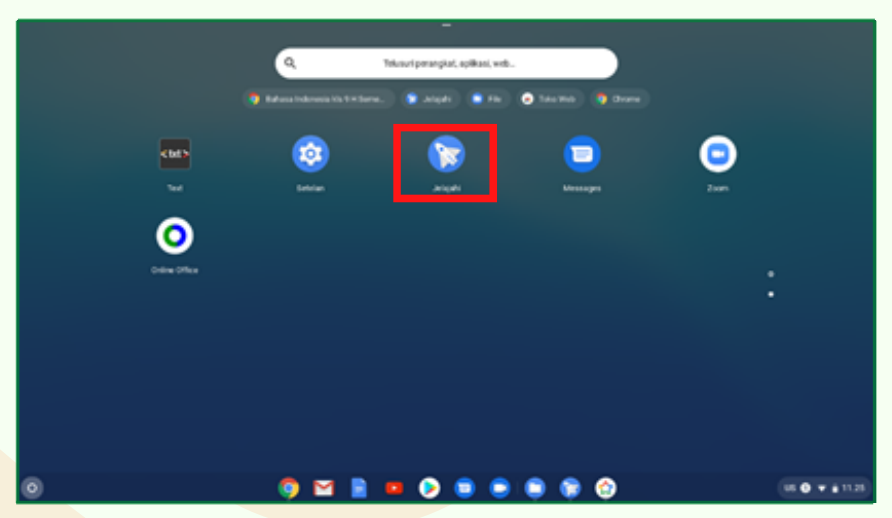

c. Memilih dari Menu Jelajah pada Desktop Chromebook

Gambar 22. Menu Jelajah pada Desktop Chromebook

#### Menu Telusuri

|     |            |                                                   | _ @ × |
|-----|------------|---------------------------------------------------|-------|
| ۹   | Telusuri   | Q. Johani                                         |       |
| -   | Ringkasan  |                                                   |       |
| ۵   | Keuntungan |                                                   |       |
| • © | Bantuan    |                                                   |       |
|     |            |                                                   |       |
|     |            |                                                   |       |
|     |            |                                                   |       |
|     |            | Telusori artikol bantuan, keuntungan, dan kelenya |       |

Gambar 23. Menu Telusuri

Semua artikel bantuan, keuntungan, aplikasi, cara penggunaan, cara menghubungkan perangkat, mengelola file dan lain-lain bisa diakses menggunakan menu Telusuri.

#### Menu Ringkasan

3

Menu Ringkasan akan membawa pengguna pada halaman yang di dalamnya terdapat informasi mengenai ucapan selamat datang di chromebook, pengenalan Chromebook, tips dan trik untuk menyiapkan penggunaan Chromebook dan informasi-informasi penting lainnya yang akan memudahkan dan memaksimalkan fitur-fitur yang ada pada Chromebook.

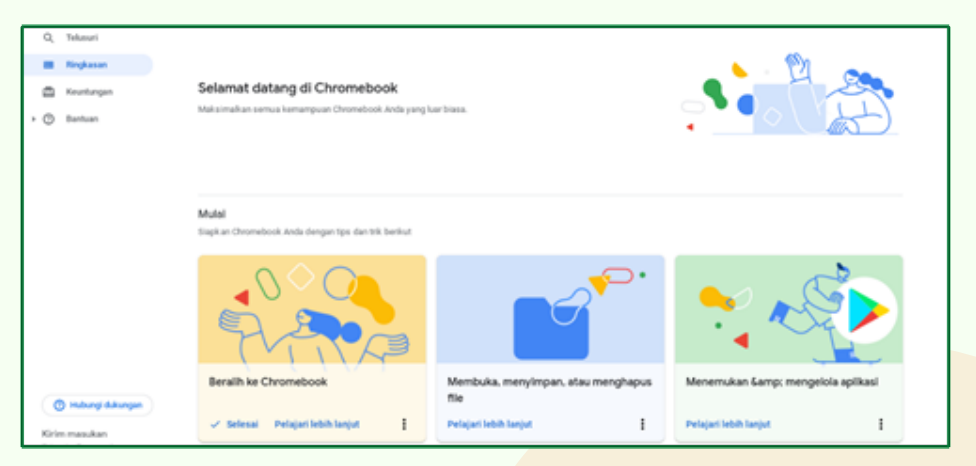

Gambar 24. Me<mark>nu Ringkasan</mark>

4

#### Menu Keuntungan

Menu Keuntungan menyajikan informasi yang berkaitan dengan penawaranpenawaran dari Google untuk para pengguna Chromebook, baik untuk pengguna baru maupun pengguna lama Chromebook.

Gambar 25. Menu Keuntungan

#### Menu Bantuan

5

Menu Bantuan menyediakan jendela-jendela informasi mengenai bagaimana memulai Chromebook, penggunaan Chromebook di lingkungan rumah/keluarga, menghubungkan orang, mengelola aplikasi, sampai dengan pembahasan mengenai masalah-masalah yang mungkin ditemukan pada saat menggunakan Chromebook.

| Q, Tekasuri               | Memulai                   | Menggunakan Google untuk Keluarga | Menyambungkan Chromebook Anda |
|---------------------------|---------------------------|-----------------------------------|-------------------------------|
| III Ringkasan             |                           |                                   |                               |
| 🖆 Keuntungan              |                           |                                   |                               |
| + 🕐 Bantuan               |                           |                                   |                               |
| Memulai                   |                           |                                   |                               |
| Menppunakan Google un     | Mengelola aplikasi Anda   | Menyesuaikan setelan              | Menemukan Asisten Google      |
| Menyambungkan Chrom       |                           |                                   |                               |
| Mengelola aplikasi Anda   |                           |                                   |                               |
| Menyesuaikan setelan      |                           |                                   |                               |
| Menemukan Asisten Goo     | Menjelajahi aksesibilitas | Memperbaiki masalah               | Menemukan dukungan perangkat  |
| Menjelajahi aksesibilitas |                           |                                   |                               |
| Memperbaiki masalah       |                           |                                   |                               |
| Menemukan dukungan p      |                           |                                   |                               |

Gambar 26. Menu Bantuan

#### 6 Menu Kirim Masukan

Menu Kirim Masukan yang terdapat pada halaman Jelajah dimaksudkan untuk memberikan kesempatan pada para pengguna Chromebook untuk bisa memberikan tanggapan balik mengenai pengalaman menggunakan Chromebook atau mengadukan masalah-masalah yang ditemukan pada saat menggunakan Chrome OS di Chromebook.

| Kirim masukan                                                                                                    | ke Google _ ×                                  |  |  |
|----------------------------------------------------------------------------------------------------|------------------------------------------------|--|--|
|                                                                                                    |                                                |  |  |
| Info tambahan (                                                                                                    | opsional)                                      |  |  |
| URL                                                                                                    | chrome://help-app/                             |  |  |
| Email                                                                                                    | sigitdwip81@gmail.com 🗸                        |  |  |
| Lampirkan file                                                                                                    | Paih File Tidak ada file yang dipilih          |  |  |
|                                                                                                    | File akan dikirim ke Google untuk proses debug |  |  |
| Sertakan scree                                                                                                    | nshot ini dan judul tab yang aktif             |  |  |
| Kirim informas                                                                                                    | i aolikasi dan sistem seta metrik              |  |  |
| Buka <u>halaman Bantuan Hukum</u> untuk meminta perubahan konten karena alasan<br>hukum. Sebagian informasi akun dan sistem dapat dikirimkan ke Google. Kami akan<br>menggunakan informasi yang Anda berikan untuk membantu mengatasi masalah<br>teknis dan untuk menyempumakan layanan kami. Penggunaan informasi ini tunduk<br>pada <u>Kebijakan Privasi</u> dan <u>Persyaratan Layanan</u> kami. |                                                |  |  |
|                                                                                                    | Batal Kirim                                    |  |  |

Gambar 27. Menu Kirim Masukan

19

#### 2.3 Menggunakan Menu Ringkasan dan Bantuan

Pada Menu Ringkasan terdapat banyak jendela informasi yang akan memandu pengguna Chromebook untuk memulai memakai Chromebook, mengatur penyimpanan file, mengelola aplikasi, mempersonalisasi akun tampilan Chromebook, menambah dan mengurangi akun, menghubungkan Chromebook dengan perangkat lain sampai dengan penggunaan Chromebook untuk berbagai keperluan secara offline.

Pada Menu Ringkasan berisikan pilihan-pilihan:

Beralih ke Chromebook; Membuka, menyimpan, atau menghapus file; Menemukan dan Mengelola Aplikasi; Mengunci atau membuka kunci layar; Mengubah wallpaper latar belakang; Mengaktifkan fitur aksesibilitas Chromebook; Menyiapkan Printer; dan Menghubungkan ponsel android ke Chromebook.

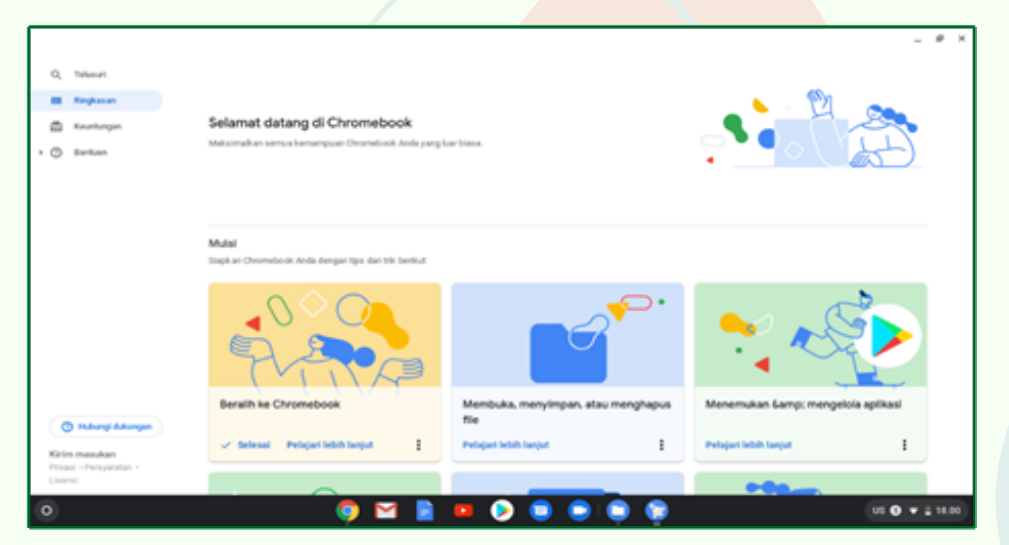

Gambar 28. Menu Ringkasan pada Chromebook (1)

|                                                                         |                                                          |                                                        | - 8 ×                                                  |
|-------------------------------------------------------------------------|----------------------------------------------------------|--------------------------------------------------------|--------------------------------------------------------|
| Q, Talaasi<br>Baglasan<br>Kentengan                                     |                                                          |                                                        | 0                                                      |
|                                                                         | Mengunci atau membuka kunci layar                        | Mengubah walipaper latar belakang                      | Mengaktifkan fitur aksesibilitas<br>Chromebook         |
|                                                                         | Pelajari lebih lanjut                                    | Pelajari lebih lanjut                                  | Pelajari lebih lanjut                                  |
|                                                                         |                                                          | Undisense                                              |                                                        |
|                                                                         | Jelajahi                                                 |                                                        |                                                        |
|                                                                         | swituw<br>Mengaktifkan fitur aksesibilitas<br>Chromebook | serow<br>Menghubungkan ponsel Android ke<br>Chromebook | sartua<br>Memperbaiki masalah koneksi                  |
| Hutungi dakangan     Kirim masukan     Prisasi - Penyantan -     Usensi | swituw<br>Membuka, menyimpan, atau menghapus<br>file     | витии<br>Pintasan keyboard Chromebook                  | swituw<br>Menginstal aplikasi Android di<br>Chromebook |
| 0                                                                       | 🌻 🖬 🔋                                                    | 😐 👂 🛢 🛢 🏮 🔋                                            | US O 🔻 🛓 18.00                                         |

Gambar 29. Menu Ringkasan pada Chromebook (2)

| ~              |                                      | Chromebook                                                    | Chromebook                             |                                              |
|----------------|--------------------------------------|---------------------------------------------------------------|----------------------------------------|----------------------------------------------|
| ~              | Desteurs                             |                                                               |                                        |                                              |
|                | - Angelerier                         |                                                               |                                        |                                              |
|                | Kauntungan                           | BAINTLAN                                                      | BANTURN                                | BANTUAN                                      |
| • ©            | Bantuan                              | Membuka, menyimpan, atau menghapus<br>file                    | Pintasan keyboard Chromebook           | Menginstal aplikasi Android di<br>Chromebook |
|                |                                      | MINTUAN                                                       | BANTURN                                | BANTUAN                                      |
|                |                                      | Mengambil foto atau video dengan<br>Chromebook                | Menggunakan Chromebook sebagal<br>tamu | Menambahkan orang ke Chromebook              |
|                |                                      | NexT Lan                                                      |                                        |                                              |
|                |                                      | Menggunakan file Google Drive secara<br>offline di Chromebook |                                        |                                              |
| 0              | ) Hubungi dukungan                   |                                                               |                                        |                                              |
| Kirle<br>Priva | n masukan<br>al - Penyaratan -<br>mi |                                                               |                                        |                                              |

Gambar 30. Menu Ringkasan pada Chromebook (3)

Terdapat juga jendela-jendela informasi yang akan memandu dan membantu pengguna Chromebook pada saat menjelajah, mengetik, mengedit dan berbagi dokumen dengan lebih cepat, melakukan video conference, menelusuri web, melakukan editing foto dan video, berbagi drive, dan lain sebagainya dengan menggunakan Chromebook. Jendela – jendela informasi tersebut terdapat pada bagian Menu Bantuan, dengan pilihan-pilihan: Memperbaiki masalah koneksi; Pintasan keyboard Chromebook; Menginstalasi aplikasi android di Chromebook; Mengambil foto atau video dengan Chromebook; Menggunakan Chromebook sebagai tamu; Menambahkan orang ke Chromebook dan Menggunakan file Google Drive secara offline di Chromebook.

| Q, Telusuri               | Memulal                   | Menggunakan Google untuk Keluarga | Menyambungkan Chromebook Anda |
|---------------------------|---------------------------|-----------------------------------|-------------------------------|
| Ringkasan                 |                           |                                   |                               |
| 🕮 Keuntungan              |                           |                                   |                               |
| + 🕲 Bantuan               |                           |                                   |                               |
| Memulai                   |                           |                                   |                               |
| Menggunakan Google un     | Mengelola aplikasi Anda   | Menyesualkan setelan              | Menemukan Asisten Google      |
| Menyambungkan Chrom       |                           |                                   |                               |
| Mengelola aplikasi Anda   |                           |                                   |                               |
| Menyesuaikan setelah      |                           |                                   |                               |
| Menemukan Asisten Goo     | Menjelajahi aksesibilitas | Memperbaiki masalah               | Menemukan dukungan perangkat  |
| Menjelajahi aksesibilitas |                           |                                   |                               |
| Memperbaiki masalah       |                           |                                   |                               |
| Menemukan dukungan p      |                           |                                   |                               |

Gambar 31.Menu Bantuan di Chromebook

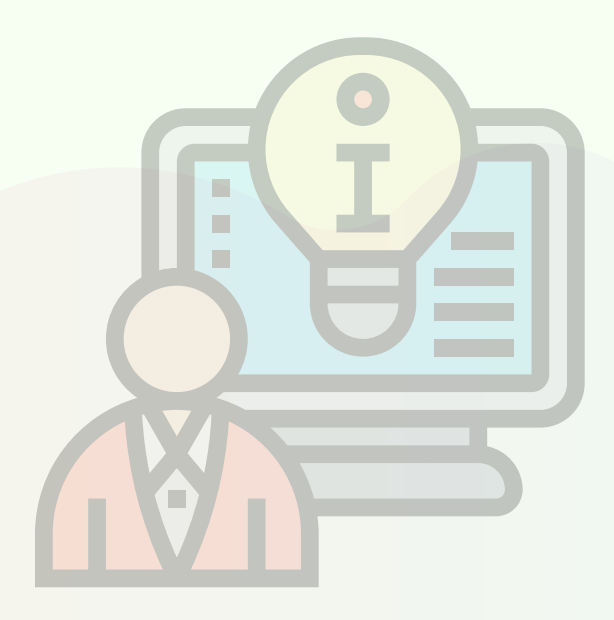

### PINTASAN KEYBOARD CHROMEBOOK

Pintasan keyboard pada Chromebook digunakan untuk membantu menyelesaikan pekerjaan lebih cepat, dengan menggunakan pintasan keyboard maka penggunaan touchpad akan jarang dilakukan.

Berikut beberapa pintasan keyboard yang paling sering dilakukan pada perangkat Chromebook. Tanda + pada pintasan artinya ditekan bersamasama. Contoh: Ctrl + n berarti tombol Ctrl ditekan bersama tombol huruf n

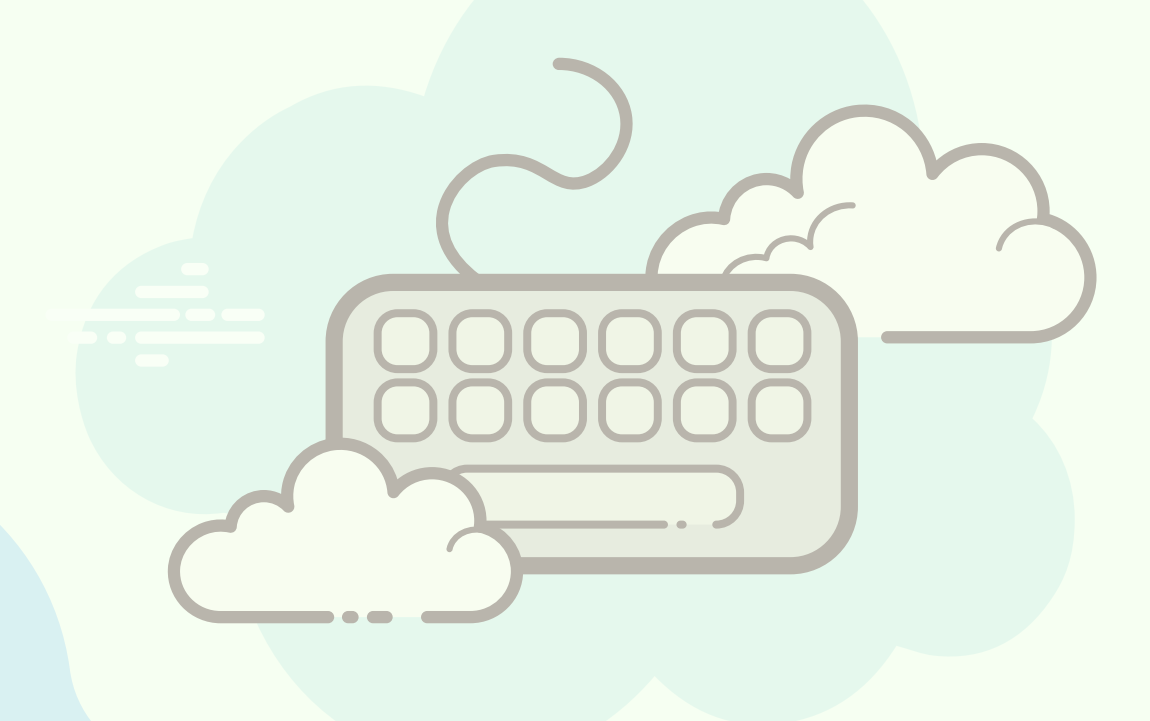

#### Tabel 1. Pintasan populer pada Chromebook

| Fungsi                                          | Pintasan                                                                                    |
|-------------------------------------------------|---------------------------------------------------------------------------------------------|
| Membuka jendela baru                            | Ctrl + n                                                                                    |
| Membuka jendela yang paling lama                | Tekan dan tahan Alt + Shift, ketuk Tab sampai<br>jendela yang di inginkan terbuka, kemudian |
| tidak digunakan                                 | lepaskan                                                                                    |
| Vembuka tab 1 sampai 8                          | Ctrl + 1 sampai 8                                                                           |
| Membuka tab baru                                | Ctrl + t                                                                                    |
| Membuka tab berikutnya                          | Ctrl + Tab                                                                                  |
| Membuka tab sebelumnya                          | Ctrl + Shift + Tab                                                                          |
| Memuat ulang halaman aktif                      | Catau Ctrl +                                                                                |
| Menempatkan fokus pada kolom URL<br>penelusuran | Shift + Alt + r                                                                             |
| lenempelkan konten dari papan klip              | Ctrl + v                                                                                    |
| Mengaktifkan dan Menonaktifkan<br>Caps Lock     | Alt + Telusuri                                                                              |
| Mengambil screenshot sebagian                   | Ctrl + Shift +                                                                              |
| Menyalin konten yang dipilih ke papan klip      | Ctrl + c                                                                                    |
| lode ringkasan                                  |                                                                                             |

# $\triangleleft \triangleleft \triangleleft \triangleleft \triangleleft$

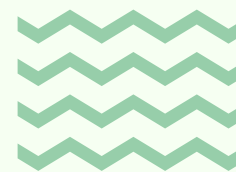

| Tabel |
|-------|
| Tabel |

| Fungsi                                                    | Pintasan                                                                                        |
|-----------------------------------------------------------|-------------------------------------------------------------------------------------------------|
| Membuka jendela baru                                      | Ctrl + n                                                                                        |
| Membuka jendela baru dalam<br>mode samaran                | Shift + Ctrl + n                                                                                |
| Mem <mark>buka ta</mark> b baru                           | Ctrl + t                                                                                        |
| Membuka file di browser                                   | Ctrl +o                                                                                         |
| Menutup tab aktif                                         | Ctrl +w                                                                                         |
| Menutup jendela aktif                                     | Shift + Ctrl +w                                                                                 |
| Membuka kembali tab atau jendela yang<br>terakhir ditutup | Shift +Ctrl +t                                                                                  |
| Membuka tab 1-8 di jendela                                | Ctrl + 1 sampai Ctrl + 8                                                                        |
| Membuka tab terakhir di jendela                           | Ctrl + 9                                                                                        |
| Membuka tab berikutnya di jendela                         | Ctrl + Tab                                                                                      |
| Membuka tab sebelumnya di jendela                         | Shift + Ctrl + Tab                                                                              |
| Beralih antar jendela dengan cepat                        | Tekan & tahan Alt, tap Tab sampai jendela yang<br>Anda inginkan terbuka, lalu lepaskan.         |
| Membuka jendela yang Anda gunakan<br>baru-baru ini        | Tekan & tahan Shift + Alt, tap Tab sampai jendela<br>yang Anda inginkan terbuka, lalu lepaskan. |
| Membuka halaman sebelumnya dalam<br>histori penjelajahan  | Alt + Panah kiri <                                                                              |

# $\triangleright \triangleright \triangleright \triangleright$

| Fungsi                                                                    | Pintasan                                                       |  |
|---------------------------------------------------------------------------|----------------------------------------------------------------|--|
| Membuka halaman berikutnya dalam<br>histori penjelajahan                  | Alt + Panah kanan 🕻                                            |  |
| Membuka link dalam tab baru di latar<br>belakang                          | Tekan Ctrl dan klik link                                       |  |
| Membuka link di tab baru dan beralih<br>ke tab baru                       | Tekan Shift + Ctrl dan klik link                               |  |
| Membuka link di jendela baru                                              | Tekan Shift dan klik link                                      |  |
| Membuka link di tab                                                       | Seret tautan ke kolom URL tab                                  |  |
| Membuka link di tab baru                                                  | Tarik link ke area kosong di tab setrip                        |  |
| Membuka halaman web di tab baru                                           | Ketik alamat web (URL) di kolom URL, lalu<br>tekan Alt + Enter |  |
| Mengembalikan tab ke posisi semula                                        | Saat menarik tab, tekan Esc                                    |  |
| Mengaitkan jendela ke sebelah kiri                                        | Alt + [ (kurung siku kiri)                                     |  |
| Memaksimalkan jendela                                                     | Alt + =                                                        |  |
| Meminimalkan jendela                                                      | Alt + - (minus)                                                |  |
| Memasang jendela ke sebelah kanan                                         | Alt + ] (kurung siku kanan)                                    |  |
| Beralih jendela antarlayar (saat<br>Chromebook Anda terhubung ke monitor) | Penelusuran <b>Q</b> + Alt + m                                 |  |

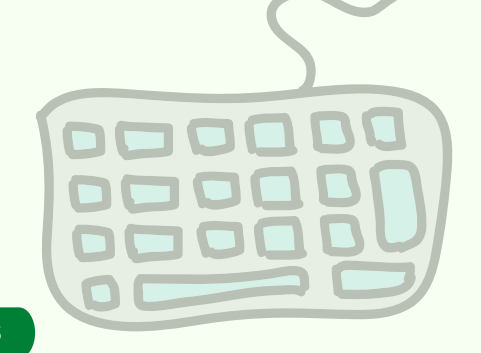

| Fungsi                                                                              | Pintasan                                                            |
|-------------------------------------------------------------------------------------|---------------------------------------------------------------------|
| Halaman ke atas                                                                     | Penelusuran <b>Q</b> + Panah atas <b>A</b> atau<br>Alt + Panah atas |
| Halaman ke bawah                                                                    | Penelusuran 🔍 + Panah bawah 💉 atau<br>Alt + Panah bawah 💉           |
| Men-scroll halaman ke bawah                                                         | Bilah spasi                                                         |
| Membuka halaman bagian atas                                                         | Ctrl + Alt + Panah atas 🔥                                           |
| Membuka halaman bagian bawah                                                        | Ctrl + Alt + Panah bawah 🗸                                          |
| Mencetak halaman aktif                                                              | Ctrl + p                                                            |
| Menyimpan halaman aktif                                                             | Ctrl + s                                                            |
| Memuat ulang halaman aktif                                                          | Ctrl + r                                                            |
| Memuat ulang halaman aktif tanpa<br>menggunakan konten yang disimpan<br>dalam cache | Shift + Ctrl + r                                                    |
| Memperbesar halaman                                                                 | Ctrl dan +                                                          |
| Memperkecil halaman                                                                 | Ctrl dan - (minus)                                                  |
| Mereset tingkat zoom                                                                | Ctrl + 0                                                            |
| Menghentikan pemuatan halaman aktif                                                 | Esc                                                                 |
| Meng-klik kanan pada link                                                           | Tekan Alt dan klik link                                             |
| Membuka link dalam tab baru di<br>latar belakang                                    | Tekan Ctrl dan klik link                                            |
| Menyimpan link sebagai bookmark                                                     | Tarik link ke bilah bookmark                                        |

#### Tabel 3. Pintasan Halaman dan Browser

| Fungsi                                                                                              | Pintasan                            |
|----------------------------------------------------------------------------------------------------|-------------------------------------|
| Menyimpan link halaman aktif sebagai<br>bookmark                                                    | Ctrl + d                            |
| Menyimpan semua halaman yang terbuka<br>di jendela aktif Anda sebagai bookmark<br>dalam folder baru | Shift + Ctrl+d                      |
| Menelusuri halaman aktif                                                                            | Ctrl + f                            |
| Membuka kecocokan berikutnya untuk<br>penelusuran                                                   | Ctrl + g atau Enter                 |
| Membuka kecocokan sebelumnya<br>untuk penelusuran                                                   | Shift + Ctrl + g atau Shift + Enter |
| Membuka kolom informasi yang tidak aktif                                                            | Alt + Shift + a                     |
| Melakukan penelusuran Google                                                                        | Ctrl + k atau Ctrl + e              |
| Menambahkan www. dan .com ke<br>masukan dalam kolom URL, lalu membuka<br>halaman                    | Ctrl + Enter                        |
| Melihat sumber halaman                                                                              | Ctrl + u                            |
| Menampilkan atau menyembunyikan panel<br>Developer Tools                                            | Shift + Ctrl + i                    |

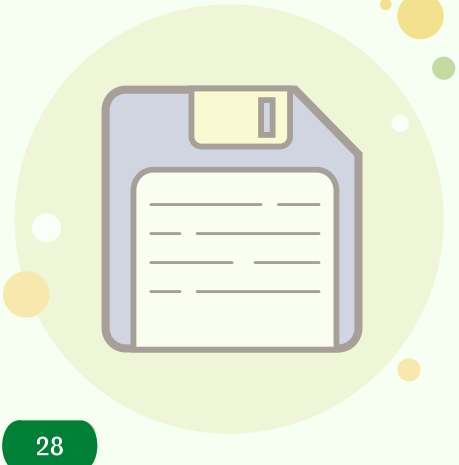

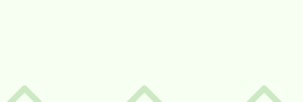

| Fungsi                                                             | Pintasan                |   |
|--------------------------------------------------------------------|-------------------------|---|
| Membuka bagian yang dipilih di panel<br>Developer Tools            | Ctrl + Shift + c        |   |
| Membuka tab Console di panel<br>Developer Tools                    | Shift + Ctrl +j         |   |
| Menampilkan atau menyembunyikan<br>kolom bookmark                  | Shift +Ctrl +b          |   |
| Menampilkan toolbar                                                | Alt + Shift + t         |   |
| Membuka bagian yang dipilih di panel<br>Developer Tools            | Ctrl + Shift + c        |   |
| Membuka halaman Histori                                            | Ctrl + h                |   |
| Membuka halaman Download                                           | Ctrl + j                |   |
| Menghapus saran Isi Otomatis yang<br>dipilih saat mengisi formulir | Shift + Alt + Backspace | _ |

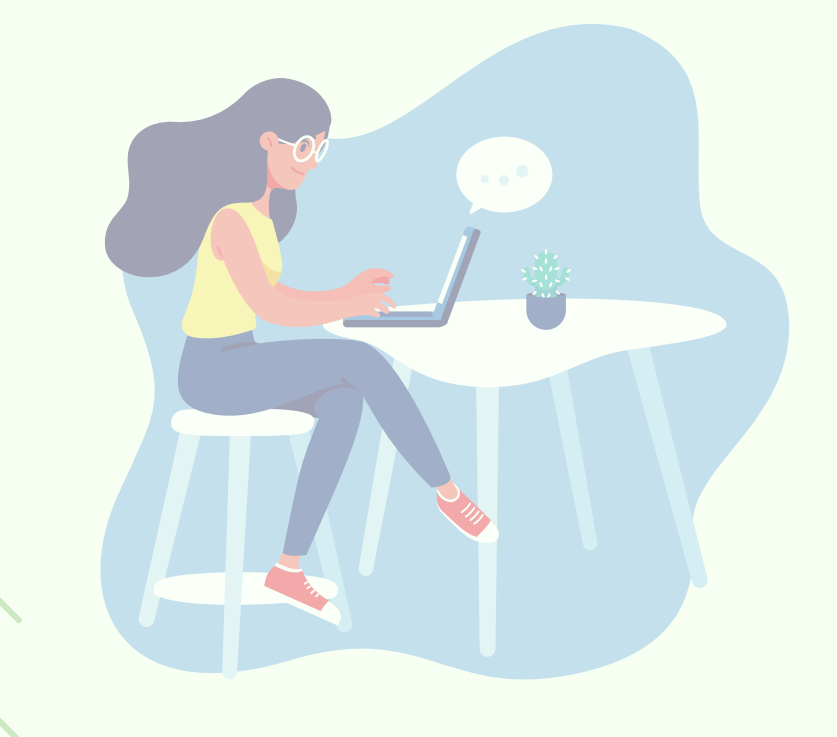

#### Tabel 4. Setelan sistem dan tampilan

| Fungsi                                              | Pintasan                                                         |
|-----------------------------------------------------|------------------------------------------------------------------|
| Membuka aplikasi File                               | Shift + Alt + m                                                  |
| Melakukan pratinjau file dalam<br>aplikasi File     | Pilih file, lalu tekan Spasi                                     |
| Menampilkan file tersembunyi dalam<br>aplikasi File | Ctrl + .                                                         |
| Membuka area status (tempat<br>waktu muncul)        | Shift + Alt + s                                                  |
| Meng-klik ikon 1-8 di rak                           | Alt + 1 sampai Alt + 8                                           |
| Mengeklik ikon terakhir di rak                      | Alt + 9                                                          |
| Menggunakan tombol F (F1 hingga F12)                | Penelusuran $\mathbf{Q}$ + 1 sampai Penelusuran $\mathbf{Q}$ + = |
| Melihat notifikasi                                  | Shift + Alt + n                                                  |
| Mengubah resolusi layar                             | Shift + Ctrl dan + atau - (minus)                                |
| Mereset resolusi layar ke default                   | Shift + Ctrl + 0                                                 |
| Memutar layar 90 derajat                            | Shift + Ctrl + Putar                                             |
| Beralih ke pengguna berikutnya                      | Ctrl + Alt + . (titik)                                           |
| Beralih ke pengguna sebelumnya                      | Ctrl + Alt + , (koma)                                            |

30

#### Tabel 5. Pintasan Pengeditan Teks

| Fungsi                                        | Pintasan                              |
|-----------------------------------------------|---------------------------------------|
| Mengaktifkan atau menonaktifkan<br>Caps Lock  | Penelusuran <b>Q</b> + Alt            |
| Memilih semuanya di halaman                   | Ctrl + a                              |
| Memilih konten di kolom URL                   | Ctrl + L atau Alt + d                 |
| Memilih kata atau huruf berikutnya            | Shift + Ctrl + Panah kanan 🔉          |
| Memilih teks ke akhir baris                   | Penelusuran 🔍 + Shift + Panah kanan 🔉 |
| Memilih teks ke awal baris                    | Penelusuran 🔍 + Shift + Panah kiri 🔍  |
| Memilih kata atau huruf sebelumnya            | Shift+Ctrl + Panah kiri 🧹             |
| Berpindah ke akhir kata berikutnya            | Ctrl + Panah kanan 🔉                  |
| Berpindah ke awal kata sebelumnya             | Ctrl + Panah kiri <                   |
| Berpindah ke awal baris                       | Penelusuran 🔍 + Panah kiri 🛛 🔍        |
| Berpindah ke akhir baris                      | Penelusuran 🔍 + Panah kanan 🔉         |
| Membuka akhir dokumen                         | Penelusuran 🔍 + Ctrl + Panah kanan 🔉  |
| Membuka awal dokumen                          | Penelusuran 🔍 + Ctrl + Panah kiri 【   |
| Menyalin konten yang dipilih ke<br>papan klip | Ctrl + c                              |
| Menempelkan konten<br>dari papan klip         | Ctrl + v                              |
| dari papan klip                               |                                       |

66

666
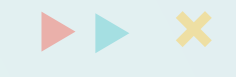

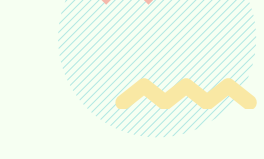

| Fungsi                                                        | Pintasan                             |    |
|---------------------------------------------------------------|--------------------------------------|----|
| Menempelkan konten dari papan klip<br>dalam bentuk teks biasa | Shift + Ctrl + v                     | -  |
| Memotong                                                      | Ctrl + x                             |    |
| Menghapus kata sebelumnya                                     | Ctrl + Backspace                     |    |
| Menghapus huruf berikutnya<br>(hapus maju)                    | Penelusuran $\mathbf{Q}$ + Backspace |    |
| Mengurungkan tindakan terakhir                                | Ctrl + z                             |    |
| Mengulangi tindakan terakhir                                  | Shift + Ctrl + z                     |    |
| Beralih antara bahasa keyboard yang<br>telah disetel          | Shift + Ctrl + Space                 |    |
| Beralih ke bahasa keyboard yang Anda<br>gunakan sebelumnya    | Ctrl + Space                         | 12 |
| Meredupkan keyboard (khusus<br>keyboard dengan lampu latar)   | Alt + 🛇                              | •  |
| Mencerahkan keyboard (khusus<br>keyboard dengan lampu latar)  | Alt + 📀                              |    |

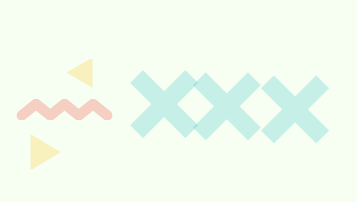

### Tabel 6. Aksesibilitas

| Fungsi                                                                                                    | Pintasan                                          |
|----------------------------------------------------------------------------------------------------|---------------------------------------------------|
| Mengaktifkan atau menonaktifkan<br>ChromeVox (masukan lisan)                                                                                                    | Ctrl + Alt + z                                    |
| Mengaktifkan mode kontras tinggi                                                                                                    | Penelusuran 🔍 + Ctrl + h                          |
| Memperbesar tampilan seluruh layar                                                                                                    | Ctrl + Penelusuran 🔍 + m                          |
| Memperbesar tampilan sebagian layar                                                                                                    | Ctrl + Penelusuran 🔍 + d                          |
| Menandai tombol peluncur di rak                                                                                                    | Shift + Alt + L                                   |
| Menyorot item berikutnya di rak                                                                                                    | Shift + Alt + L, lalu Tab atau Panah kanan        |
| Menyorot item sebelumnya di rak                                                                                                    | Shift + Alt + L, Ialu Shift + Tab atau Panah kiri |
| Membuka tombol yang disorot di rak                                                                                                    | Shift + Alt + L, Ialu Spasi atau Enter            |
| Menghapus sorotan dari tombol di rak                                                                                                    | Shift + Alt + L, Ialu Esc                         |
| Beralih fokus antara:<br>• Area status (tempat waktu muncul)<br>• Peluncur<br>• Kolom URL<br>• Bilah bookmark (jika terlihat<br>• Halaman web yang terbuka<br>• Kotak download (jika terlihat) | Ctrl + Mundur 🗲 atau Ctrl + Maju 🍝                |

| Fungsi                                                                   | Pintasan                                             |
|--------------------------------------------------------------------------|------------------------------------------------------|
| Menandai kolom bookmark<br>(jika ditampilkan)                            | Shift + Alt + b                                      |
| Menyorot baris dengan kolom URL                                          | Shift + Alt + t                                      |
| Membuka menu klik kanan untuk item<br>yang ditandai                      | Penelusuran $\mathbf{Q}$ + Shift + Naikkan volume    |
| Memindahkan ikon aplikasi ke atas,<br>bawah, atau ke samping di peluncur | Ctrl + Atas , Bawah , Kiri , atau<br>Kanan           |
| Memindahkan aplikasi ke dalam atau<br>ke luar folder di peluncur         | Ctrl + Shift + Atas 🧹 , Bawah 🗸 , Kiri<br>atau Kanan |
| Menggunakan pintasan pada keyboard<br>braille                            | Lihat pintasan keyboard braille                      |

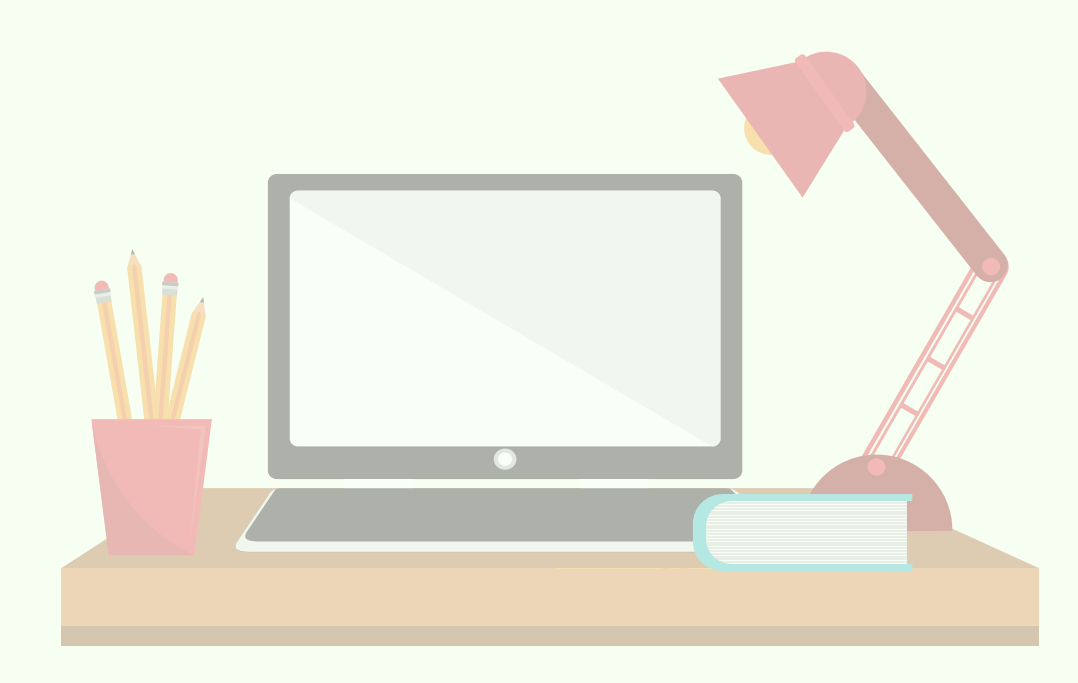

# PINTASAN PANEL SENTUH (TOUCHPAD) CHROMEBOOK

Panel sentuh (touchpad) pada Chromebook dapat digunakan untuk mengklik kanan, beralih antar-tab, dan berbagai fungsi lain. Berikut adalah pintasan touchpad chromebook.

| Menggerakkan kursor                   | Gerakkan jari pada panel sentuh (touchpad).                                                                                                    |
|---------------------------------------|----------------------------------------------------------------------------------------------------|
| Meng-klik                             | Tekan atau tap di bagian kiri/kanan bawah panel sentuh<br>(touchpad).                                                                                                    |
| Meng-klik kanan                       | Tekan atau ketuk panel sentuh (touchpad) dengan<br>dua jari atau tekan dan tahan Alt pada keyboard<br>dan ketuk panel sentuh dengan satu jari.                                                            |
| Scroll                                | Letakkan dua jari di touchpad, lalu gerakkan ke atas<br>dan bawah untuk scroll secara vertikal, atau ke kiri dan<br>kanan untuk scroll secara horizontal.                                                 |
| Berpindah antar halaman               | Untuk kembali ke halaman yang pernah dibuka, geser<br>ke kiri dengan dua tangan. Untuk maju ke halaman<br>yang pernah dibuka, geser dengan dua jari.                                                      |
| Melihat semua jendela yang<br>terbuka | Geser ke atas atau ke bawah dengan tiga jari.<br>Jika fitur Scroll balik dinonaktifkan, geser ke atas. Jika<br>fitur Scroll balik diaktifkan, geser ke bawah.                                             |
| Menutup tab                           | Arahkan ke tab, lalu tap atau klik touchpad dengan<br>tiga jari.                                                                                                    |
| Membuka link di tab baru              | Arahkan ke link, lalu tap atau klik touchpad dengan<br>tiga jari.                                                                                                    |
| Beralih antar tab                     | Jika ada beberapa tab browser yang terbuka, geser<br>ke kiri dan ke kanan dengan tiga jari.                                                                                                    |
| Menarik lalu melepaskan               | Gunakan satu jari, klik dan tahan item yang ingin<br>dipindahkan. Seret item ke tempat baru, lalu lepaskan.<br>(Fungsi ini hanya berlaku untuk file dan tidak akan<br>berfungsi untuk jendela atau ikon). |

#### Tabel 7. Pintasan Touchpad

# 4.1 Mengubah cara kerja touchpad

Cara kerja touchpad seperti meng-klik dan merubah arah scroll dapat dirubah dengan langkah-langkah sebagai berikut.

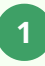

Di bagian kanan bawah pada layar Chromebook, pilih waktu.

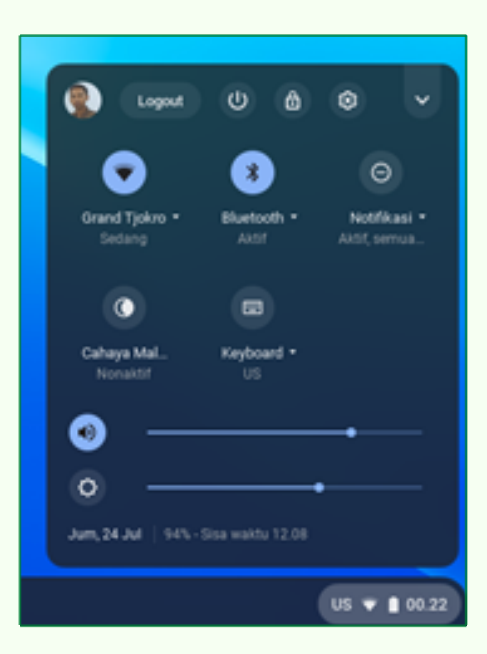

Gambar 32. Pintasan Waktu

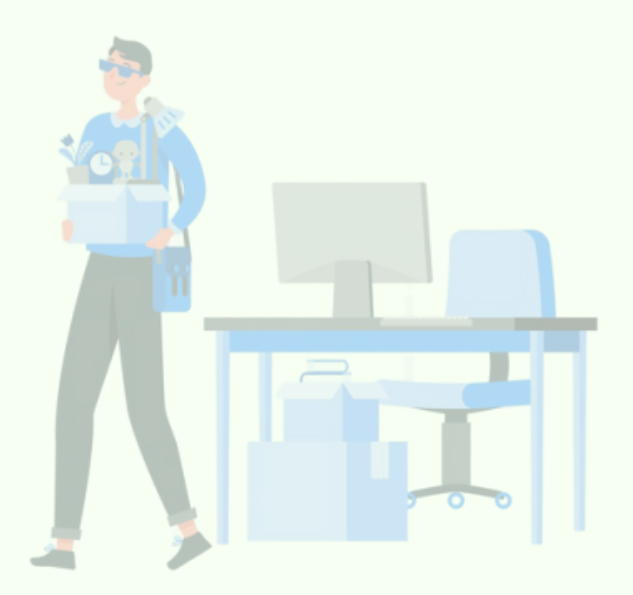

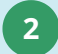

Pilih Setelan

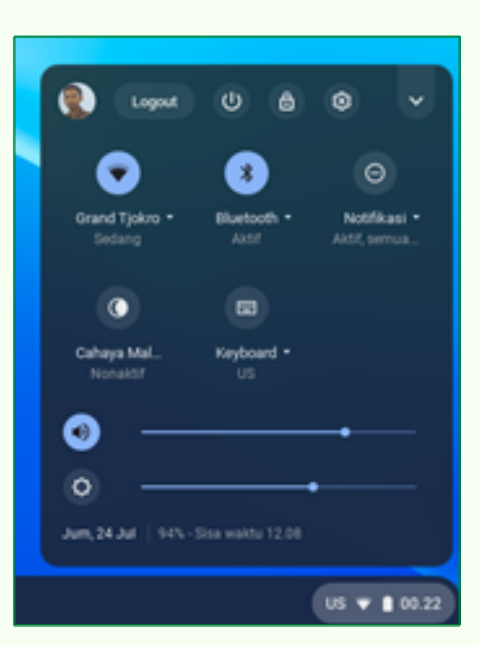

Gambar 33. Memilih Setelan

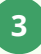

Di bagian "Perangkat", pilih touchpad (atau touchpad dan mouse).

| Setelan                  | Q, [Telusuri setelan                                                         |   |
|--------------------------|------------------------------------------------------------------------------|---|
| ♥ Jaringan ⅔ Bluetooth   | Jika setelan tidak muncul pada halaman ini, buka setelan browser Chrome Anda | × |
| Perangkat yang terhubung | Jaringan                                                                     |   |
| Pengguna     Peranokat   | WFR     Grand Tjokro                                                         | • |
| Personalisasi            | Data sekker<br>Tidak ada jaringan                                            |   |
| Q, Mesin telusur         | Tambalikan koneksi                                                           | ~ |
| 🗇 Linux (Beta)           |                                                                              |   |
| Lanjutan 👻               | Bluetooth                                                                    |   |
| Tentang Chrome 05        | * Buetooth<br>Aktif                                                          | • |

Gambar 34. Memilih Perangkat dan Touchpad (1)

| Set | elan                     | Q [Telusuri setelan                    |              |
|-----|--------------------------|----------------------------------------|--------------|
| Ŷ   | Jaringan                 | ← Touchpad                             |              |
| *   | Bluetooth                |                                        |              |
|     | Perangkat yang terhubung | Aktifkan ketuk untuk mengklik          |              |
| ÷   | Pengguna                 | Aktifkan ketuk tarik                   |              |
|     | Perangkat                | Aktifkan akselerasi touchpad           |              |
| e   | Personalisasi            | Kanada and And                         |              |
| ۹   | Mesin telusur            | Kecepatan touchpad                     | Lambat Cepat |
| ш   | Apl                      | Scrolling balik. Pelajari lebih lanjut |              |
| 0   | Linux (Beta)             |                                        |              |

Gambar 35. Memilih Perangkat dan Touchpad (2)

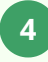

Mengubah cara kerja touchpad:

- a) Aktifkan atau nonaktifkan ketuk untuk meng-klik.
- **b)** Aktifkan ketuk dan tarik.
- c) Aktifkan atau nonaktifkan akselerasi touchpad.
- d) Tukar tombol utama mouse, jika menggunakan mouse
- e) Sesuaikan kecepatan gerak pointer: Gerakkan penggeser di samping "Kecepatan touchpad"
- f) Pilih jenis scrolling: Nonaktifkan Balik (geser ke atas untuk memindahkan halaman ke atas). Aktifkan Balik (geser ke atas untuk memindahkan halaman ke bawah).

# 4.2 Memperbaiki Masalah pada Touchpad

Jika touchpad berhenti berfungsi, lakukan langkah-langkah berikut ini:

- a) Pastikan tidak ada debu atau kotoran pada touchpad.
- **b)** Tekan tombol Esc beberapa kali.
- c) Tap touchpad dengan jari secara berulang selama 10 detik.
- d) Matikan Chromebook, lalu nyalakan kembali.
- e) Setel ulang ke setelan pabrik.
- f) Jika Kita memiliki lebih dari satu akun di Chromebook, hapus akun yang bermasalah dengan touchpad, lalu tambahkan kembali akun tersebut.

Jika langkah-langkah tersebut tidak berhasil, hubungi penyedia Chromebook untuk mendapatkan klaim garansi jika masih dalam masa garansi.

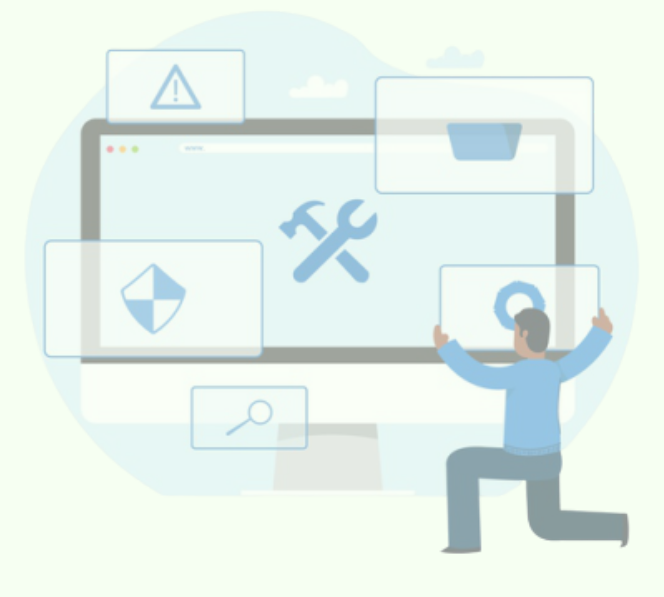

# MANAJEMEN AKUN PADA CHROMEBOOK

Menambahkan akun ke Chromebook bisa melalui situs dan aplikasi pada Android. Adapun caranya adalah sebagai berikut:

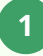

Di kanan bawah desktop, pilih waktu

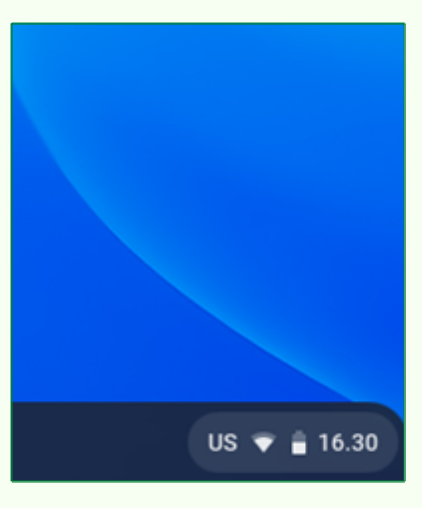

Gambar 36. Pintasan Waktu

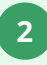

Kemudian Pilih "Setelan"

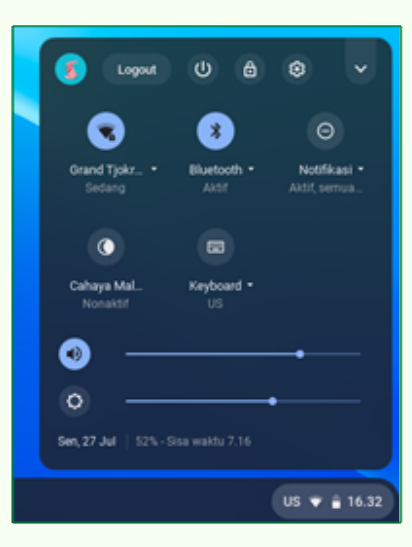

Gambar 37. Memilih Setelan

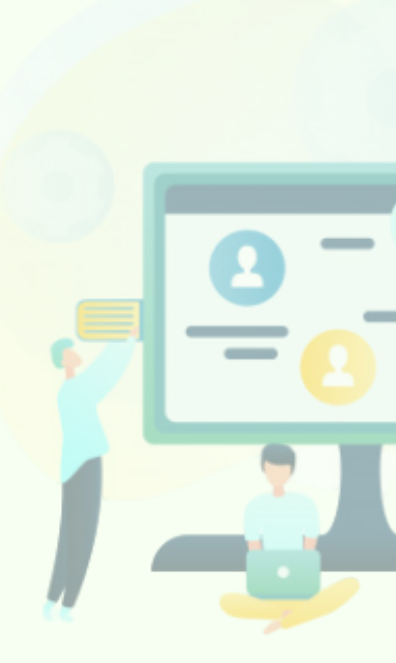

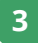

# Pilih akun Google

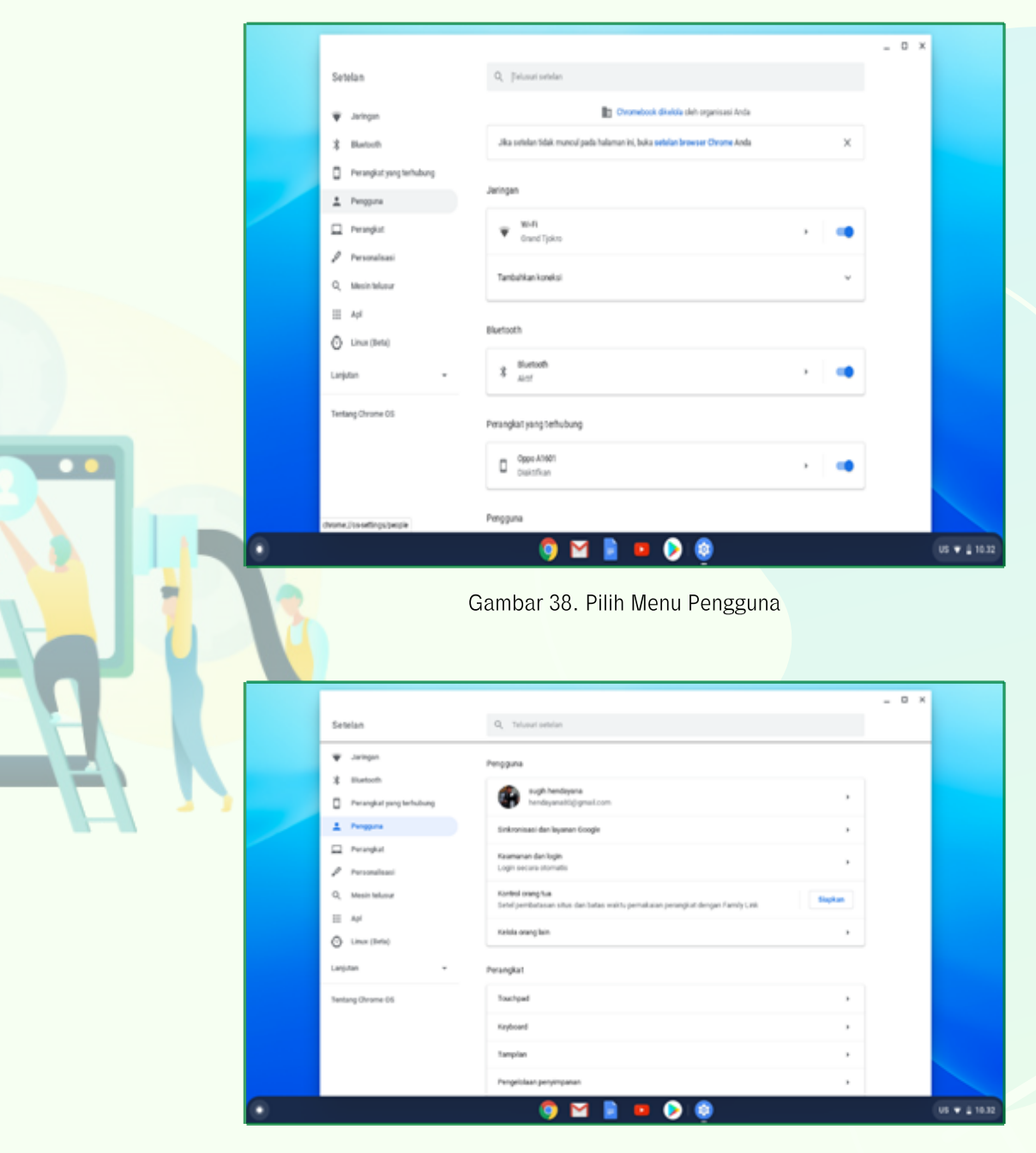

Gambar 39. Pilih Akun Google

# Pilih tambahkan akun

4

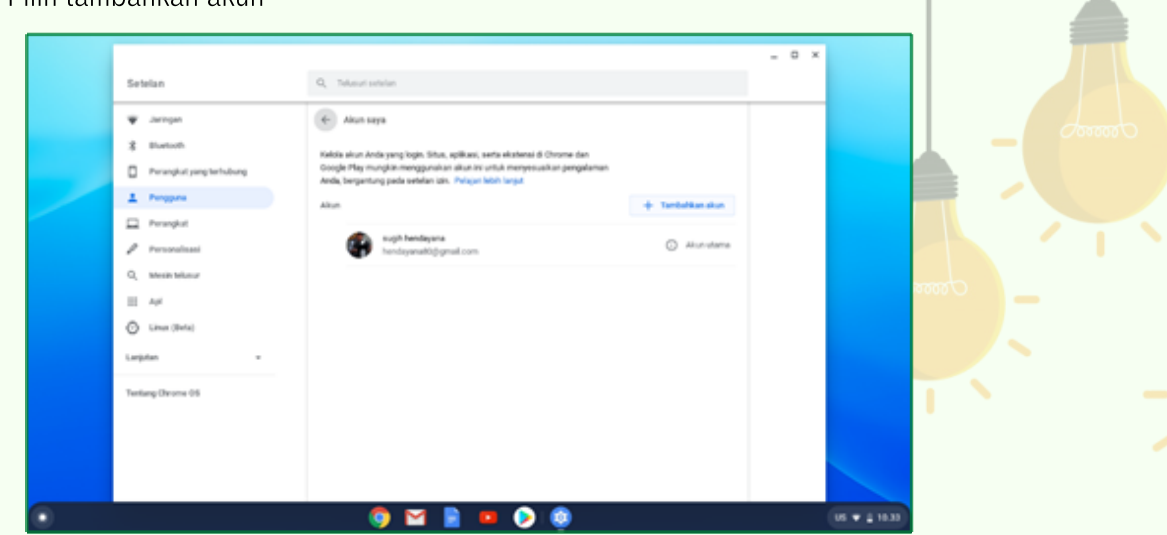

Gambar 40. Pilih Tambahkan Akun

5 Masukan alamat email dan sandi Akun Google yang akan ditambahkan, lalu pilih Berikutnya

| ar.id 🗸    |
|------------|
| ©          |
| Berikutnya |
|            |
|            |

42

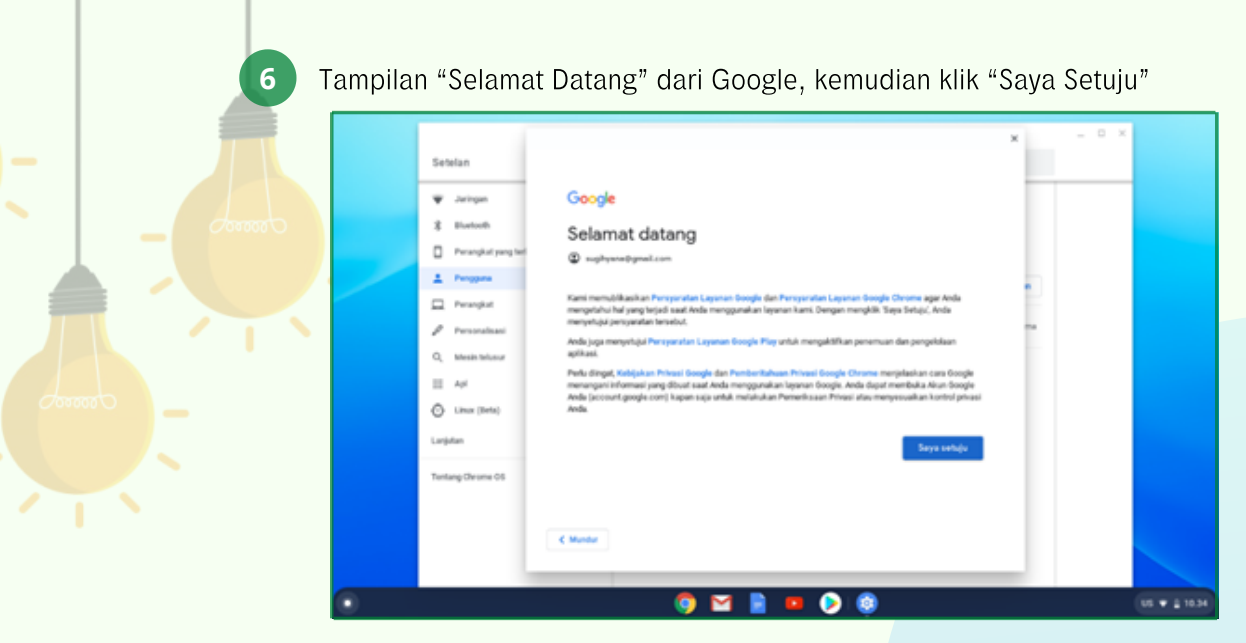

Gambar 42. Tampilan "Selamat Datang" dan memilih "Saya Setuju"

7 Sekarang Chromebook memiliki dua akun

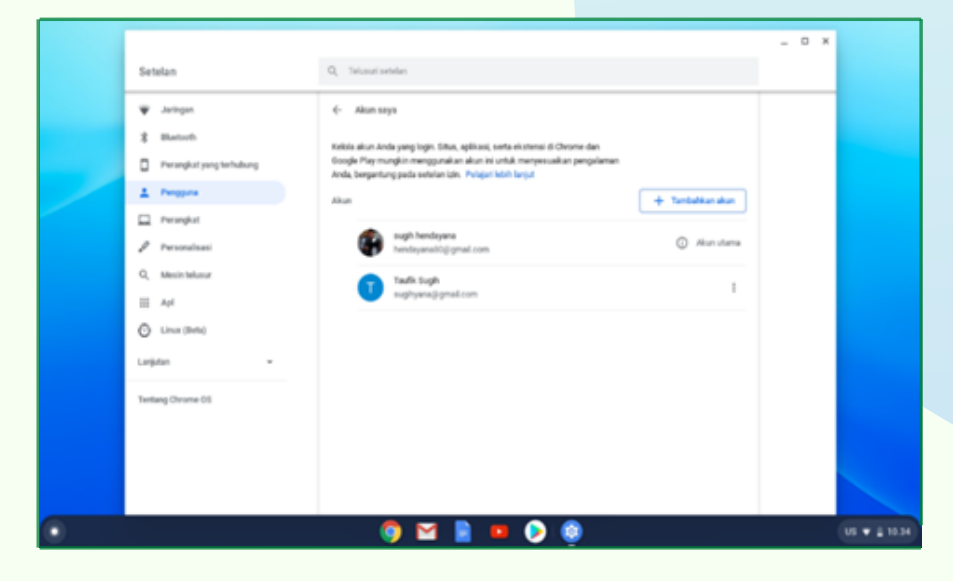

Gambar 43. Tampilan Penambahan Akun pada Chromebook

Cara menghapus akun dari Chromebook yaitu:

- a) Lakukan langkah 1 3 yang ada di "langkah menambahkan akun".
- b) Kemudian setelah langkah-langkah di atas, pada samping nama akun, pilih lainnya

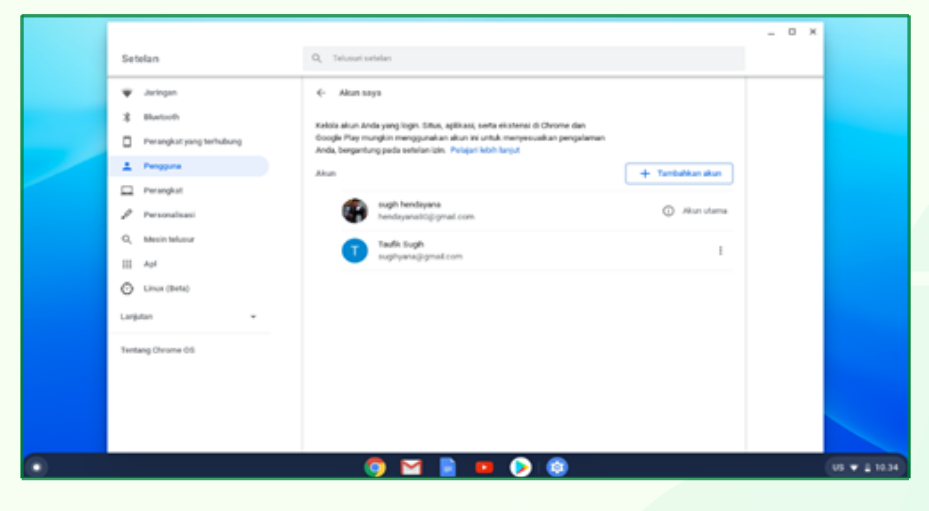

Gambar 44. Pilih Lainnya di samping nama Akun

**C)** Pilih Hapus akun, pada akun yang akan dihapus

| Setalan     Q. Trituci takinin       V. Juringun | _ 0 ×                                                                                                    |
|--------------------------------------------------|----------------------------------------------------------------------------------------------------|
|                                                  | Q, Telusuri ortinian                                                                                                    |
| Teeting Overne 06                                | Akan saya     Kotola akan Anda yang login. Situs, gelikasi, sensa akatensi di Ohome dan     Kotola akan Anda yang login. Situs, gelikasi, sensa akatensi di Ohome dan     Kotola akan Anda yang login.     Akan     Akan     Pendoahkan akan     Pendoahkan akan     Tendoahkan akan     Tendoahkan     Tendoahkan akan     Tendoahkan akan     Tendo |
|                                                  |                                                                                                    |

Gambar 45. Pilih "Hapus" akun ini

#### **c)** Akun sudah dihapus

|   |                          |                                                                                                    |                  | - 0 × |                 |
|---|--------------------------|----------------------------------------------------------------------------------------------------|------------------|-------|-----------------|
|   | Setelan                  | Q, Televeri setelae                                                                                                    |                  |       |                 |
|   | ¥ Joingen                | <ul> <li>Akun saya</li> </ul>                                                                                                    |                  |       |                 |
|   | \$ Hartoth               | Kelola akun Anda yang login. Sibus, apilkasi, serta eksternsi di Orome dae                                                       |                  |       |                 |
|   | Perangkat yang terhabang | Google Play mungkin menggunakan akun ini untuk menyerusakan pengalaman<br>Anda, bergantung pada setelan izm, Pelayahikish lanjut |                  |       |                 |
|   | 1 Pergana                | Altun                                                                                                    | + Tanbahkan akun |       |                 |
|   | Perangkat                | nuph herdeyana                                                                                                    | 0.000            |       |                 |
|   | Presentassi              | hendeparaktig grad zon                                                                                                    | G Annone         |       |                 |
|   | Q, Mexin felanur         |                                                                                                    |                  |       |                 |
|   | 11 44                    |                                                                                                    |                  |       |                 |
|   | O Linus (Bella)          |                                                                                                    |                  |       |                 |
|   | Larjutan •               |                                                                                                    |                  |       |                 |
|   | Testing Chrome 05        |                                                                                                    |                  |       |                 |
|   |                          |                                                                                                    |                  |       |                 |
|   |                          |                                                                                                    |                  |       |                 |
|   |                          | sugilyana@gmail.com.dhapus.dari.perangkat.ini                                                                                    |                  |       |                 |
| • |                          | 🌍 🖬 🖹 🚥 ⊘ 🤹                                                                                                    |                  | (u    | • • • • • 10.35 |

Gambar 46. Proses Menghapus Akun Selesai

Ketika dihapus, akun tersebut hanya dihapus dari perangkat Chromebook. Ketika logout dari aplikasi dan situs apapun di Chromebook, maka akun Google itu sendiri, termasuk data dan pengaturannya akan tetap ada. Info akun yang dibagikan dengan aplikasi android, ekstensi Chrome, dan situs memungkinkan memiliki akses ke akun Google yang sama.

Pada saat menambahkan akun Google ke Chromebook, maka:

- a) Aplikasi android: email dan kontak akan dibagikan ke aplikasi android yang memiliki izin kontak.
- Ekstensi Chrome: Info akun tidak akan dibagikan kecuali telah diberikan izin saat ekstensi meminta akses ke akun tertentu.
- C) Situs: info akun tidak akan dibagikan kecuali jika menggunakan situs dengan opsi 'login dengan google', dapat memilih akun google yang akan digunakan dan melihat daftar izin yang diminta oleh situs.

# **SETEL ULANG** SISTEM CHROMEBOOK

Melakukan setel ulang pada sistem Chromebook bisa dilakukan pada saat Chromebook mengalami permasalahan (troubleshoot), dan pada saat akan merubah "pemilik" Chromebook. Tetapl sebelum melakukan setel ulang Chromebook ke setelan pabrik, maka perhatikan dulu hal-hal berikut ini:

> Nonaktifkan ekstensi Chrome satu per satu, kemudian periksa setlap kali menonaktifkan ekstensi, apakah perangkat bisa berfungsi kembali dengan baik atau tidak.

 $\succ$  Semua file dan info yang penting sebetulnya sudah dicadangkan pada saat Sinkronisasi awal ketika akan Login pertama kali (berlaku untuk Chrome OS versi 18 atau di atasnya), hanya saja tidak ada salahnya untuk mencadangkan kembali semua file dan info penting yang telah dibuat di Chromebook ke Google Drive atau perangkat penyimpanan eksternal seperti Micro SD, USB Flashdisk, dan Hard drive Eksternal.

> Melakukan setel ulang ke setelan pabrik tidak akan menghapus file di Google Drive maupun penyimpanan eksternal.

Terdapat dua cara untuk melakukan setel ulang Chromebook ke setelan pabrik, yakni menggunakan pintasan keyboard dan menggunakan menu Setelan, berikut langkah-langkahnya:

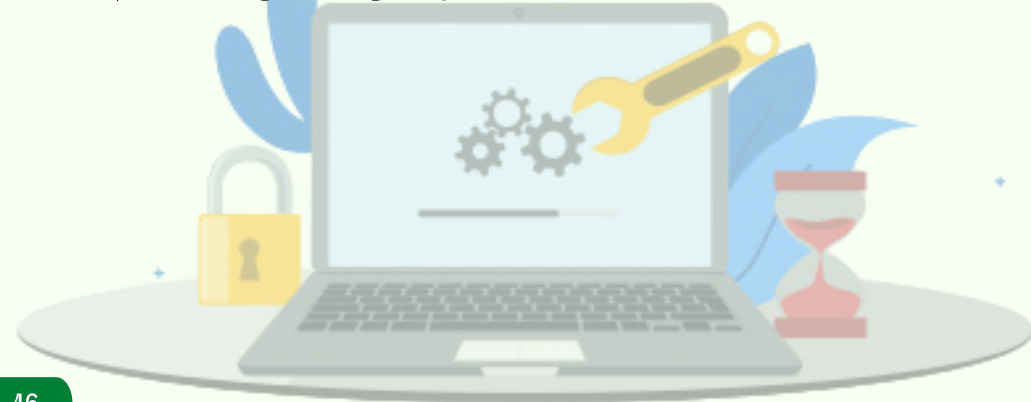

## Menggunakan pintasan keyboard

1

- a) Logout dari Chromebook
- b) Setelah tampilan Logout muncul, kemudian tekan dan tahan Ctrl + Alt + Shift + r

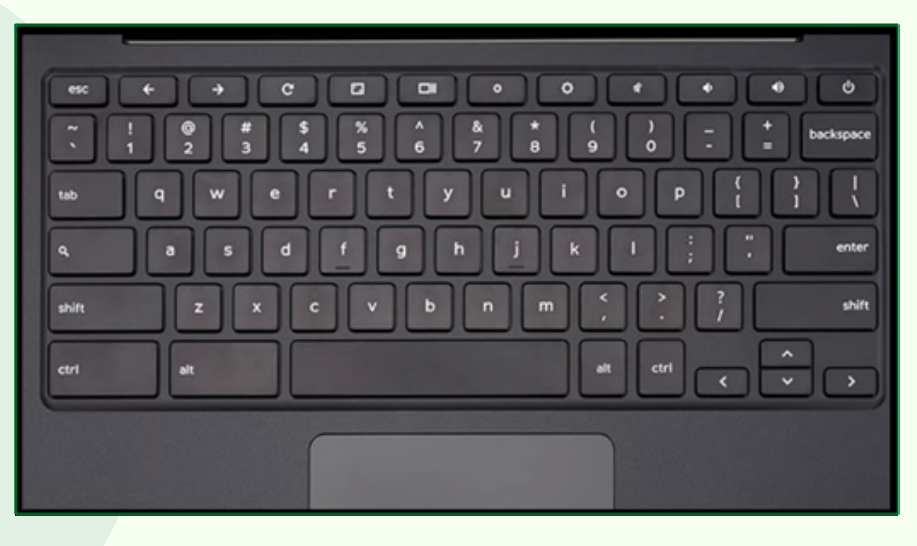

Gambar 47. Tekan dan Tahan "Ctrl+Alt+Shift+r pada tampilan Logout

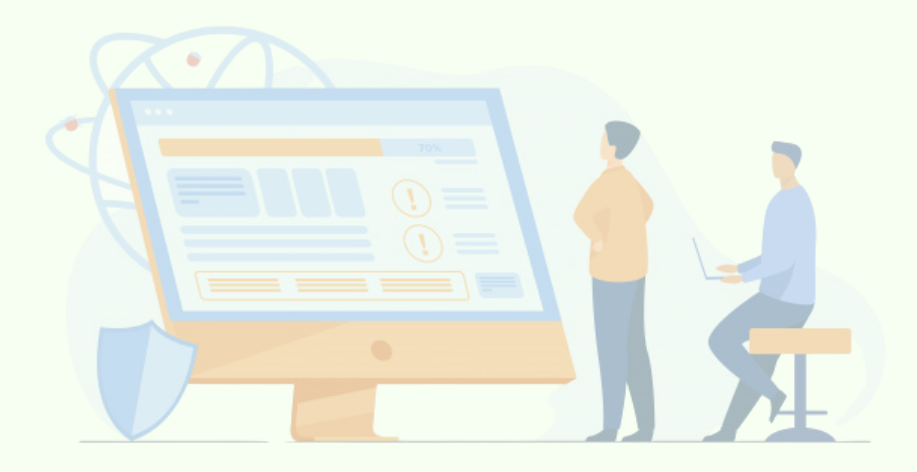

C) Pilih "mulai ulang"

| O                                                                                                    |                    |
|----------------------------------------------------------------------------------------------------|--------------------|
| Reset this Chrome device<br>A restart in regard to begin the Powerwach process. After restart you will be asked to confire<br>proceed. Learn more | n that you want to |
| Ċ                                                                                                    |                    |
|                                                                                                    | Canal Rest         |

Gambar 48. Tampilan Pilih "mulai ulang"

d) Pada jendela informasi, pilih "Powerwash"

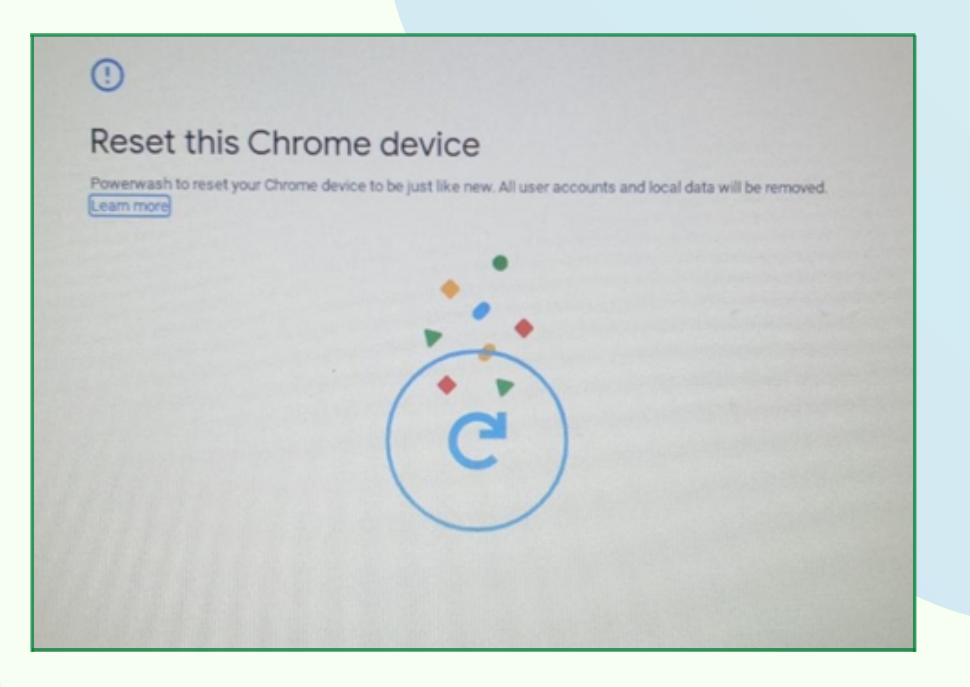

Gambar 49. Tampilan Pilih "Powerwash"

e) Muncul jendela "*Powerwash Confirm*", kemudian klik "*Continue*".

| Confirm P<br>Your device<br>be undone. | werwash<br>will be reset and all user account | ts and local data will be | emoved. This cannot |
|----------------------------------------|-----------------------------------------------|---------------------------|---------------------|
|                                        |                                               | Canc                      | el Continue         |
|                                        | C                                             |                           |                     |

Gambar 50. Tampilan Pilih "Continue"

f) Tunggu sampai proses "*Powerwash*" selesai dan layar menampilkan jendela seperti di bawah ini.

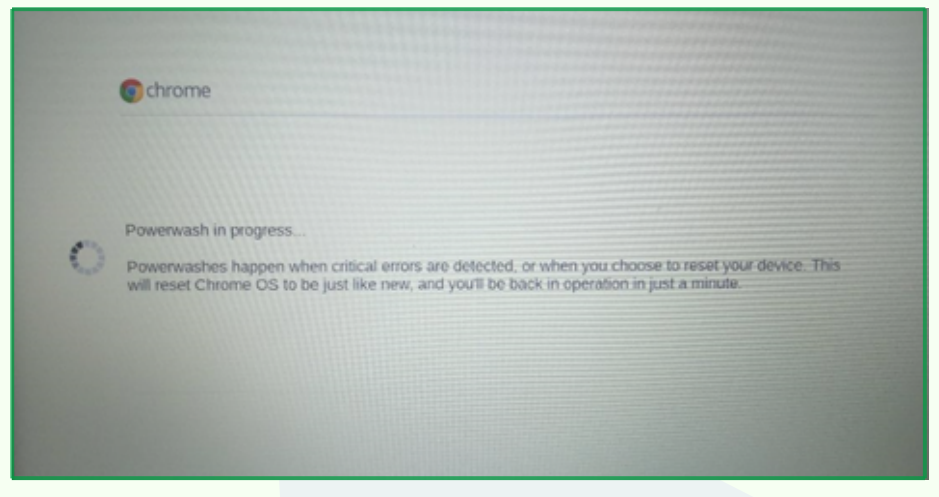

Gambar 51. Proses Pemulihan sedang berlangsung

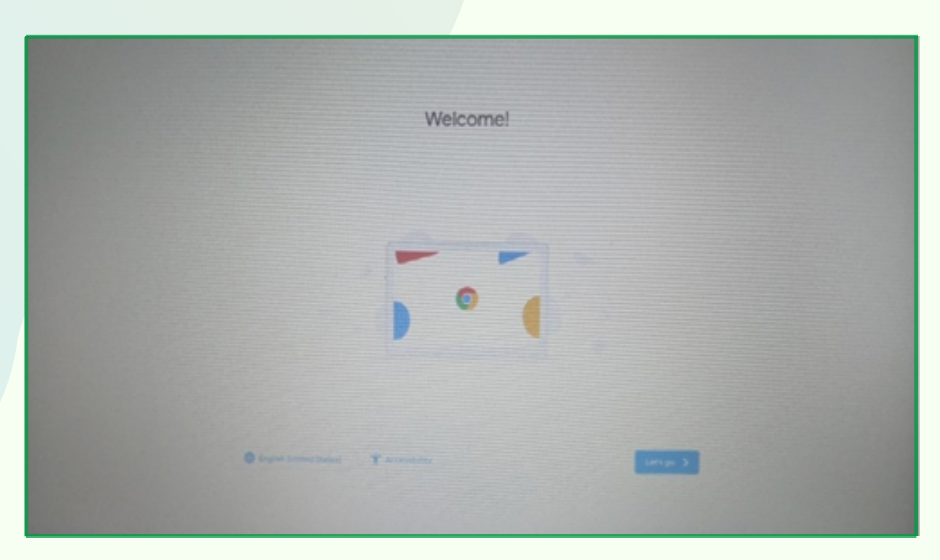

Gambar 52. Pemulihan telah selesai

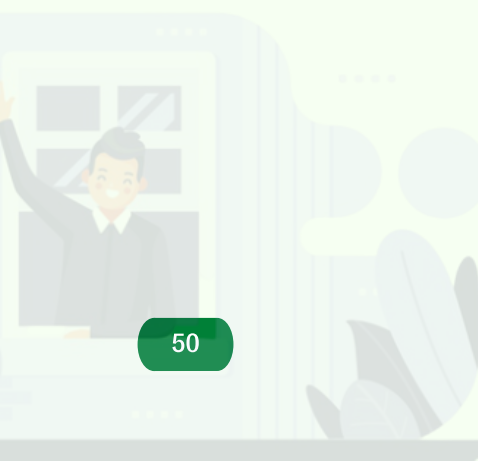

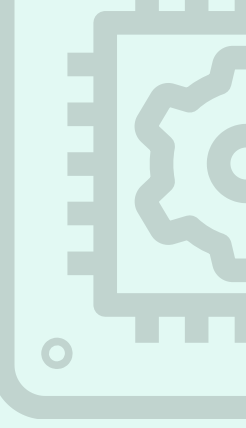

# 2. Menggunanakan Menu Setelan

a) Pilih Area Status

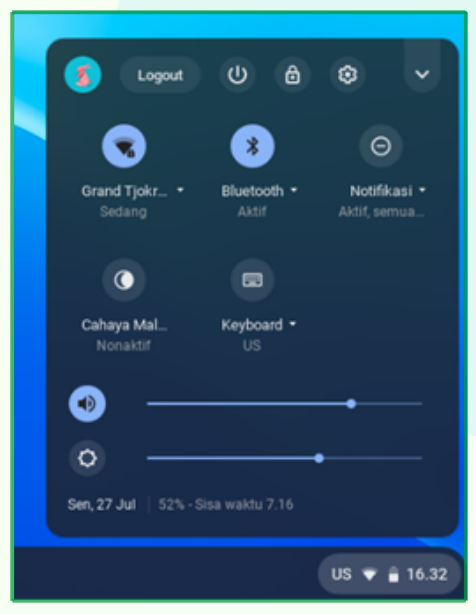

Gambar 53. Tampilan Area Status

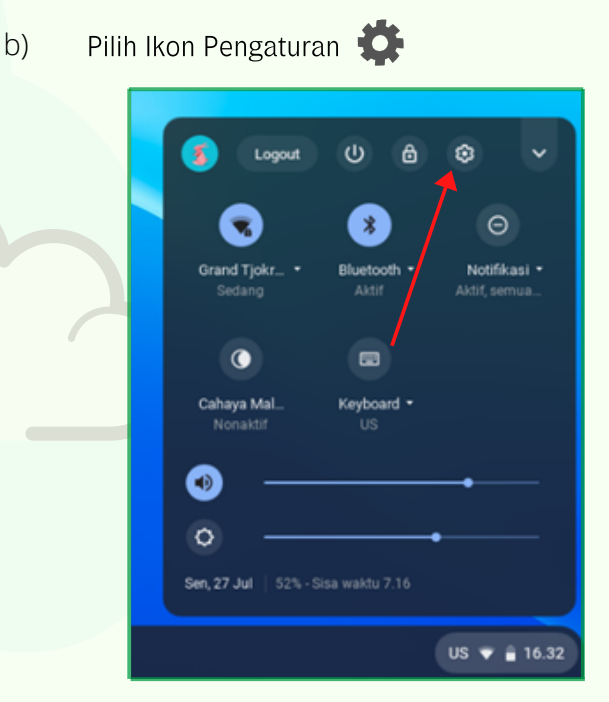

Gambar 54. Pilih Ikon Pengaturan

# 

c) Pilih Lanjutan

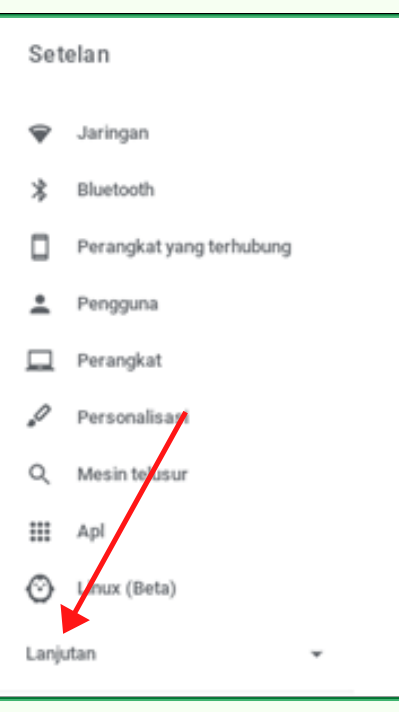

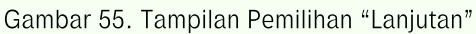

d) Klik "Setel ulang setelan"

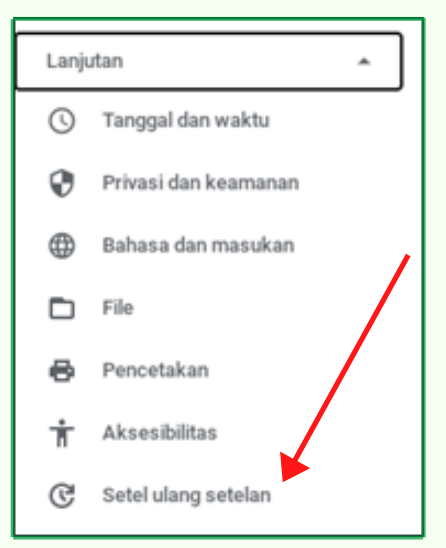

Gambar 56. Tampilan Pemilihan "Setel ulang setelan"

# e) Pilih "Setel Ulang"

| etel ulang setelan                                                                                   |             |
|----------------------------------------------------------------------------------------------------|-------------|
| Powerwash                                                                                            |             |
| Hapus semua akun pengguna dan setel ulang perangkat Google Chrome Anda agar<br>menjadi seperti baru. | Setel ulang |

Gambar 57. Tampilan Pemilihan "setel ulang"

f) Muncul Jendela Konfirmasi, pilih "Mulai Ulang"

| Mulai ulang di | perlukan sebeli    | um perangkat | Anda dapat d | lisetel ulan | g dengan    |
|----------------|--------------------|--------------|--------------|--------------|-------------|
| Powerwash.     | Pelajari lebih lar | njut         |              |              |             |
|                |                    |              |              |              |             |
|                |                    |              |              | Datal        | Mulai Ulana |

Gambar 58. Tampilan Jendela Konfirmasi "Mulai Ulang"

g) Langkah selanjutnya sama dengan tahapan melakukan setel ulang perangkat Chromebook dengan menggunakan pintasan keyboard pada poin d sampai dengan f.

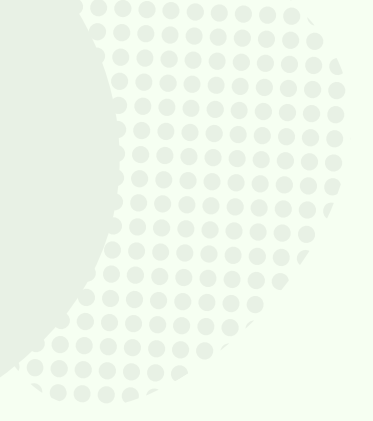

# MENAMBAHKAN DAN MENGHAPUS APLIKASI PADA CHROMEBOOK

Pada perangkat Chromebook dapat ditambahkan banyak aplikasi atau ekstensi yang dapat digunakan untuk berbagai keperluan, baik untuk mendukung pekerjaan, mendukung kegiatan pembelajaran, memutar musik dan video, membuat desain atau animasi, sampai dengan menambahkan game. Penambahan aplikasi atau ekstensi ini tidak akan dapat dilakukan jika login sebagai tamu atau pada saat Chromebook digunakan, karena biasanya akan memberikan batasan-batasan tertentu.

### 7.1 Menambahkan/Menginstalasiasi Aplikasi atau Ekstensi

# 7.1.1 Menambahkan Aplikasi atau ekstensi dari Chrome Web Store

Berikut adalah cara menambahkan aplikasi atau ekstensi dengan menggunakan *Chrome Web Store* (Toko Web Chrome), yaitu:

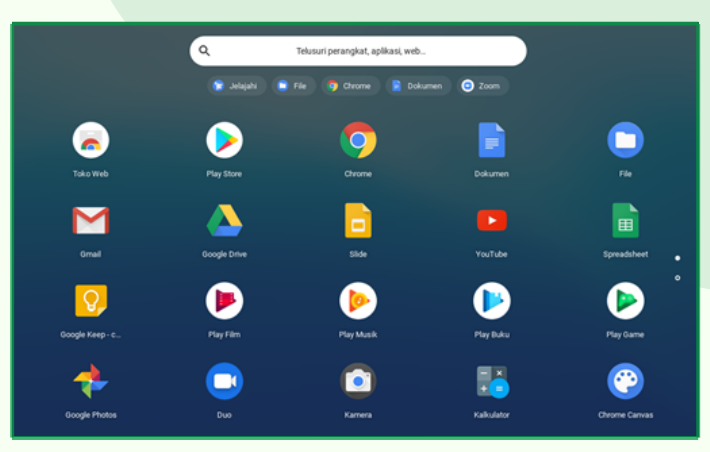

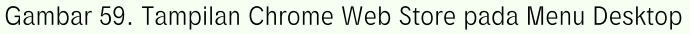

2

Setelah jendela **Toko Web Chrome** terbuka, di kolom sebelah kiri, klik **Aplikasi** atau **Ekstensi** 

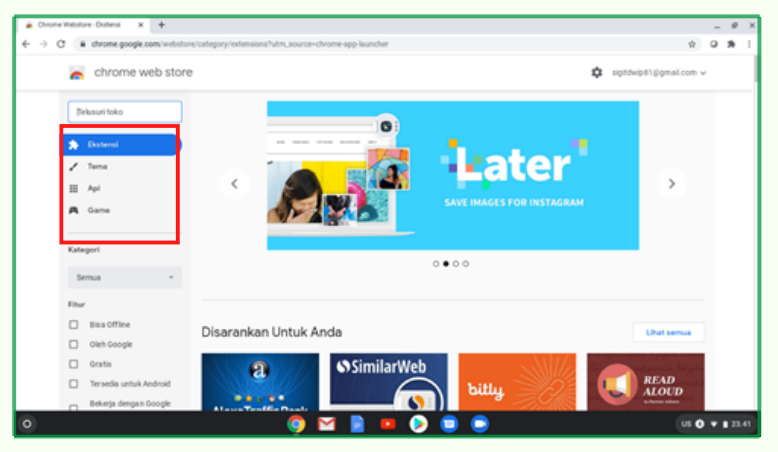

Gambar 60. Tampilan Menu Aplikasi atau Ekstensi di Toko Web Chrome

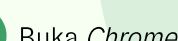

# Buka Chrome Web Store pada Menu Desktop

3

# Cari Aplikasi atau Ekstensi yang ingin ditambahkan

| 👗 chrome web store |   |
|--------------------|---|
| Q Telusuri toko    |   |
| 🖈 Ekstensi         |   |
| 🖍 Tema             |   |
| 🔛 Apl              | < |
| 🞮 Game             |   |
|                    |   |

Gambar 61. Tampilan Pilihan Ekstensi (1)

| a chrome web store                     |          |                                                                                                    | ٥ | sipitdeip#1@gmail.com v |
|----------------------------------------|----------|----------------------------------------------------------------------------------------------------|---|-------------------------|
| O, bity ×                              | Ekstensi |                                                                                                    |   | Distonal lainnya        |
| O Datensi<br>O Tema<br>O Apl<br>Fittar | billy    | Bitly   Powerful Short Links<br>Disearchian olef: bitly.com<br>Create short, customized, powerful links from any page and shar<br>**** | T | ambahkan ke Chrome      |

Gambar 62. Tampilan Pilihan Ekstensi (2)

4

Jika sudah menemukan aplikasi atau ekstensi yan<mark>g ingin ditambahkan,</mark> klik Tambahkan ke Chrome

| chrome web store                                                        | 3                                                                                                    | \$ sigitdwip81@gmail.com ✓ |
|-------------------------------------------------------------------------|----------------------------------------------------------------------------------------------------|----------------------------|
| Q, bitly X                                                              | Ekstensi                                                                                                    | Ekstensi lainnya           |
| < Beranda <ul> <li>Ekstensi</li> <li>Tema</li> <li>Apl</li> </ul> Fitur | Bitly   Powerful Short Links           Ditawarkan oleh: bitly.com           Create short, customized, powerful links from any page and sl           ***** * 2.165 | Tambahkan ke Chrome        |

Gambar 63. Tampilan Menu "Tambahkan ke Chrome"

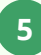

Tinjau jenis data yang dapat diakses oleh ekstensi, kemudian Klik Tambahkan Ekstensi

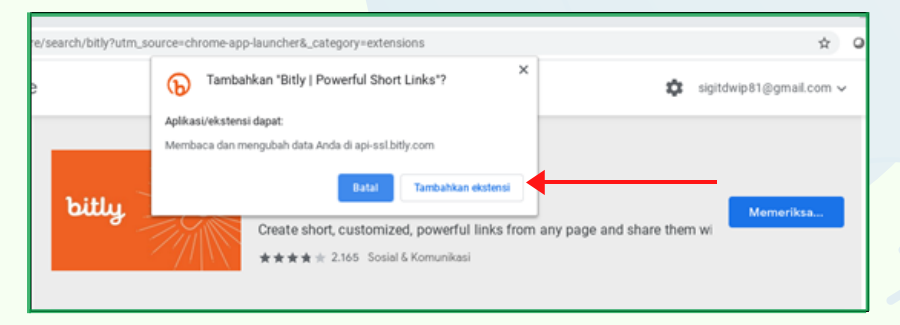

Gambar 64. Tampilan Menu "Tambahkan Ekstensi"

6 Aplikasi atau ekstensi yang baru ditambahkan akan terlihat di peluncur dan tombol pada toolbar sebagai ekstensi yang baru di tambahkan di Chrome

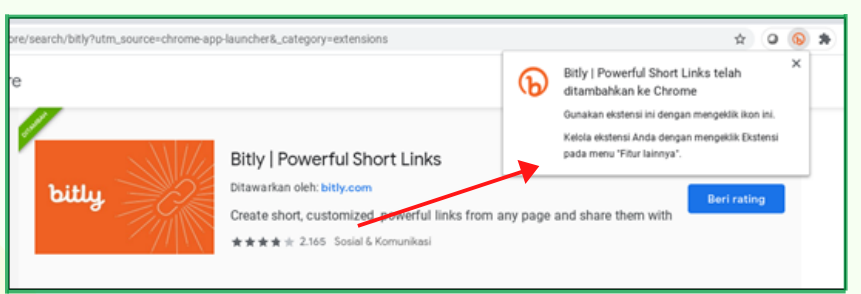

Gambar 65. Tampilan Keterangan Ekstensi yang sudah ditambahkan

7.1.2 Menambahkan aplikasi dengan menggunakan Google Play Store

Berikut adalah langkah-langkah menginstalasi aplikasi melalui Google Play Store pada Chromebook, yaitu:

Buka Google Play Store pada Rak di bagian bawah Desktop Chromebook

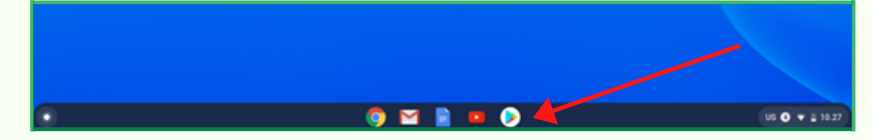

Gambar 66. Ikon Google Play Store di Rak Bawah Desktop Chromebook

2

Pada Halaman Google Play Store cari aplikasi yang akan diinstalasi, bisa dengan cara meng-klik pilihan menu di sebelah kiri halaman atau mencarinya melalui menu "Telusuri aplikasi dan game" yang berada di bagian tengah atas halaman.

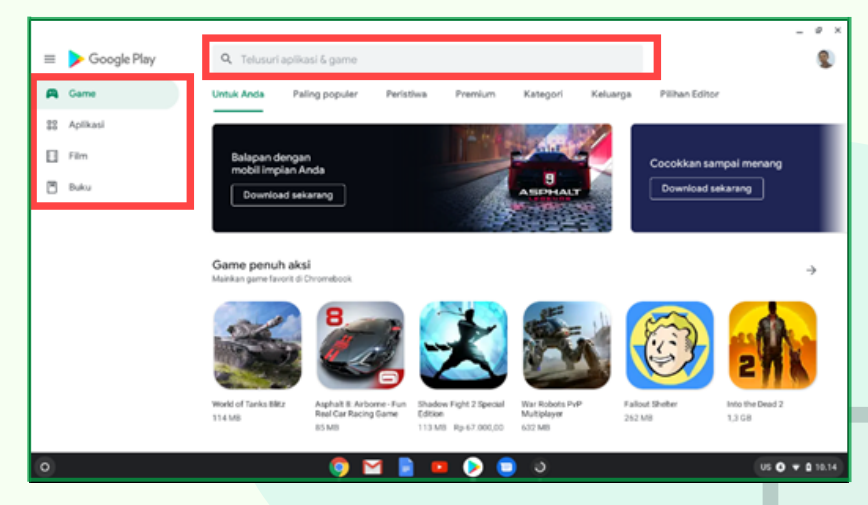

Gambar 67. Tampilan Penelusuran Pencarian Aplikasi Google Play Store

3

Melalui menu **"Telusuri aplikasi dan game**" misalnya ketikan aplikasi **"Online Office"**, maka akan muncul halaman dengan pilihan aplikasi seperti di bawah ini :

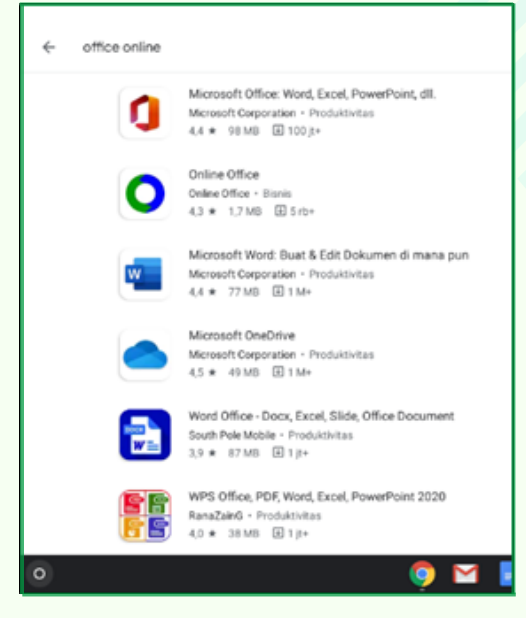

Gambar 68. Contoh Aplikasi yang akan diinstalasi di Google Play Store

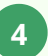

Pilih aplikasi "**Online Office**", kemudian akan muncul halaman instalasi, klik "**Install**"

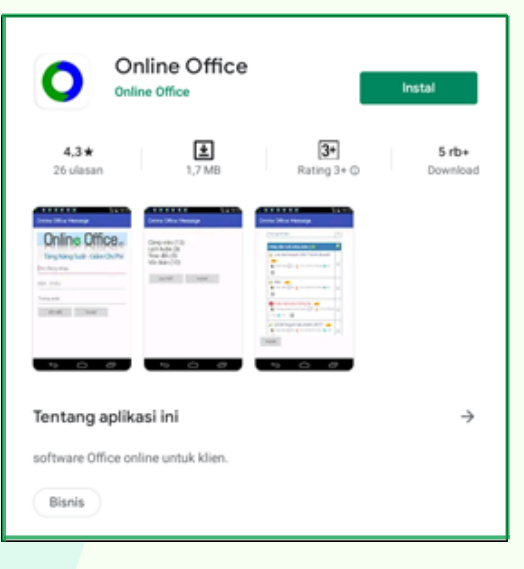

Gambar 69. Contoh Aplikasi yang akan diinstalasi

Tunggu sampai proses download selesai.

5

6

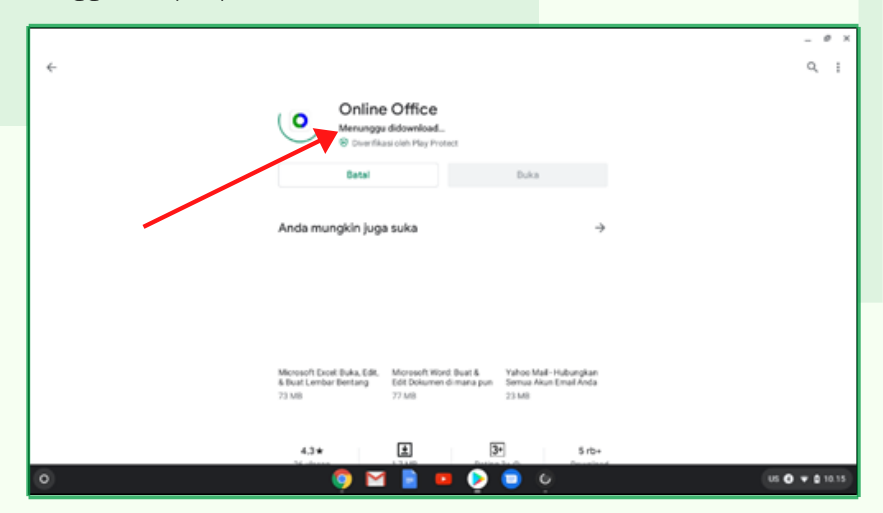

Gambar 68. Tampilan Proses Download Aplikasi

Aplikasi telah berhasil di-download, klik **Buka** untuk mulai menggunakan aplikasi

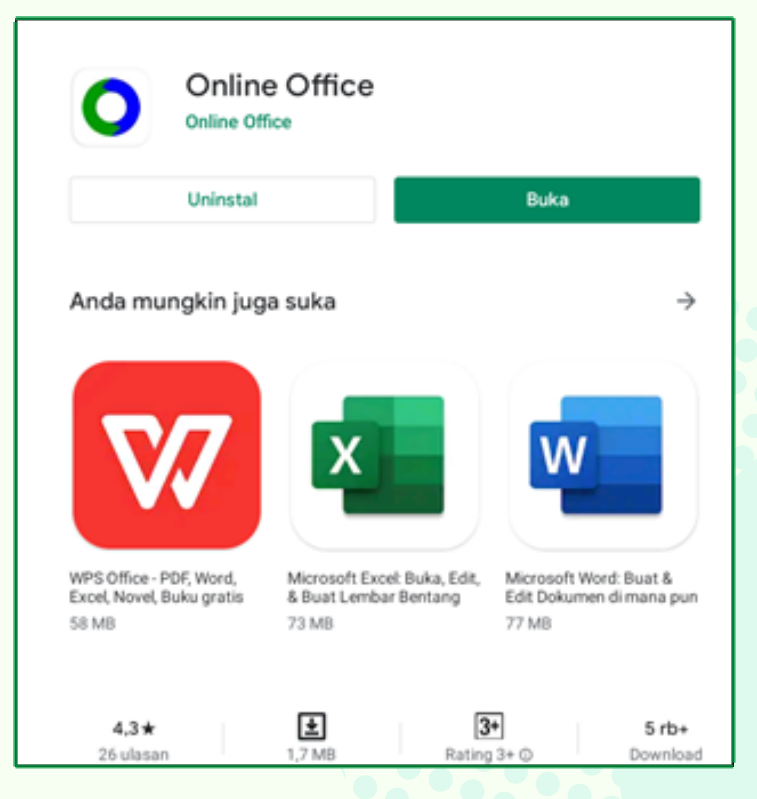

Gambar 69. Tampilan Aplikasi yang berhasil di-download

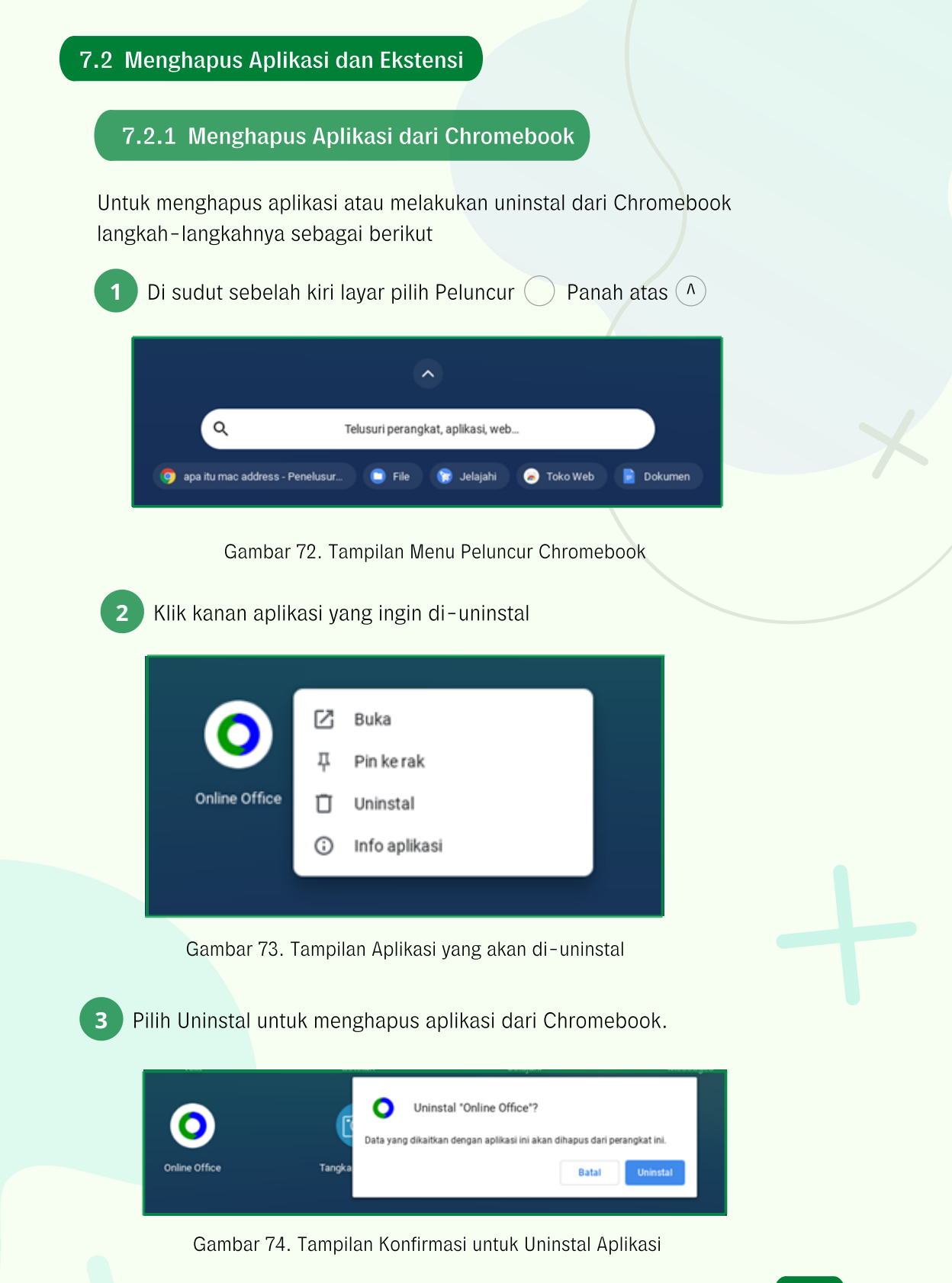

# 7.2.2 Menghapus ekstensi

Untuk menghapus ekstensi, maka langkah-langkahnya sebagai berikut.

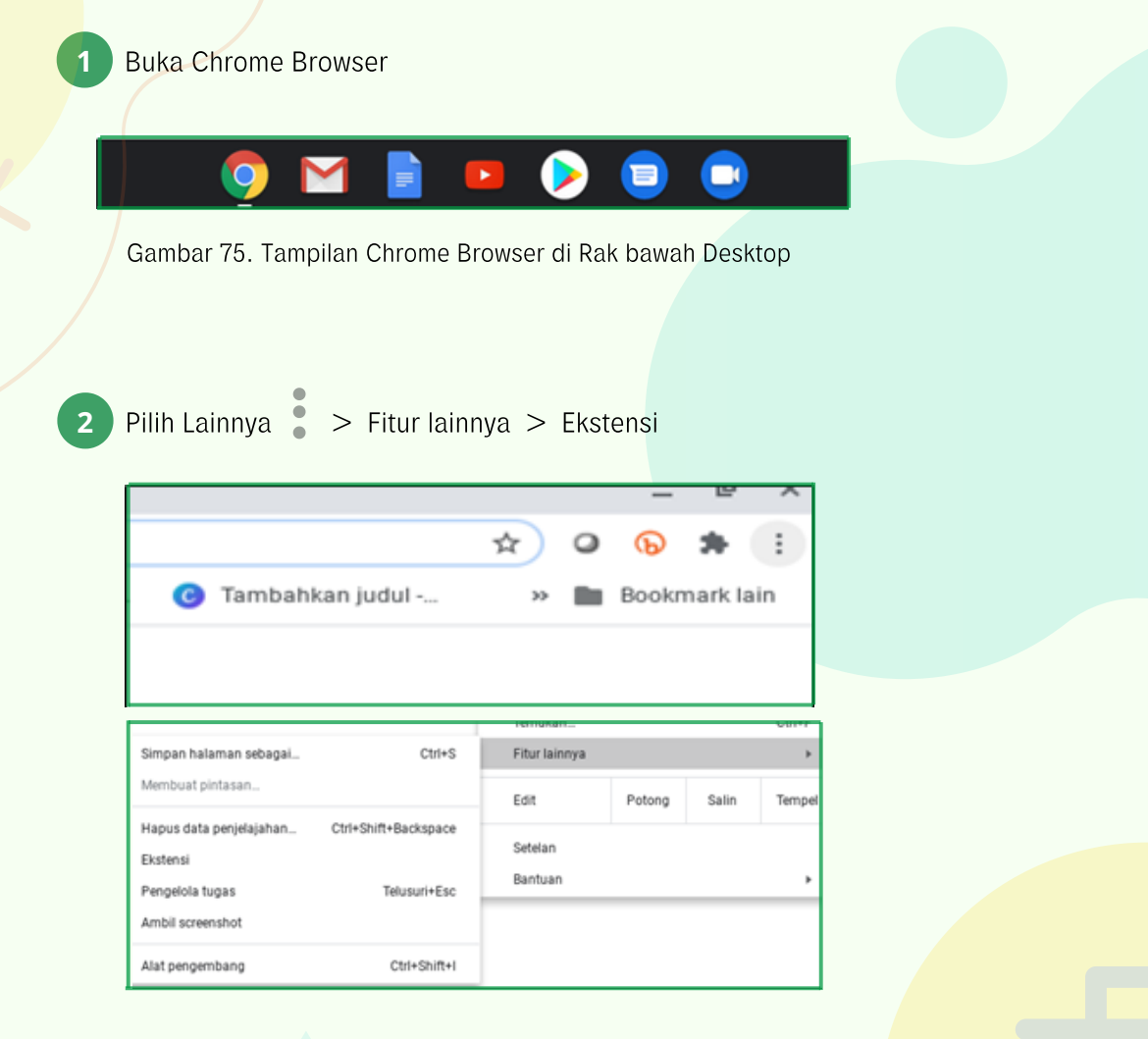

Gambar 76. Tampilan Pilihan Fitur Lainnya - Ekstensi

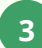

Di samping ekstensi yang ingin dihapus, pilih Hapus.

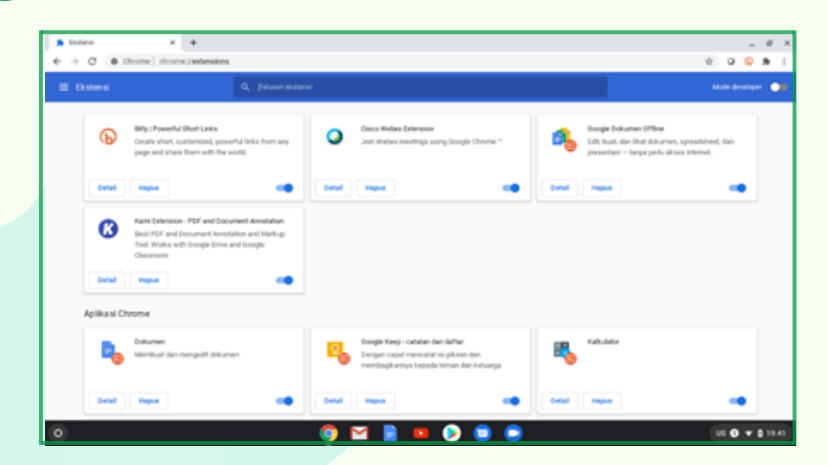

Gambar 77. Tampilan Ekstensi yang akan dihapus

4 Untuk mengonfirmasi, pilih Hapus.

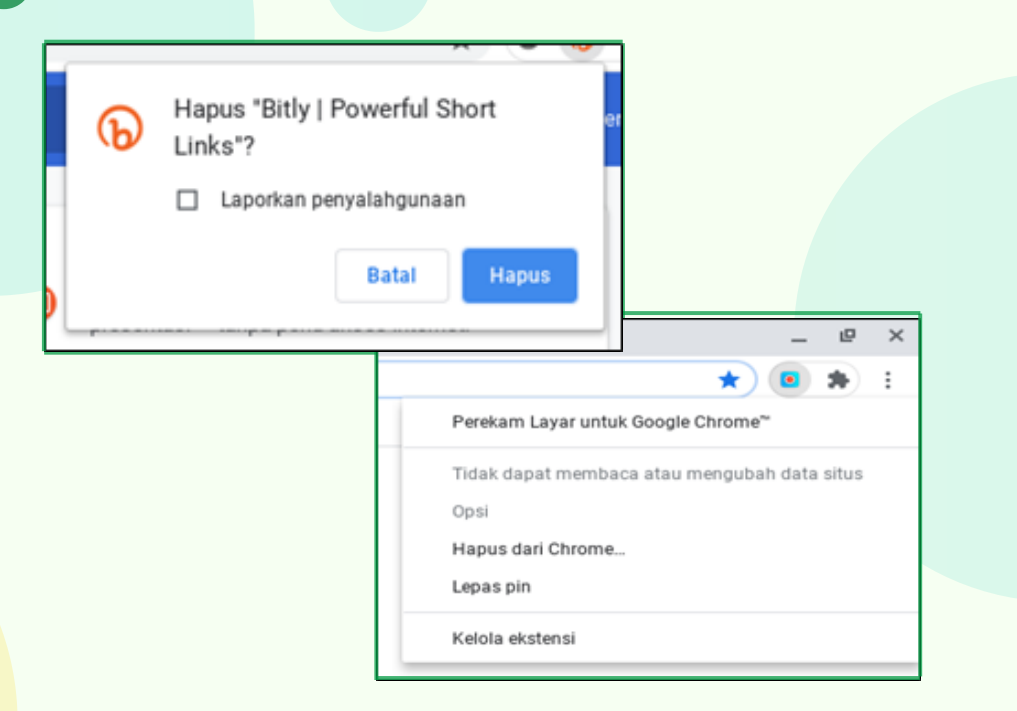

Gambar 74. Tampilan Konfirmasi "Hapus" Ekstensi

Tips: Untuk menghapus ekstensi yang memiliki tombol di toolbar browser, klik kanan tombol tersebut dan pilih Hapus dari Chrome.

## 7.2.3 Menonaktifkan Ekstensi

Untuk menonaktifkan ekstensi untuk sementara, maka langkah-langkahnya sebagai berikut:

Buka Chrome Browser 0 ► = Gambar 79. Tampilan Chrome Browser di Rak Bawah Desktop Pilih Lainnya Fitur lainnya > Ekstensi 2 >Temukan. Ctrl+F Simpan halaman sebagai.. Ctrl+S Fitur lainnya Þ Membuat pintasan... Edit Potong Salin Tempel Hapus data penjelajahan... Ctrl+Shift+Backspace Setelan Ekstensi Bantuan ۲ Pengelola tugas Telusuri+Esc Ambil screenshot Alat pengembang Ctrl+Shift+I

Gambar 80. Tampilan Pilihan Fitur Lainnya – Ekstensi

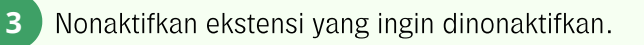

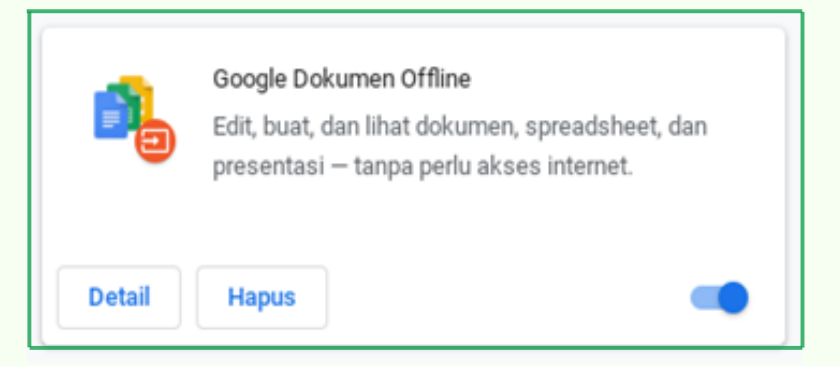

Gambar 81. Tampilan Ekstensi yang akan dinonaktifkan

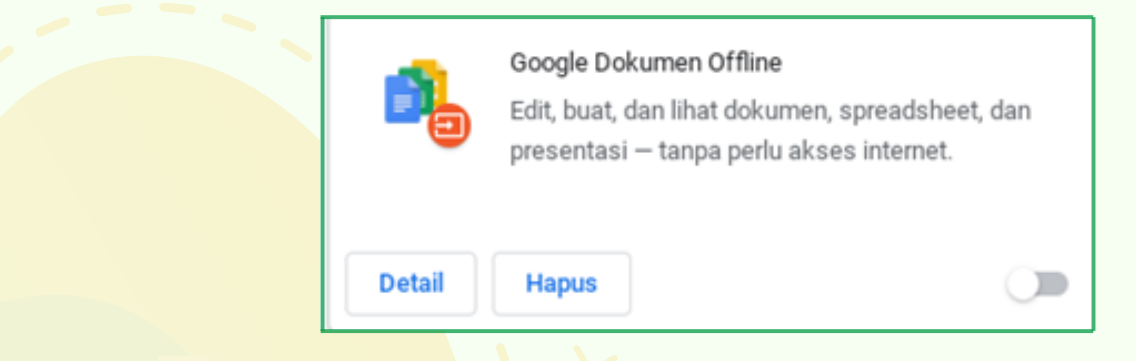

Gambar 82. Tampilan Ekstensi yang sudah dinonaktifkan

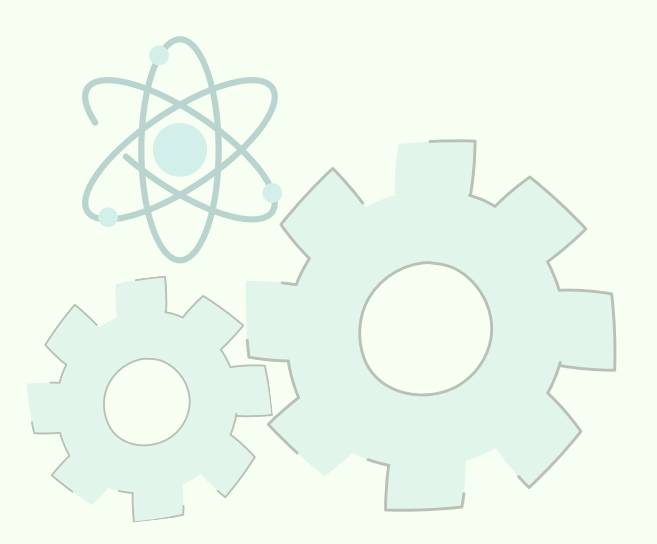

A plikasi dan ekstensi berfungsi layaknya program yang biasa dijalankan di komputer desktop, dan hal itu akan bekerja sepenuhnya di dalam Chrome Browser pada Chromebook, sehingga tidak perlu memasang perangkat lunak ketika me-restart komputer kembali.

Untuk dapat mengakses aplikasi dan ekstensi yang telah diinstal dan ditambahkan ke Chromebook sebelumnya, lakukanlah sinkronisasi di awal. Dengan melakukan sinkronisasi di awal maka semua informasi berupa aplikasi, ekstensi, data, histori, bookmark dan sandi Google akan bisa diakses di perangkat Chromebook lain dengan menggunakan akun google yang sama. Selain itu, manfaat sinkronisasi adalah bisa memulihkan secara otomatis history, setelan, data, bookmark, aplikasi, ekstensi, dan tema yang terpasang. Sedangkan hasil dari file dalam folder download tidak termasuk yang disinkronkan. Langkah-langkah untuk memilih informasi yang akan disinkronkan di Chromebook, yaitu sebagai berikut.

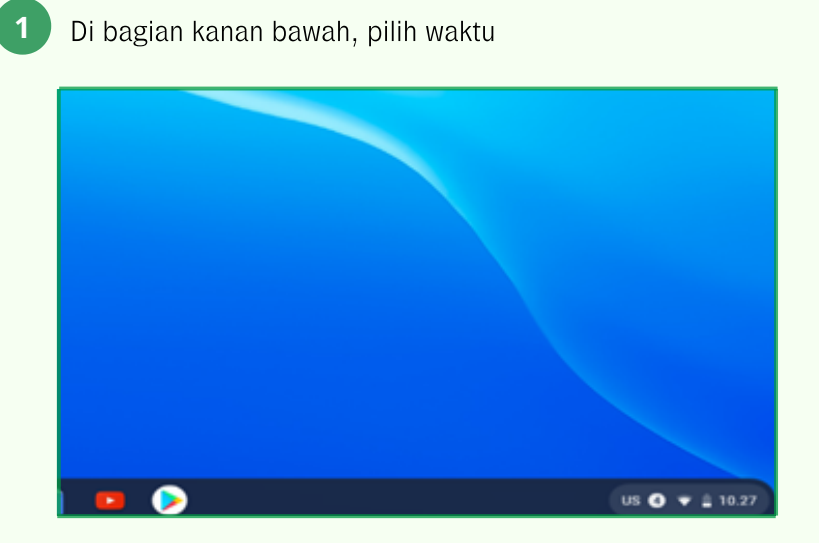

Gambar 83. Tampilan Waktu di Desktop Chromebook

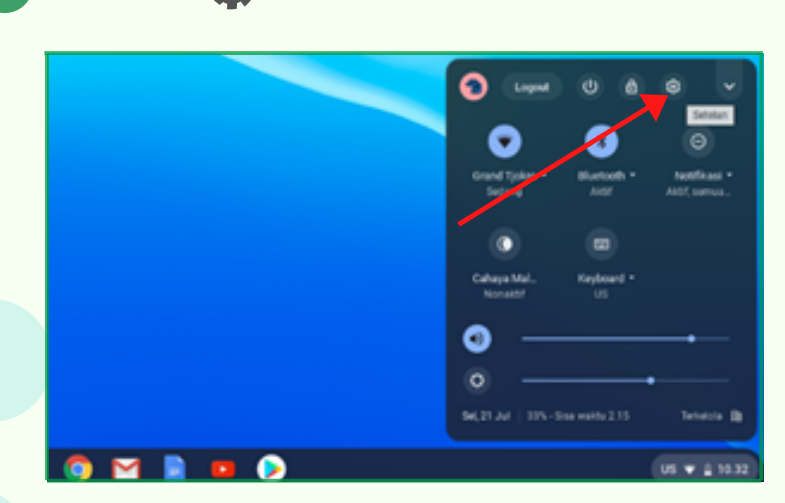

Gambar 84. Tampilan Pilihan Setelan pada Area Status

2 Pilih Setelan 🏟
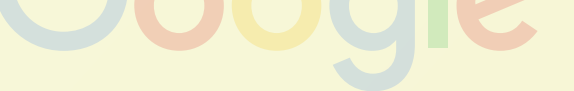

Di bagian "Pengguna", pilih "Sinkronisasi dan Layanan Google".

| Set | ielan                                 | Q, Telusuri setelan                                                                                |         |
|-----|---------------------------------------|----------------------------------------------------------------------------------------------------|---------|
| Ŷ   | Jaringan                              | Pengguna                                                                                           |         |
| *   | Bluetooth<br>Perangkat yang terhubung | SIGIT DP<br>sight/wip81@gmail.com                                                                  | •       |
| 4   | Pengguna                              | Sinkronisasi dan layanan Google                                                                    | ,       |
|     | Perangkat                             | Keamanan dan login                                                                                 |         |
| P   | Personalisasi                         | Login secara citomatia                                                                             |         |
| ٩   | Mesin telusur                         | Kontrol orang tua<br>Satel pembatasan situs dan batas waktu pemakajan perangkat dengan Family Link | Siapkan |
| =   | Apl                                   |                                                                                                    |         |
| 0   | Linux (Beta)                          | Kelola orang lain                                                                                  | ,       |

Gambar 85. Tampilan "Sinkronisasi dan Layanan Google"

| 4 | Pilił | n "Kelola Yang Anda Sinkronkan"                                                                |   |  |  |
|---|-------|------------------------------------------------------------------------------------------------|---|--|--|
|   | Sinkr | onisasi                                                                                        |   |  |  |
|   |       | Kelola yang Anda sinkronkan                                                                    | • |  |  |
|   |       | Kontrol cara histori browsing digunakan untuk mempersonalisasi Penelusuran, iklan, dan lainnya |   |  |  |
|   |       | Tinjau data Anda yang disinkronkan                                                             | Ø |  |  |
|   |       | Öpsi enkripsi<br>Untuk keamanan tambahan, Google Chrome akan mengenkripsi data Anda            | ~ |  |  |

Gambar 86. Tampilan Menu Kelola yang Anda Sinkronkan

3

Pilih atau aktifkan Sinkronkan Semua, untuk bisa menggunakan semua setelan yang sama di setiap Chromebook yang dijadikan tempat untuk login dengan akun Google yang sama.

|                                              |                                 | - 1 | 8    |
|----------------------------------------------|---------------------------------|-----|------|
| Setelan                                      | Q <sub>1</sub> Tehanat settelan |     |      |
| • Juringen                                   | 6- Kalola yang Anda sinkronkan  | 0   |      |
| X Batton                                     |                                 |     |      |
| <ul> <li>Perangkat yang terhahang</li> </ul> | Control and serves              |     |      |
| 1 Pergana                                    | O Desyahar articurisaan         |     |      |
| Peringhat                                    | Sinkerskan data                 |     |      |
| P Personalisasi                              |                                 |     |      |
| Q, Mean talueur                              | Ad                              |     |      |
| III A#                                       | Bookmark                        |     |      |
| C Linux (Intel                               | Butieni                         |     |      |
| Larjatan                                     | Hahai                           |     |      |
| Tanlang Chrome 00                            | Sessien                         |     |      |
|                                              | Terna & Hialpaper               |     |      |
|                                              | Tali Tarinaka                   |     |      |
|                                              | Sand                            |     |      |
| 0                                            | 🌍 🖬 🖹 😐 📀 🛢 🖶 🗑 🕲               | 🙆   | 18.5 |

Gambar 87. Tampilan Pilih atau Aktifkan Sinkronkan Semua

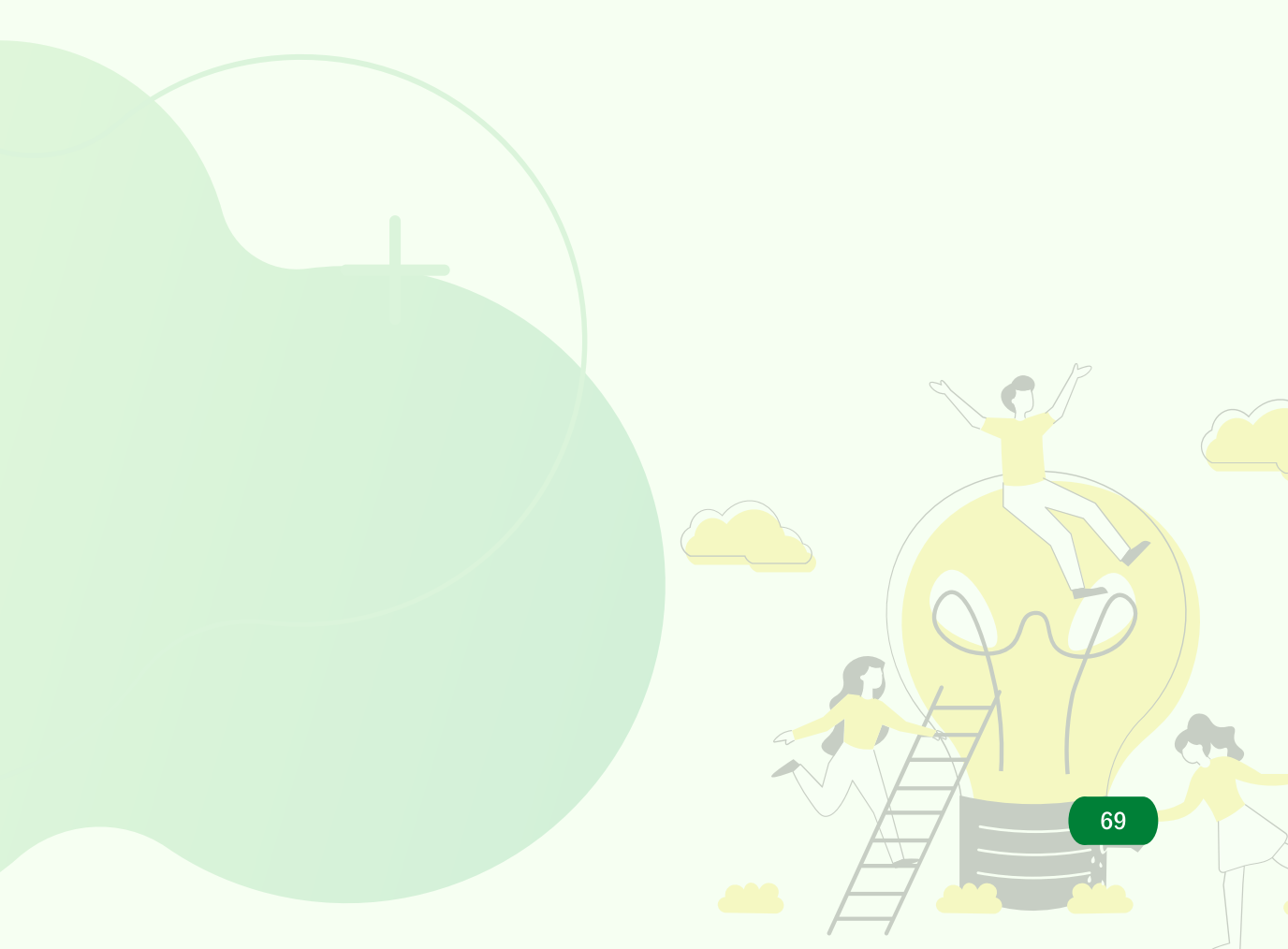

Langkah-langkah untuk memilih informasi yang akan disinkronkan di Chromebook adalah sebagai berikut.

1

Di bagian kanan bawah, pilih waktu.

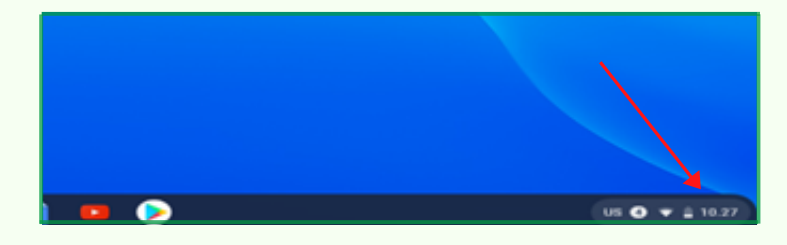

Gambar 88. Tampilan Waktu di Desktop Chromebook

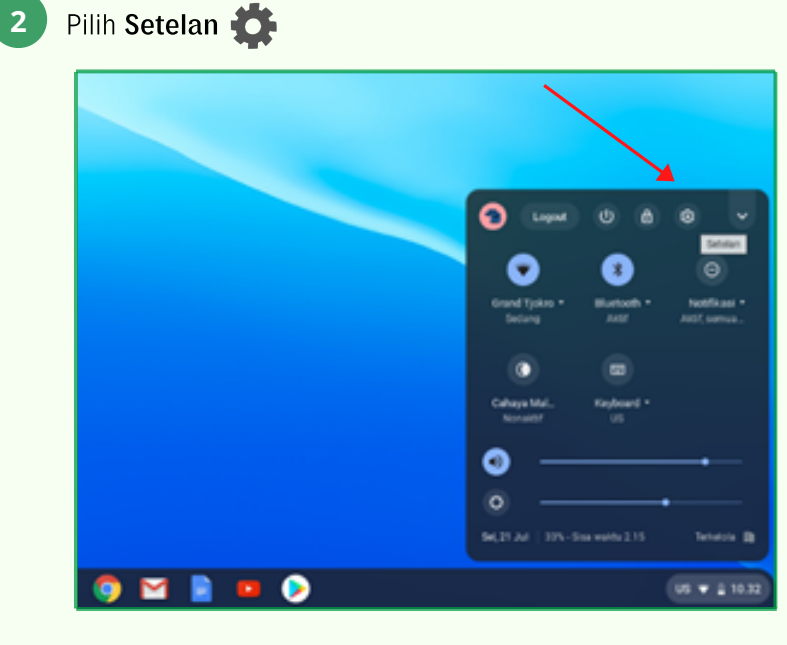

Gambar 89. Tampilan Pilihan Setelan pada Area Status

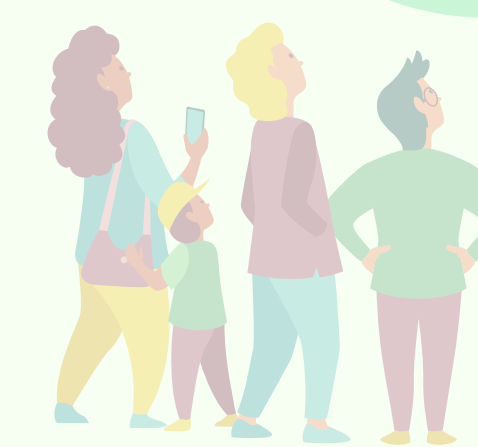

#### Di bagian Pengguna, pilih Sinkronisasi dan layanan Google

| Se1 | lelan                    | Q, Telusuri setelan                                                                                |         |
|-----|--------------------------|----------------------------------------------------------------------------------------------------|---------|
| Ŷ   | Jaringan                 | Pengguna                                                                                           |         |
| *   | Bluetooth                | Sugr De                                                                                            |         |
|     | Perangkat yang terhubung | siptdwipf1@gmail.com                                                                               | ,       |
| 1   | Pengguna                 | Sinkronisasi dan layanan Google                                                                    | •       |
|     | Perangkat                | Keamanan dan login                                                                                 |         |
| P   | Personalisasi            | Login secara otomatis                                                                              |         |
| Q,  | Mesin telusur            | Kontrol orang tua<br>Setel pembatasan situs dan batas waktu pemakaian perangkat dengan Family Link | Siapkan |
| =   | Apl                      |                                                                                                    |         |
| 0   | Linux (Beta)             | Kelola orang lain                                                                                  | •       |

Gambar 90. Tampilan Sinkronisasi dan Layanan Google

4

#### Pilih Tinjau data Kita yang disinkronkan

| Sinkr | onisasi                                                                                                    |   |
|-------|----------------------------------------------------------------------------------------------------|---|
|       | Kelola yang Anda sinkronkan                                                                                                    | • |
|       | Kontrol cara histori browsing digunakan untuk mempersonalisasi Penelusuran, iklan, dan lainnya<br>Tinjau data Anda yang disinkronkan | ß |
|       | Tinjau data Anda yang disinkronkan                                                                                                   | ß |
|       | <b>Opsi enkripsi</b><br>Untuk keamanan tambahan, Google Chrome akan mengenkripsi data Anda                                           | Ý |

Gambar 91. Tampilan "Tinjau data Anda yang disinkronkan"

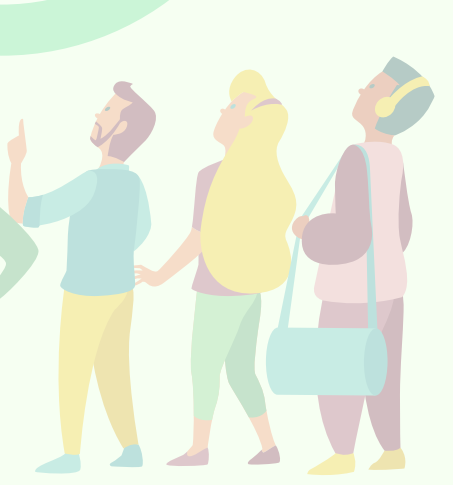

#### Akan muncul Data dari sinkronisasi Chrome

| Tab Baru X                | 6 Deta dari sinkronisasi Onome 🗙 🕂                                                                                                    | _ Ø ×          |
|---------------------------|----------------------------------------------------------------------------------------------------|----------------|
| ← → C ● chrome google.com | nvinynothinid                                                                                                    | 日 ☆ Q Q 参 i    |
| Google Akun               |                                                                                                    | ø = 🌒          |
|                           | Data dari sinkronisasi Chrome                                                                                                    |                |
|                           | Sekonisasi Orome dapat menyimpan boskmark, histori, sandi, dan setelan lain sacara aman ke Alan<br>Google dan mengizirikan Anda mengaksesnya dari Orome di perangkat mana saja. Pelapat labh lanyat<br>Jumlah di bawah mewakili semua item yang disimpan, termasak yang tidak terblari di Orome. |                |
|                           | Apil<br>Apilikasi dari Chrome Webstore dan Informasi tentang apilikasi dari Play Store.                                                                                                    |                |
|                           | Datenti S<br>Extensi dai Orome Webstore.                                                                                                    |                |
|                           | Setelan 83<br>Seneira browser pang diabah di setelan Oirome, Beberapa di antaranya hanya<br>diamkroskan ke komputer.                                                                                                    |                |
|                           | IsiOtomatis 50<br>Data formufir yang Anda kirim melalui Chrume, misalnya, email atau alamat, Kartu kredit<br>dan alamat yang disinterakan melalui Google Payments tidak disentakan di sini.                                                                                                    |                |
|                           | Histori<br>Alamat ohus web yang Anda masukkan di bilah alamat. Histori penjelajahan bisi yang<br>disilikurukan tidak disertakan di ani, betapi depat dilihat di Ohrone pada halaman.                                                                                                    |                |
| 0                         | 🏮 🖬 📄 😐 👂 😑 🕒 🍘 🌚 🙆                                                                                                    | US 🕢 👻 🛔 10.03 |

Gambar 92. Tampilan Data dari Sinkronisasi Chrome

6 Di bagian bawah, pilih Setel Ulang Sinkronisasi

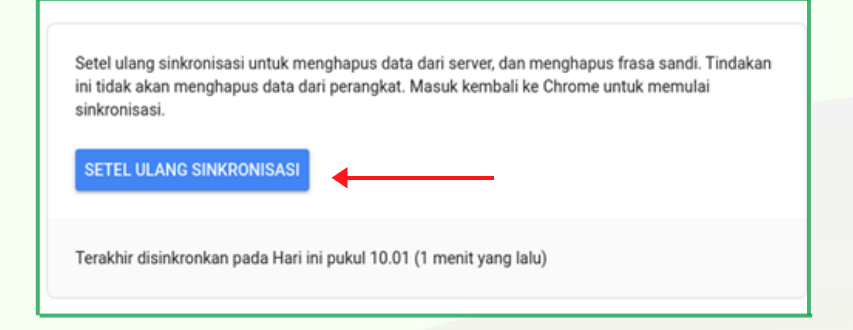

Gambar 93. Tampilan Setel Ulang Sinkronisasi

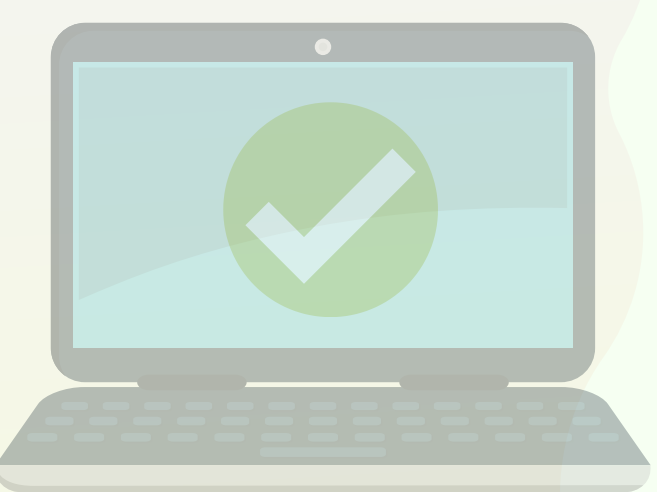

## MENGHUBUNGKAN PRINTER KE CHROMEBOOK

Perangkat Chromebook bisa dihubungkan dengan printer dalam dua cara, yakni menggunakan fitur Google Cloud Print dan dihubungkan langsung menggunakan Kabel USB pada Printer. Untuk menyambungkan Chromebook dengan Google Cloud Print maka printer harus sudah dihubungkan dan dilakukan pada komputer yang lainnya (menggunakan sistem operasi Windows, Mac atau yang lainnya) yang terhubung ke jaringan Internet.

8.1 Menghubungkan Printer pada Komputer Sistem Operasi Windows, Mac atau yang lainnya ke Chromebook

Berikut ini adalah langkah-langkah untuk menghubungkan Printer yang terhubung pada komputer dengan sistem operasi lain dengan Chromebook.

1

Buka peramban **Google Chrome** di komputer dengan sistem operasi Windows atau Mac.

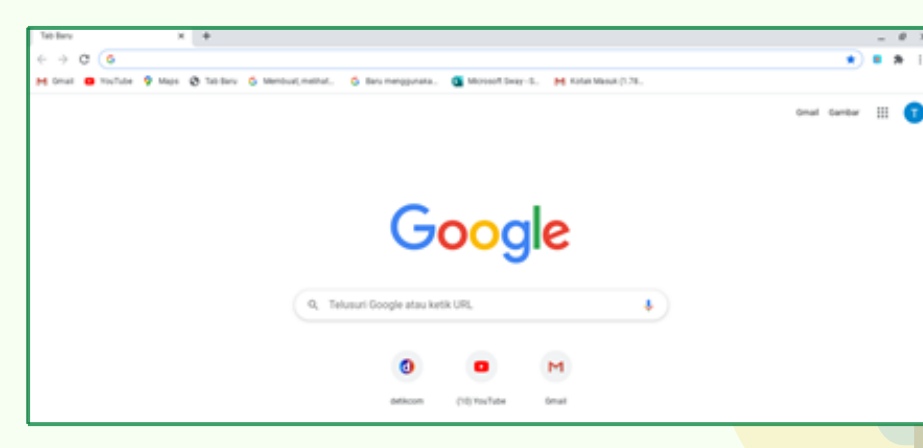

Gambar 94. Tampilan Peramban Google Chrome

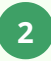

Nyalakan printer yang akan dihubungkan dengan komputer (sistem operasi Windows atau Mac)

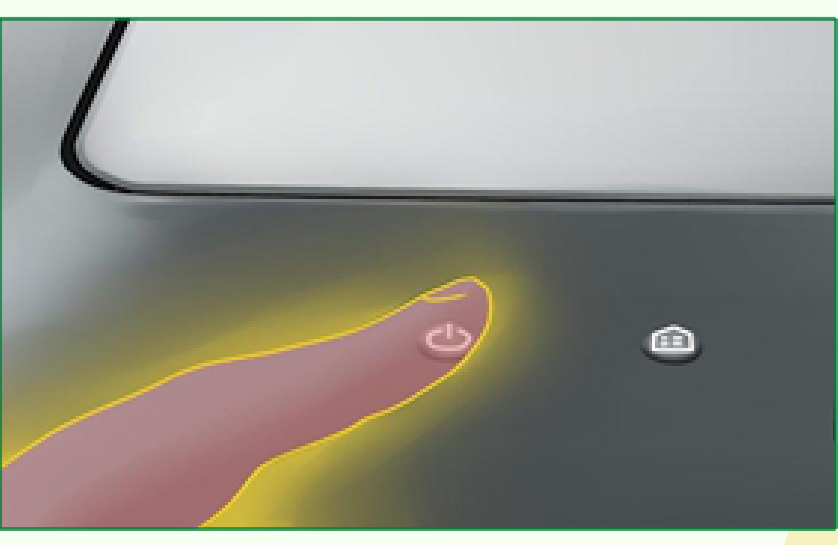

Gambar 95. Tekan tombol Power

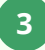

74

Klik tombol menu peramban Chrome yang ditampilkan di sudut kanan atas.

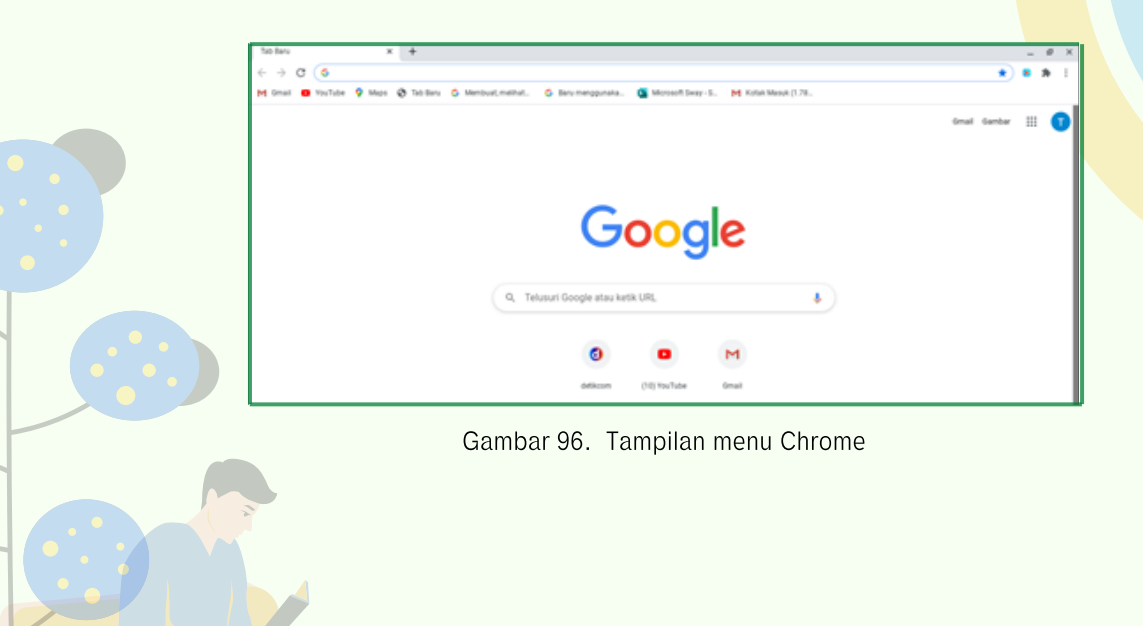

Arahkan ke bagian bawah halaman **Settings** dan klik **"Show** advanced settings."

| Sett | ings                 | Q. Search settings                    |  |
|------|----------------------|---------------------------------------|--|
|      | You and Google       | Google Chrome is your default browser |  |
| Û    | Autofil              |                                       |  |
| 0    | Safety check         | On startup                            |  |
| 0    | Privacy and security | Open the New Tab page                 |  |
| ę    | Appearance           | O Continue where you left off         |  |
| Q,   | Search engine        | O come a service many or set of mount |  |
|      | Default browser      |                                       |  |
| U    | On startup           |                                       |  |
| Adva | nced •               | Advanced *                            |  |
| ۲    | Languages            |                                       |  |

Gambar 97. Tampilan menu setting dan "show advanced settings"

| Sett | ings                 | Q, Search settings                             |               |  |
|------|----------------------|------------------------------------------------|---------------|--|
| ÷    | You and Google       | Location<br>CNUsers/USER/Downloads             | Change        |  |
| Ċ    | Autofill             | Ask where to save each file before downloading | () <b>3</b> 0 |  |
| 0    | Safety check         |                                                |               |  |
| 0    | Privacy and security | Printing                                       |               |  |
| 0    | Search engine        | Printers                                       | ß             |  |
|      | Default browser      | Google Cloud Print                             | ,             |  |
| 0    | On startup           | Accessibility                                  |               |  |
| Adva | nced *               | Captions                                       | Ø             |  |
| ۲    | Languages            | Add accessibility features                     |               |  |

Gambar 98. Tampilan menu "Advanced"

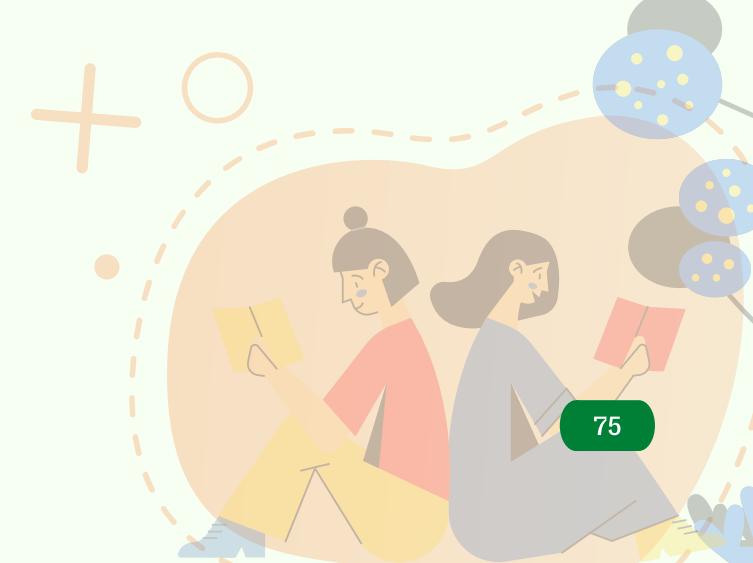

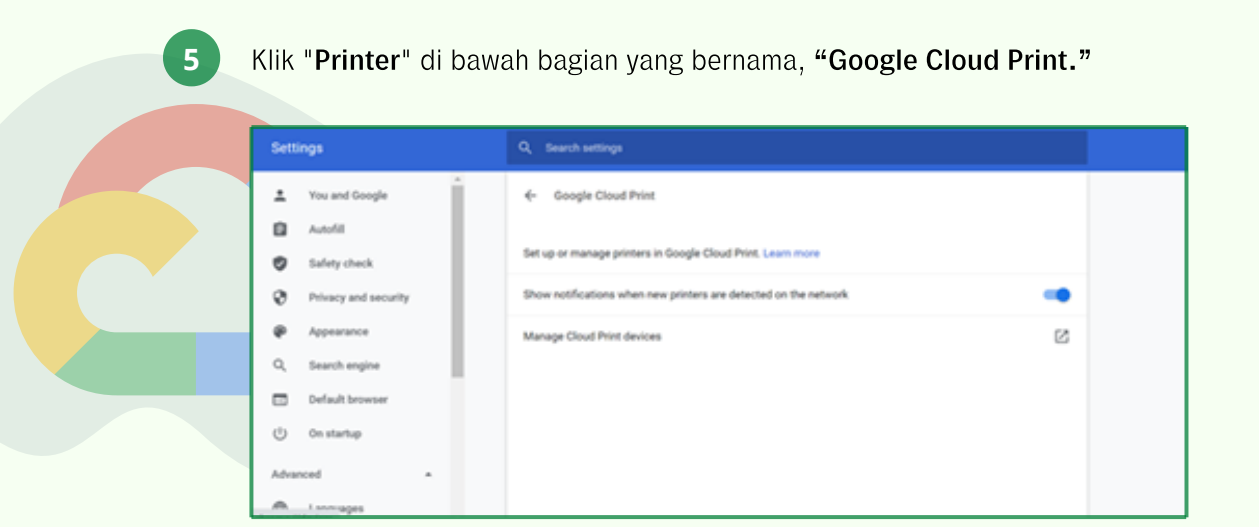

Gambar 99. Tampilan menu Google Cloud Print

Masuk ke akun Google yang sama dengan yang akan digunakan untuk masuk ke Chromebook.

| Google<br>Pilih akun                              |                                                        |
|---------------------------------------------------|--------------------------------------------------------|
| ilhammahli212@gmail.com                           | Keluar                                                 |
| Muhammad Ilham Nur Fauzan<br>milhamnf62@gmail.com |                                                        |
| muhammad fauzan<br>muhammad.fauzan@smp.belajar.id | Google                                                 |
| ② Gunakan akun yang lain                          | Selamat datang<br>(2) muhammad.fauzan@smp.belajar.id ~ |
|                                                   | Masukkan sandi Anda                                    |
|                                                   | Lupa sandi? Berikutnya                                 |

Gambar 100. Tampilan menu pemilihan dan masuk akun Google

Klik "Add printer." Sekarang printer tersebut akan ditautkan dengan akun Google, dan dapat digunakan untuk mencetak dokumen dari Chromebook dengan menggunakan akun Google manapun.

| Devices                                                                                                    |
|----------------------------------------------------------------------------------------------------|
| New devices                                                                                                    |
| Looks like there are no devices available to register on the network. If your device is on and connected to the internet, try registering it using instructions in its instruction manual. |
| Classic printers                                                                                                    |
| You can add classic printers connected to your computer to Google Cloud Print.                                                                                                    |
| Add printers                                                                                                    |
| My devices                                                                                                    |
| Simpan ke Google Drive     Simpan dokumen Anda sebagai PDF di Google Drive     Manage                                                                                                    |
|                                                                                                    |

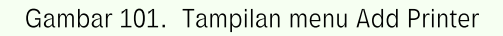

| Google | Cloud Print |   | ter UNICA Oblaharkan<br>je Coul Phot Islah modelna primer berkut<br>mborg is Komputer Anta, Kila di sevel untuk<br>mborg is Komputer Anta, Kila di sevel untuk<br>mborg islah di sevel perfektionen<br>suto moti allu di segiti perfektionen<br>primer biba di Buluntani untuk menotakite te<br>pri Coul Phot. Mengatia "Sectembrane-prime"<br>biba perfektionen begit tergening<br>mburg terge terget angtuni re. |
|--------|-------------|---|----------------------------------------------------------------------------------------------------|
|        |             | × | Carron #2198 saries (Copy 1)<br>Pos                                                                                                    |
|        |             |   | Microsoft Print to PDF                                                                                                    |
|        |             |   | Microsoft 878 Document Wither                                                                                                    |
|        |             |   | OneRota (Destring)                                                                                                    |
|        |             |   | OneNote for Windows 10                                                                                                    |
|        |             |   | Wondershare POFeiernent                                                                                                    |
|        |             | × | Defaulue printer baru yang saya sambungkan<br>sa otomatis                                                                                                    |
|        |             | • | duridum primer                                                                                                    |

Gambar 102. Tampilan menu Google Cloud Print

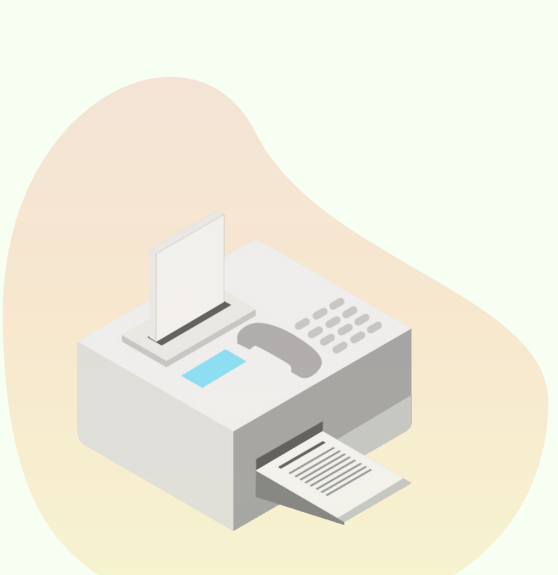

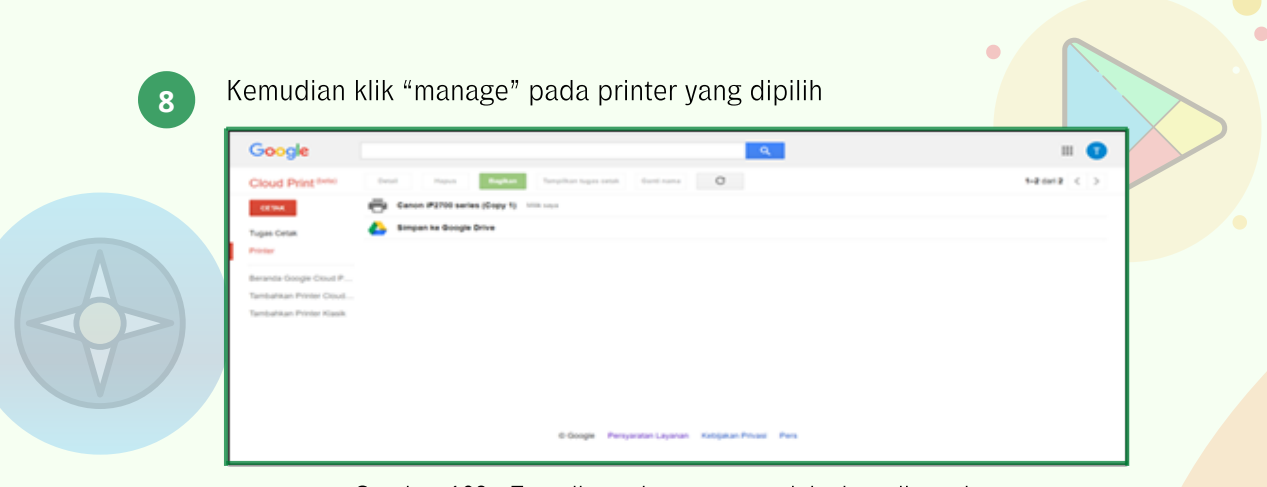

Gambar 103. Tampilan printer yang sudah siap digunakan di Google Cloud Print

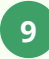

Setelah printer siap digunakan, kemudian arahkan ke halaman atau dokumen yang ingin dicetak.

| ← → C Q Sear | ch Google or type a URL     |               | * * 🙂 i                 |
|--------------|-----------------------------|---------------|-------------------------|
| ## A         | tere trap II 0              | Print         | 1 sheet of paper        |
|              |                             | Destination 👼 | Canon iP2700 series ( 👻 |
|              | Search Sergie or Sport Life | Pages All     | *                       |
|              | H     G     H     H     H   | Copies 1      |                         |
|              | 0 0 0                       | Layout Port   | ut v                    |
|              |                             | Color Colo    | e                       |
|              |                             | More settings | Ť                       |
|              |                             |               | Print Cancel            |

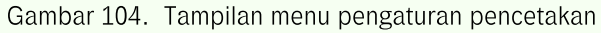

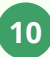

Kemudian Klik "Print"

### 8.2 Mengkonfigurasi Google Cloud Print pada Chromebook

Berikut adalah langkah-langkah mengkonfigurasi **Google Cloud Print** pada Chromebook ke Printer yang telah diaktifkan pada Komputer lain yang terhubung ke jaringan Internet, yaitu:

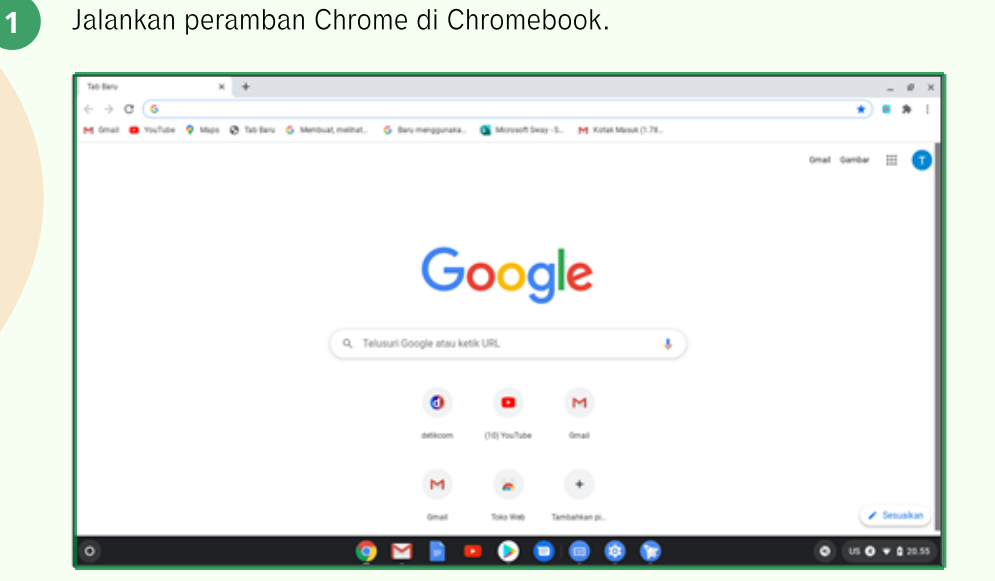

Gambar 105. Tampilan Peramban Chrome di Chromebook

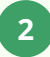

Klik tombol menu tiga titik yang ditampilkan di sudut kanan atas Chrome, kemudian klik "setting"

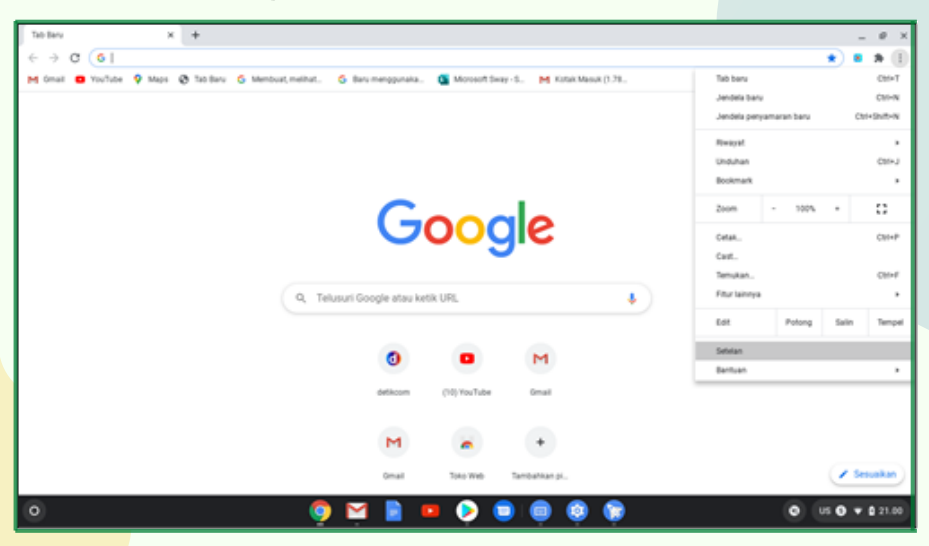

Gambar 106. Tampilan setting di menu peramban Chrome

Gulirkan ke bagian bawah halaman "Settings" dan klik "Show advanced settings."

| )      | C G throme chrome./'settings      |                                                                             |    | 2 8 3          | 1 |
|--------|-----------------------------------|-----------------------------------------------------------------------------|----|----------------|---|
| 4 om   | el 😆 YouTube 💡 Maps 🥥 Tabiliaru 🤤 | Membual, melhat. 🧲 Baru menggunaka. D Microsoft Sway-S. M Kotak Masuk (178. | _  |                |   |
| Setti  | ngs                               | Q Search settings                                                           |    |                |   |
| 0      | Safety-check                      | If a setting doesn't show on this page, look in your Chrome OS settings     | ×  |                |   |
| ð      | Privacy and security              |                                                                             |    |                |   |
| P      | Appearance                        | You and Google                                                              |    |                |   |
| α,     | Search engine                     | Taufik Sugh                                                                 | 62 |                |   |
| Ċ      | On startup                        | sughysna@gmail.com                                                          |    |                |   |
| lıdvan | ced .                             | Sync and Google services                                                    | •  |                |   |
| D      | Languages                         | Autofil                                                                     |    |                |   |
| Ł      | Downloads                         | A found                                                                     |    |                |   |
| 5      | Printing                          | VF Passenges                                                                | ·  |                |   |
| ł      | Accessibility                     | Payment methods                                                             | •  |                |   |
| 3      | Reset settings                    | Addresses and more                                                          | -  |                |   |
| cterre | ions 🖸                            | Safety check                                                                |    |                |   |
| bout   | Chrome                            |                                                                             |    |                |   |
| )      |                                   | 9 🖬 📔 😐 👂 🛢                                                                 |    | O US O V \$ 21 |   |

Gambar 107. Tampilan menu "Show advanced setting"

Arahkan ke bagian "Google Cloud Print" dan klik "manage Cloud Print Devices"

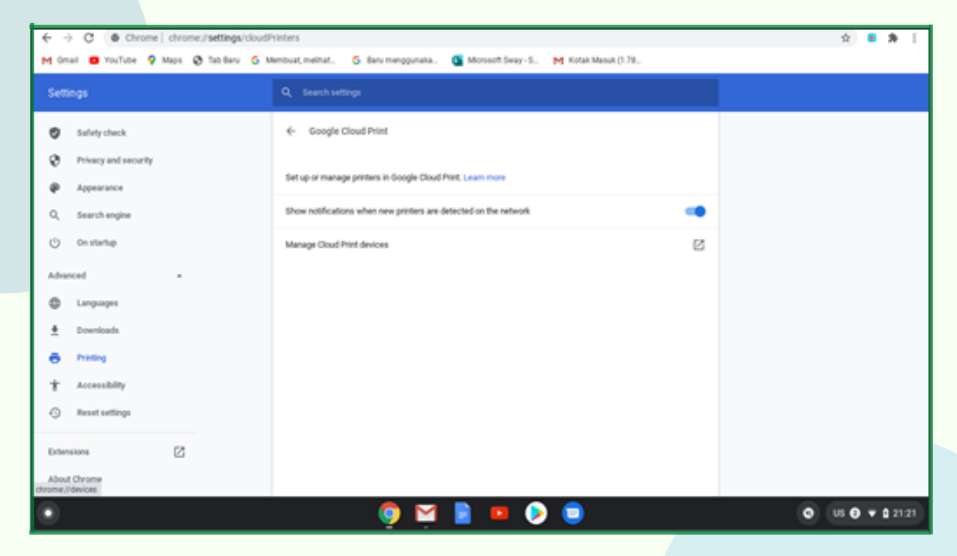

Gambar 108. Tampilan menu "Google Cloud Print"

5

Setelah masuk ke menu "Devices", kemudian pada "New Devices" pilih printer yang telah diinstalkan pada komputer sistem operasi windows atau lainnya.

| Settings-Google Cloud Print x      O Devices x +                                                                                                    |        | -   | 0            | × |
|----------------------------------------------------------------------------------------------------|--------|-----|--------------|---|
| (- → C ⊕ Chrome   chrome inferiores                                                                                                    | 4      |     |              | : |
| M (mail B) Yu-Tata Q Mars (B) Method method. (B) Rev menousais. (B) Minoset Service. (B) Keta Marsh 7.1.                                                                                                    | ~      |     | "            |   |
| Norm Contraction Contraction C |        |     |              |   |
| Devices                                                                                                    |        |     |              |   |
| New devices                                                                                                    |        |     |              |   |
| New Devices                                                                                                    |        |     |              |   |
| Looks like there are no devices available to register on the network. If your device is on and connected to the internet, thy registering it using instructions in its instruction manual.                                                                                                    |        |     |              |   |
|                                                                                                    |        |     |              |   |
| My devices                                                                                                    |        |     |              |   |
| Canon IP2700 series (Copy 1) Manage                                                                                                    |        |     |              |   |
| Printer on Google Cloud Print                                                                                                    |        |     |              |   |
| A Simpan ke Google Drive Manager                                                                                                    |        |     |              |   |
| Simpan dokumen Anda sebagai PDF di Diogle Drive                                                                                                    |        |     |              |   |
|                                                                                                    |        |     |              |   |
|                                                                                                    |        |     |              |   |
|                                                                                                    |        |     |              |   |
|                                                                                                    |        |     |              |   |
|                                                                                                    |        |     |              |   |
|                                                                                                    |        |     |              |   |
|                                                                                                    |        |     |              |   |
|                                                                                                    |        |     |              |   |
|                                                                                                    |        |     |              |   |
| 💌 🧕 💆 📄 💿                                                                                                    | • us • | • • | <b>0</b> 22: | 8 |

Gambar 109. Tampilan menu pemilihan printer "Devices" di Chromebook

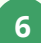

Kemudian klik "manage" pada printer yang dipilih

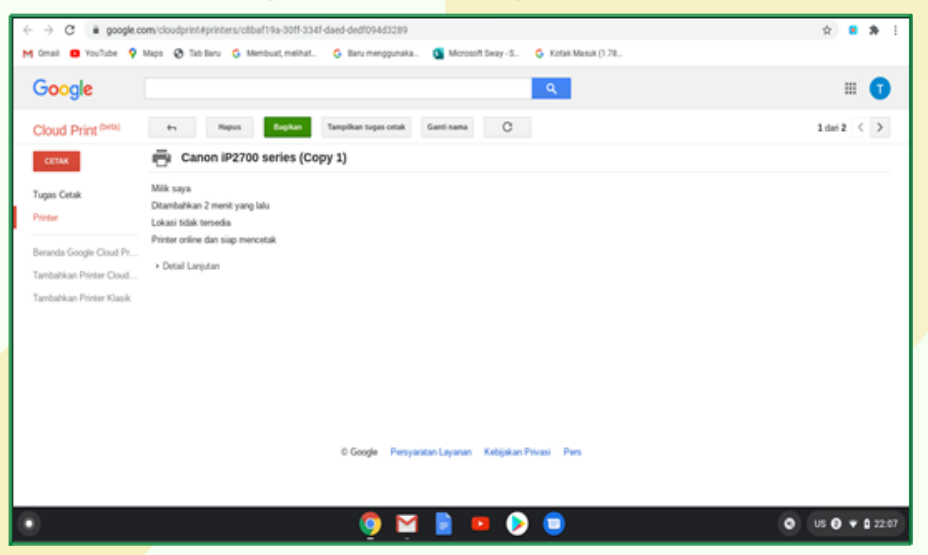

Gambar 110. Tampilan printer yang sudah siap digunakan di "Google Cloud Print"

Setelah printer siap digunakan, kemudian arahkan ke halaman atau dokumen yang akan dicetak.

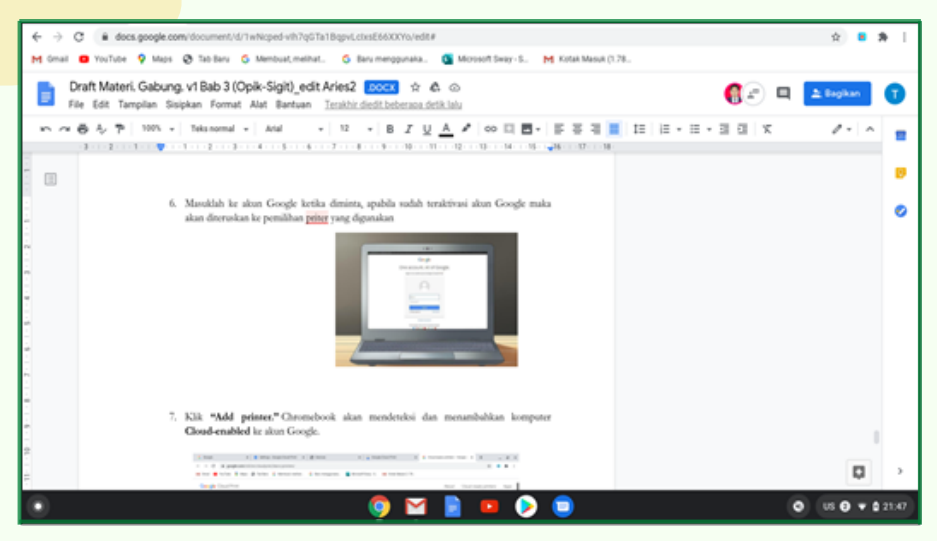

Gambar 111. Tampilan menu halaman yang akan dicetak

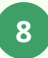

Pilih opsi untuk mencetak dari dalam dokumen. Dengan cara klik "File" dan pilih "See more"

| ← → C ii docs.google.com/document/d/1wNoped-vh7qGTa18qpvLctxsE660001a/edt#     |                                                     |                                                                                                    | ÷ :                 | <b>b</b> : |
|--------------------------------------------------------------------------------|-----------------------------------------------------|----------------------------------------------------------------------------------------------------|---------------------|------------|
| M Gnat 🛛 Yudder (                                                              | Print                                               |                                                                                                    |                     |            |
| Craft Materi, C<br>Fier Edit Tamp<br>Control of the Theorem<br>Landing preview | Destrution<br>Pages per sheet<br>Margins<br>Options | Save as POF     Canon P2700 series (Day 1)     Save as POF     Save to Google Drive     See now.     Default      Background graphics | L topker<br>2 +   ∧ | •          |
| • • • • • • • • • • • • • • • • • • •                                          |                                                     | Cancel Save                                                                                                    | 0                   | >          |
| Gambar 112. Tampilan menu pili<br>"Google Cloud Prir                           | han printe<br>It"                                   | er pada                                                                                                    |                     |            |

Silahkan pilih printer yang akan digunakan misalnya "Canon iP2700 (series)"

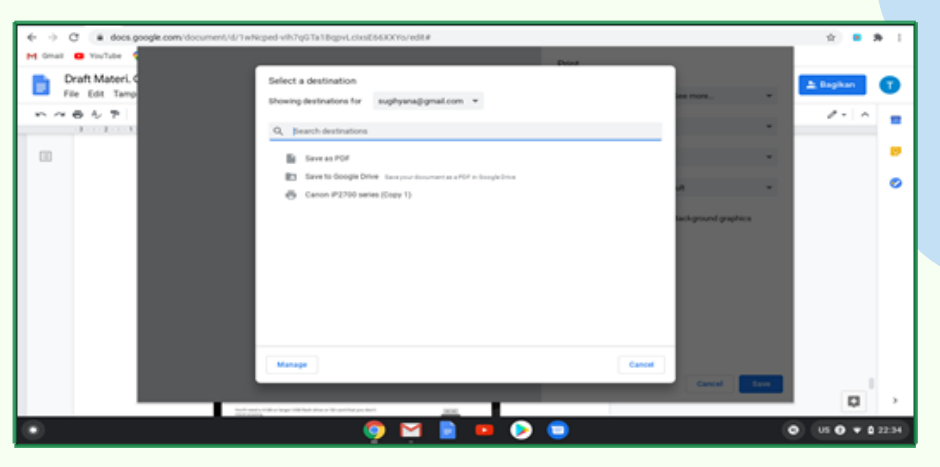

Gambar 113. Tampilan pemilihan Printer Misalnya "Canon IP2700 series (copy1)"

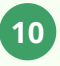

Kemudian Klik "Print" dan dokumen telah tercet<mark>ak dengan "</mark>Google Cloud Print"

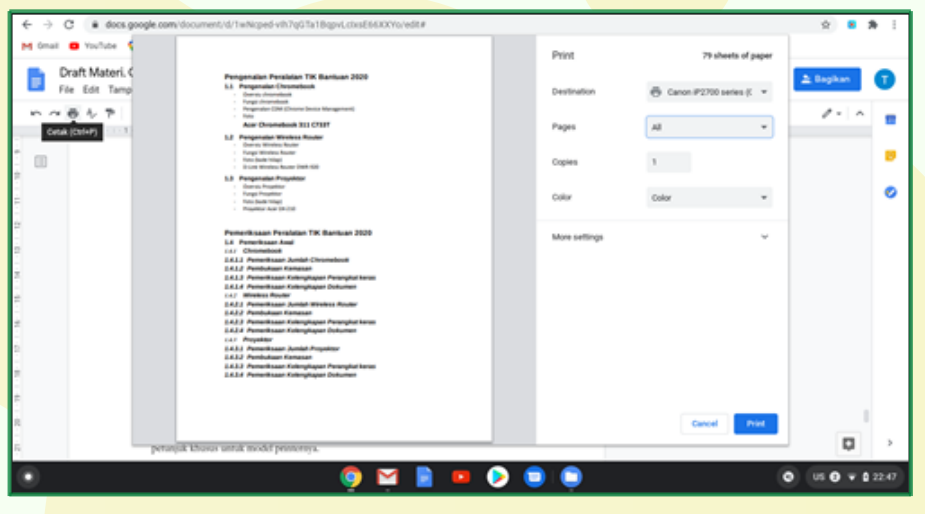

Gambar 114. Tampilan menu cetak dokumen dengan "Google Cloud Print"

Langkah-langkah untuk menghubungkan printer Cloudenabled ke Chromebook bisa berbeda tergantung pada pembuatan dan model printernya. Jika memerlukan dukungan tambahan untuk menyetel printer agar bisa mencetak dengan Chromebook, arahkan ke halaman pengaturan Google di alamat http://www.google.com/cloudprint /learn/printers.html untuk mengakses petunjuk khusus untuk model printernya.

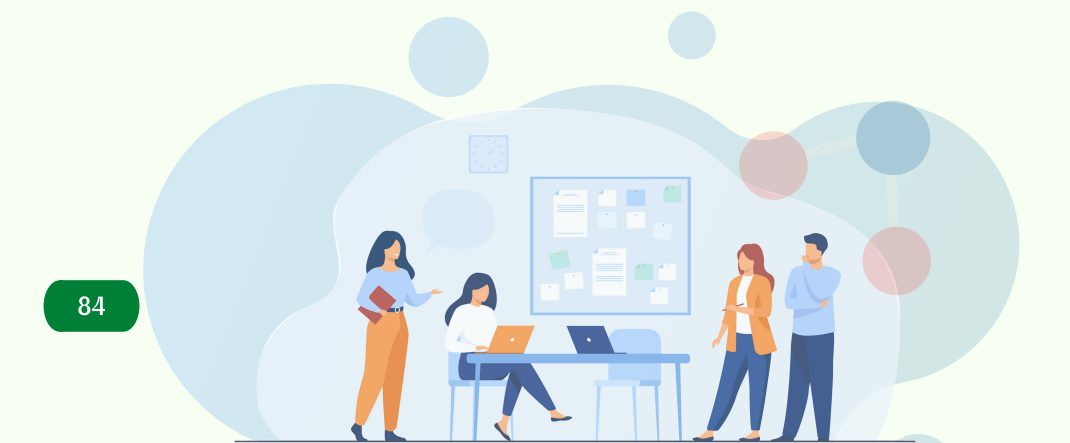

#### 8.3 Menghubungkan Printer Menggunakan Kabel USB ke Chromebook

Printer bisa langsung dihubungkan d<mark>engan Chromebo</mark>ok dengan menggunakan kabel USB yang tersedia pada Print<mark>er. Berikut adalah la</mark>ngkah-langkahnya, yaitu:

 Hubungkan kabel USB pada printer ke port USB yang terdapat pada Chromebook.
 Download Driver printer di Playstore yang sesuai dengan tipe printer yang akan dihubungkan ke Chromebook.
 Nyalakan printer dengan menekan tombol "Power", ketika ada notifikasi untuk menghubungkan printer tersebut
 Buka dokumen yang akan dicetak, kemudian pilih menu "print"
 Pilih printer yang sudah diinstal pada Chromebook, kemudian klik "print".

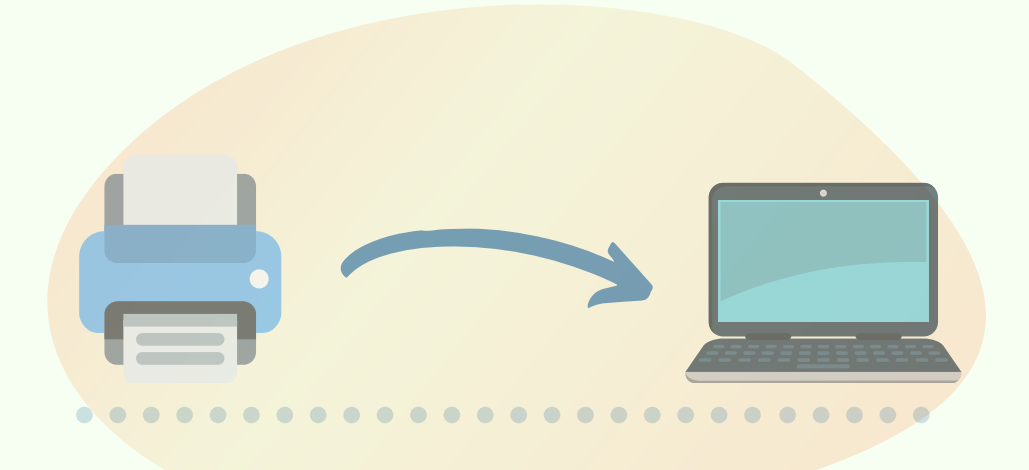

### **MEMULIHKAN CHROMEBOOK**

Chrome OS merupakan sistem operasi yang memiliki tingkat keamanan yang baik dan stabil. Pada saat sistem operasi Chromebook tidak berfungsi secara normal yang harus dilakukan adalah melakukan pemulihan terhadap Chromebook. Pemulihan berarti menghapus dan menginstalasi ulang OS, dalam hal ini melakukan instal ulang Chrome OS.

> Pada Chromebook harus dilakukan pemulihan pada saat tedapat pesan error "Chrome OS tidak ada atau rusak", dan untuk tujuan pemulihan ini Google telah menyediakan sebuah aplikasi pemulihan yang bernama **Google Chrome Recovery Utility**. Sebelum memulai pemulihan (recovery), persiapkan sebuah USB Flashdisk, SD Card dan Hardisk Eksternal (USB Drive) dengan kapasitas penyimpanan minimum 4GB (tergantung dari kapasitas sistem Chrome OS yang digunakan).

Langkah-langkah melakukan pemulihan Chrome OS pada USB drive adalah sebagai berikut:

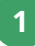

Pilih alat penelusuran cepat (Launcher) pada Chromebook

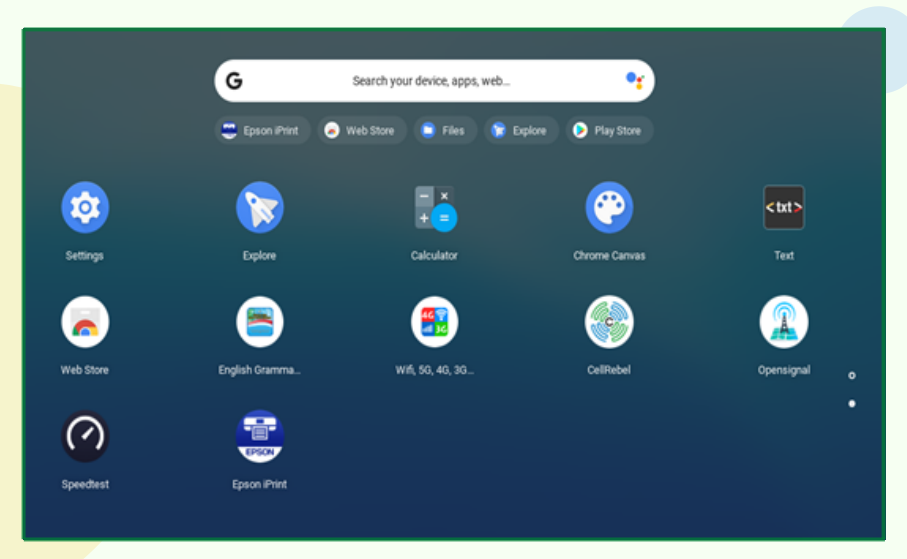

Gambar 115. Tampilan menu launcher Chromebook

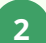

#### Pilih Chrome Web Store

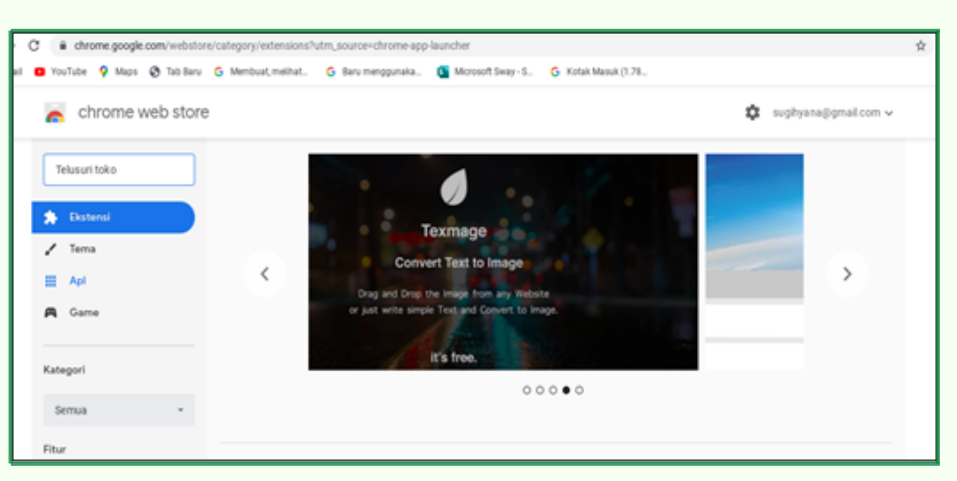

Gambar 116. Tampilan Chrome Web Store.

#### Ketik Chromebook Recovery Utility di Chrome Web Store

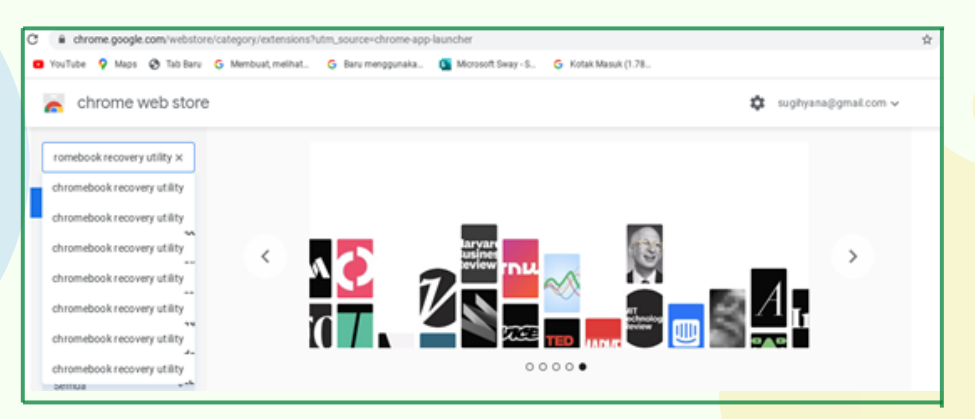

Gambar 117. Tampilan pada saat mengetik Chromebook Recovery Utility.

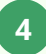

# Pilih **Chromebook Recovery Utility**, lalu tambahkan dengan cara menginstalasinya (klik "tambahkan ke chrome")

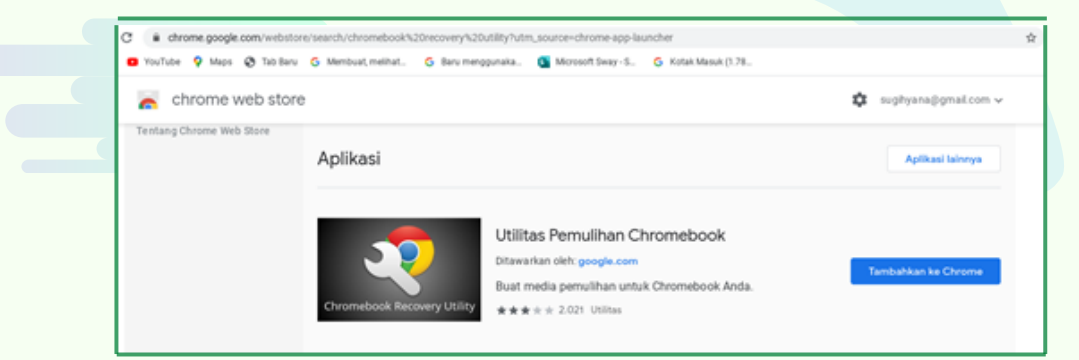

Gambar 118. Tampilan "tambahkan ke Chrome" pada Chromebook Recovery Utility

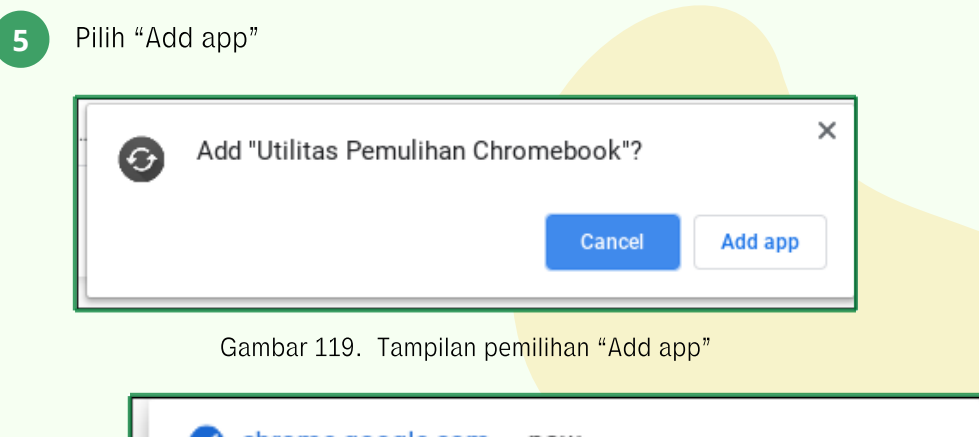

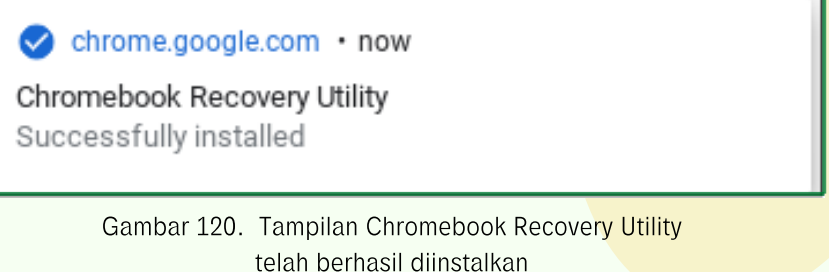

Siapkan media penyimpanan data seperti USB Flashdisk dan SD Card dengan kapasitas minimal 4 GB untuk memulihkan Chromebook

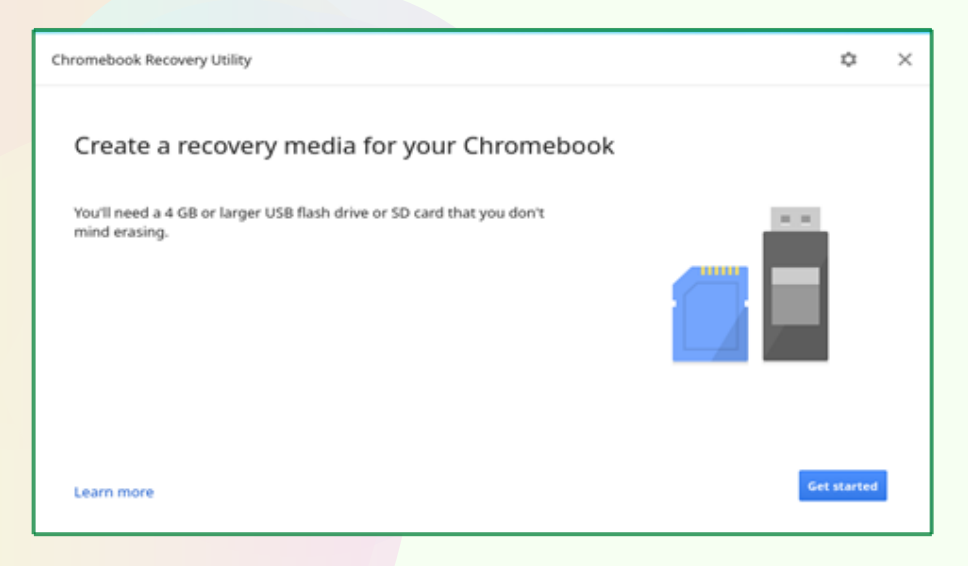

Gambar 121. Tampilan menu pembuatan media recovery untuk Chromebook

Identifikasi Merk dan jenis Chromebook yang akan dipulihkan

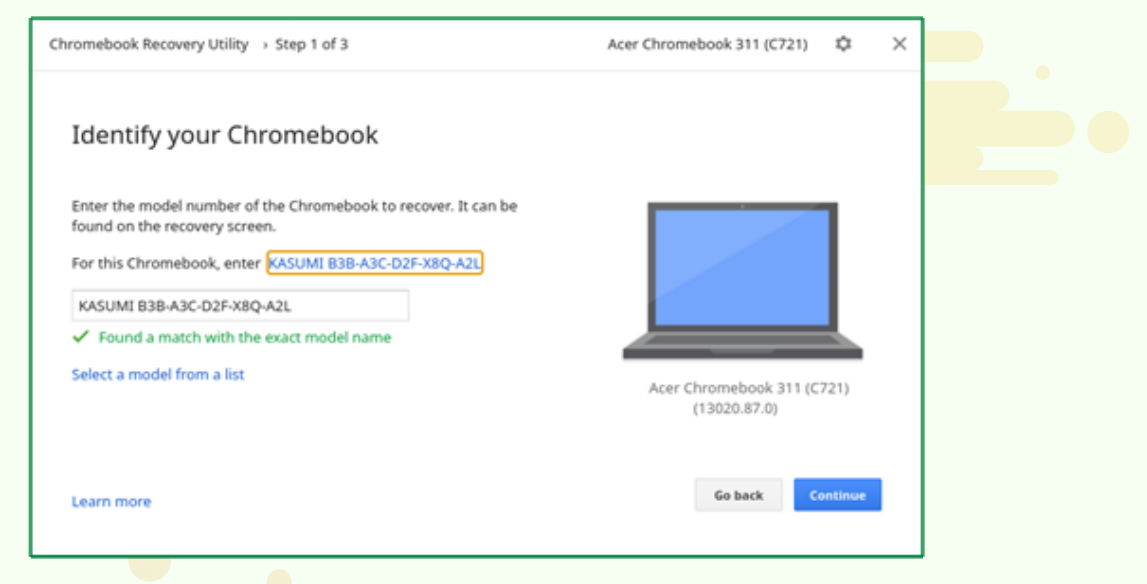

Gambar 122. Tampilan menu mengidentifikasi Chromebook untuk dipulihkan

9

#### Masukan Flashdisk atau kartu SD pada slot USB yang telah disediakan

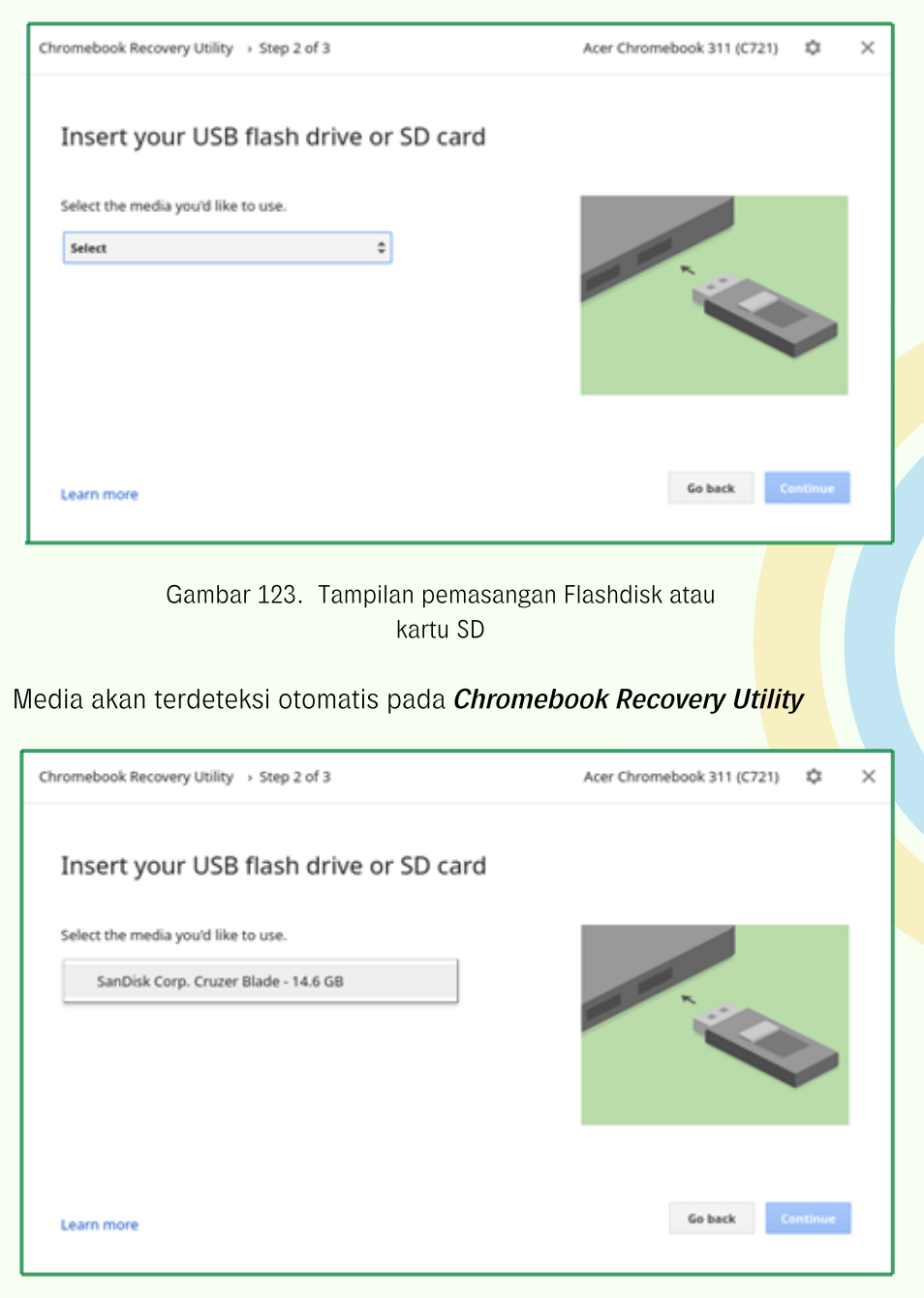

Gambar 124. Tampilan inisialisasi media pada Chromebook

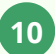

Buat Recovery Image dengan meng-klik tombol "Create Now" berwarna biru.

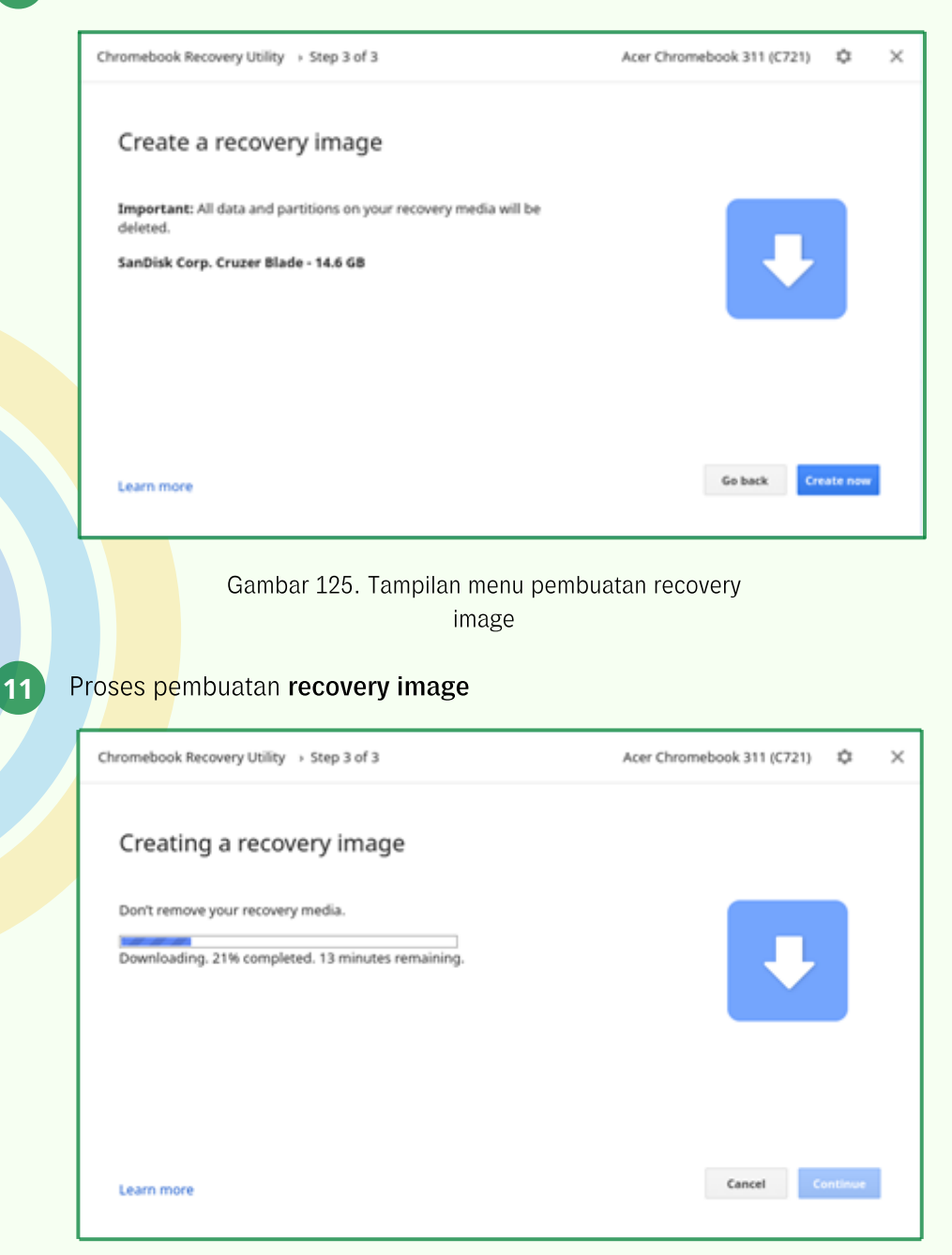

Gambar 126. Tampilan prosentase proses pembuatan recovery image

Hal ini akan membuat USB Recovery Utility pada media yang dipilih dan proses ini akan memakan waktu beberapa menit, Pastikan prosesnya tidak terganggu dengan cara menutup aplikasi-aplikasi yang sedang berjalan atau tidak mematikan chromebook.

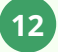

#### Proses Verifikasi data download pada pembuatan recovery image

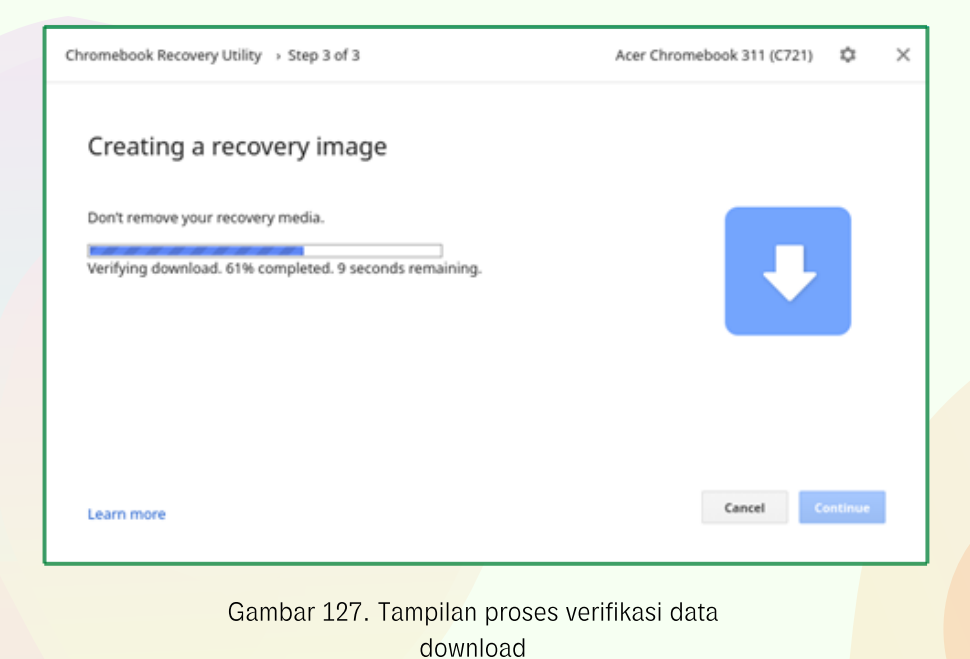

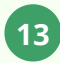

#### Proses Unpacking data (create image recovery)

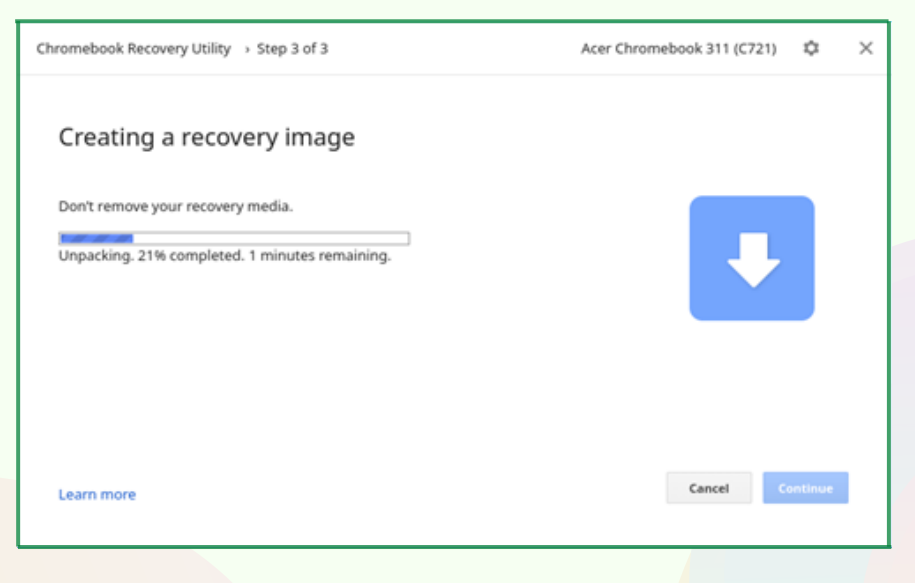

#### Gambar 128. Tampilan proses unpacking data download

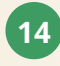

Setelah berhasil, cabut USB Drive yang digunakan untuk membuat image recovery

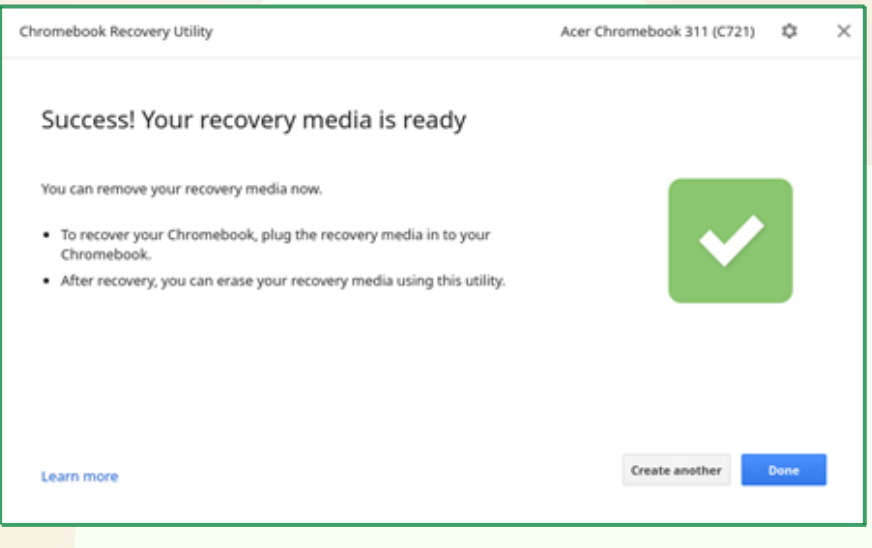

Gambar 129. Tampilan media recovery sudah berhasil

Hal ini akan memberikan peringatan ketika prosesnya selesai. Cabut USB drive atau SD Card dan beri label dengan jelas. Simpan USB drive atau SD Card recovery di tempat yang aman, untuk berjaga-jaga jika suatu saat dibutuhkan untuk melakukan recovery Chromebook.

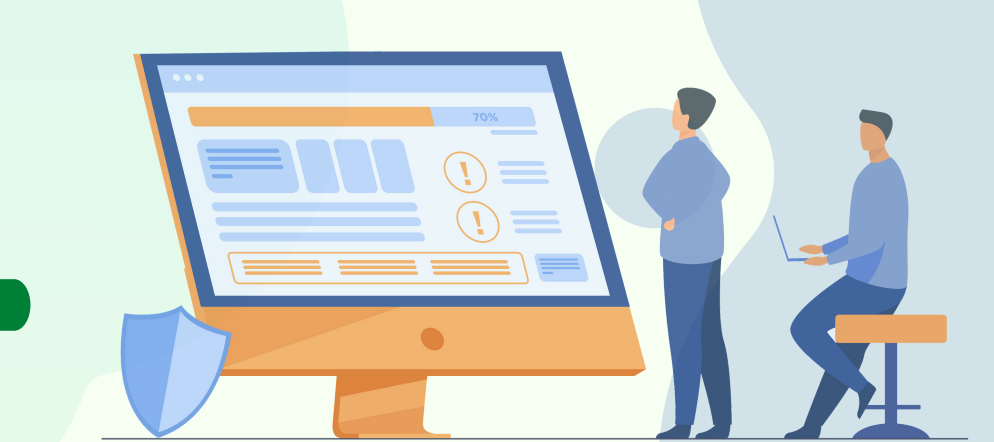

### MENONAKTIFKAN CHROMEBOOK

Untuk menjaga kerahasiaan data dan memelihara kesinambungan pemakaian Chromebook yang sudah selesai digunakan oleh pengguna sebaiknya Chromebook dinonaktifkan, baik dengan cara logout, mengaktifkan mode tidur, atau bahkan mematikan chromebook sepenuhnya. Hal ini dilakukan untuk menjaga data kita agar tidak bisa diakses dan disalahgunakan oleh orang lain.

Berikut beberapa cara yang bisa digunakan untuk menonaktifkan Chromebook, yaitu:

A. Langkah-langkah Logout pada Chromebook, yaitu:

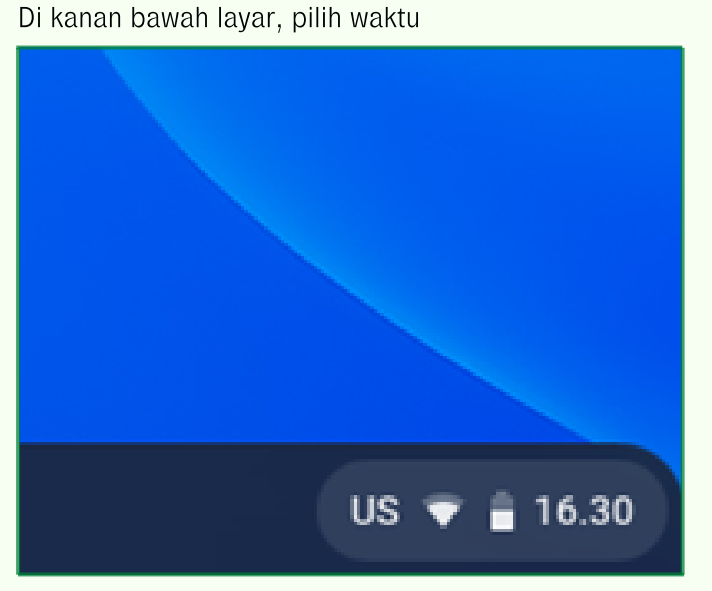

Gambar 130. Akses Menu Logout

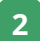

#### Klik Logout

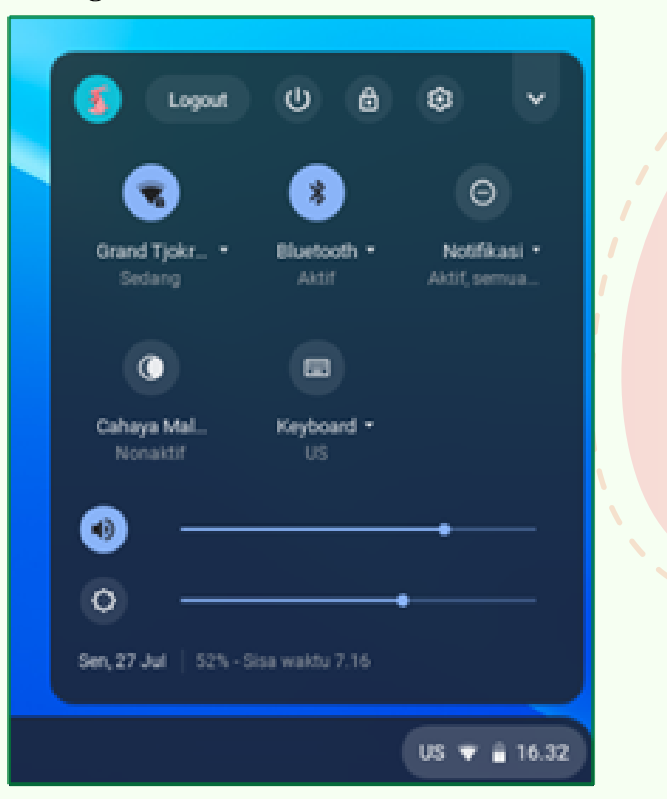

Gambar 131. Logout

B. Untuk menghemat daya baterai dapat mengaktifkan mode tidur dengan cara menutup cover layar Chromebook (secara default).

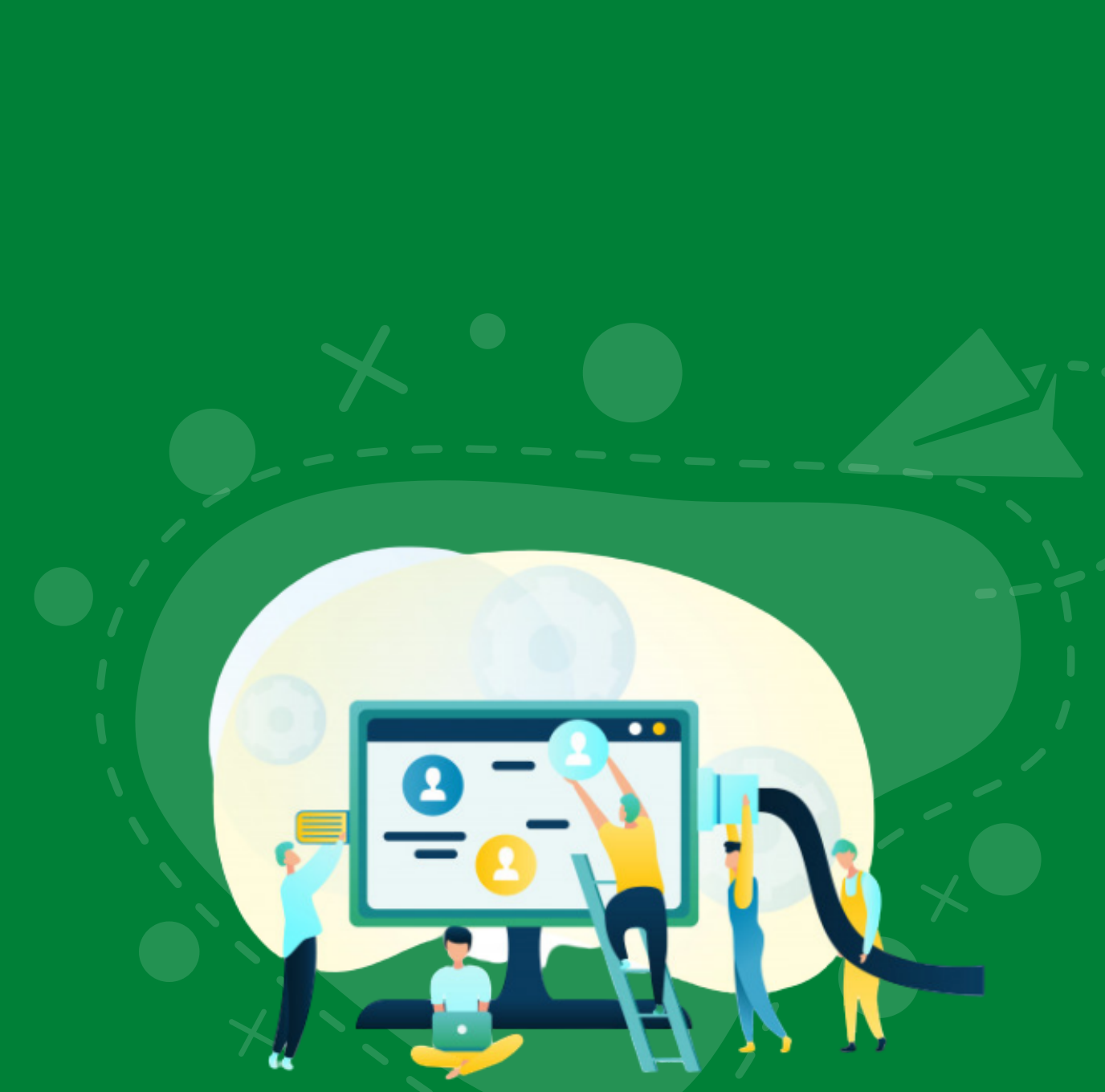

- • •
- . . . .
- • •
- • •

ditpsmp.kemdikbud.go.id

kemdikbud.ri

direktorat.smp

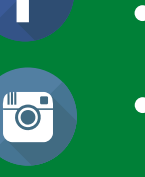

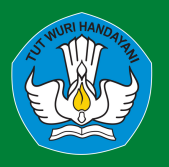

DIREKTORAT SEKOLAH MENENGAH PERTAMA Direktorat Jenderal Pendidikan Anak Usia Dini Pendidikan Dasar dan Pendidikan Menengah Kementerian Pendidikan dan Kebudayaan Republik Indonesia